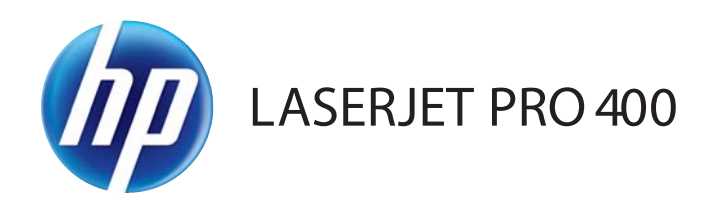

## Hướng dẫn sử dụng

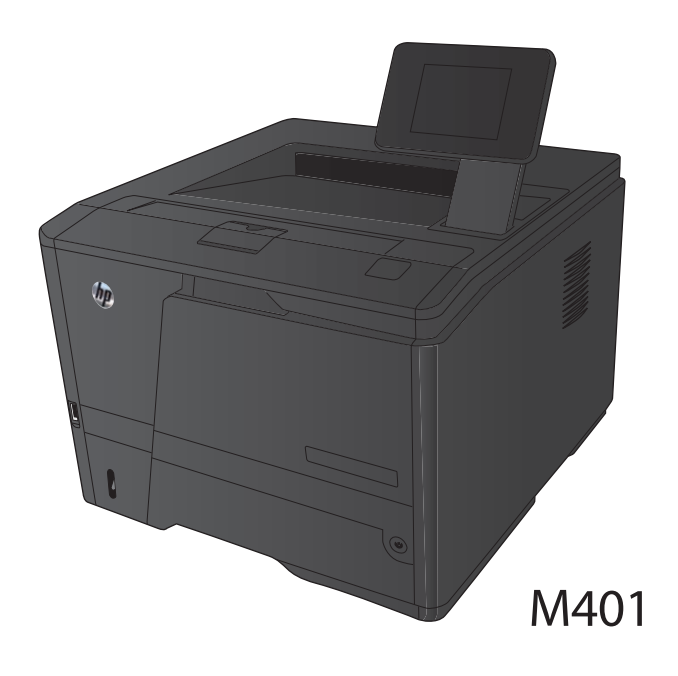

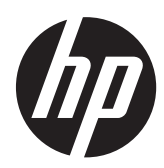

# Dòng máy in HP LaserJet Pro 400 M401

Hướng dẫn sử dụng

#### Bản quyền và giấy phép

© 2014 Copyright Hewlett-Packard Development Company, L.P.

Nghiêm cấm việc sao chép lại, phóng tác hoặc dịch mà không có sự chấp thuận trước bằng văn bản, ngoại trừ trường hợp được luật bản quyền cho phép.

Thông tin có trong tài liệu này có thể được thay đổi mà không cần phải thông báo.

Các bảo hành duy nhất dành cho các sản phẩm và dịch vụ HP đều được lập ra ở trên trong các bản tuyên bố bảo hành rõ ràng đi cùng với những sản phẩm và dịch vụ như thế. Không có gỉ trong tài liệu này được hiểu như là sự tạo thành một bảo hành phụ. HP sẽ không chịu trách nhiệm pháp lý đối với các lỗi hoặc sai sót kỹ thuật hoặc biên tập ở trong tài liệu này.

Edition 1, 9/2014

Số bộ phận: CF270-91037

#### Công nhận nhãn hiệu

Adobe<sup>®</sup>, Acrobat<sup>®</sup>, và PostScript<sup>®</sup> là các nhãn hiệu thường mại của Adobe Systems Incorporated.

Apple và lôgô Apple là nhãn hiệu của Apple Computer, Inc., đã được đăng ký ở Hoa Kỳ và các quốc gia/vùng lãnh thổ khác. iPod là nhãn hiệu của Apple Computer, Inc. iPod chỉ dành cho các bản sao được chủ bản quyền hoặc pháp luật cho phép. Không được ăn cắp nhạc.

Bluetooth là một thương hiệu được sở hữu bởi người chủ và được sử dụng bởi Công ty Hewlett-Packard theo giấy phép.

Java™ là nhãn hiệu tại Mỹ của Sun Microsystems, Inc.

Microsoft®, Windows®, Windows® XP và Windows Vista® là các thương hiệu đã đăng ký ở Hoa Kỳ của Microsoft Corporation.

UNIX<sup>®</sup> là nhãn hiệu thương mại đã được đăng ký của The Open Group.

# Μụς Ιụς

| 1 | Giới thiệu sản phẩm                                                                                                    | 1  |
|---|----------------------------------------------------------------------------------------------------|----|
|   | Các hình sản phẩm                                                                                                    | 2  |
|   | Mặt trước của sản phẩm                                                                                                    | 2  |
|   | Xem mặt sau sản phẩm                                                                                                    | 3  |
|   | Vị trí số sê-ri và số kiểu sản phẩm                                                                                                    | 3  |
|   | Bố cục bảng điều khiển                                                                                                    | 4  |
|   | Bảng điều khiển LCD                                                                                                    | 4  |
|   | Bảng điều khiển màn hình cảm ứng                                                                                                    | 5  |
|   | Màn hình Chính cảm ứng                                                                                                    | 6  |
|   | In các báo cáo sản phẩm                                                                                                    | 8  |
|   | In các báo cáo sản phẩm từ bảng điều khiển LCD                                                                                                    | 8  |
|   | In báo cáo sản phẩm từ bảng điều khiển màn hình cảm ứng                                                                                                  | 9  |
|   | Từ chối chia sẻ máy in                                                                                                    | 9  |
|   |                                                                                                    |    |
| 2 | Khay giấy                                                                                                    | 11 |
|   | Các khổ giấy được hỗ trợ                                                                                                    | 12 |
|   | Loại giấy được hỗ trợ                                                                                                    | 14 |
|   | Nạp giấy vào khay tiếp giấy                                                                                                    | 15 |
|   | Nap Khay 1                                                                                                    | 15 |
|   | Nạp Khay 2                                                                                                    | 16 |
|   | Nạp Khay tùy chọn 3                                                                                                    | 18 |
|   |                                                                                                    |    |
| 3 | In                                                                                                    | 21 |
|   | Trình điều khiển máy in được hỗ trợ (Windows)                                                                                                    | 22 |
|   | Thay đổi cài đặt lênh in (Windows)                                                                                                    | 24 |
|   | , Mức ưu tiên đối với thay đổi thông số cài đặt lênh in                                                                                                  | 24 |
|   | Thay đổi các cài đặt cho mọi lệnh in cho tới khi đóng chương trình phần mềm                                                                              |    |
|   | , Thay đổi các cài đặt mặc định cho mọi lệnh in                                                                                                    | 25 |
|   | , ří starová v starová starová starová starová starová starová starová starová starová starová starová starová<br>Thay đổi các cài đặt cấu hình sản phẩm | 25 |
|   | , , , , , , , , , , , , , , , , , , ,                                                                                                    |    |
|   | ,                                                                                                    |    |
|   | , 5                                                                                                    |    |

| Thay đổi các cài đặt cho mọi lệnh in cho tới khi đóng chương trình phần mềm     | . 26 |
|---------------------------------------------------------------------------------|------|
| Thay đổi các cài đặt mặc định cho mọi lệnh in                                   | . 26 |
| Thay đổi các cài đặt cấu hình sản phẩm                                          | . 27 |
| Thao tác in dành cho Windows                                                    | . 28 |
| Sử dụng lối tắt in (Windows)                                                    | . 28 |
| Tạo lối tắt in (Windows)                                                        | . 29 |
| In tự động trên hai mặt bằng Windows                                            | . 31 |
| In thủ công trên cả hai mặt bằng Windows                                        | . 32 |
| In nhiều trang trên một trang giấy bằng Windows                                 | . 34 |
| Chọn hướng trang (Windows)                                                      | . 36 |
| Chọn loại giấy (Windows)                                                        | . 37 |
| In trang đầu hoặc trang cuối trên giấy khác nhau (Windows)                      | . 38 |
| Chỉnh tài liệu cho vừa với kích thước trang (Windows)                           | . 39 |
| Tạo một tập sách mỏng (Windows)                                                 | . 40 |
| Thao tác in dành cho Mac OS X                                                   | . 43 |
| Sử dụng cài đặt sẵn dành cho quá trình in (Mac OS X)                            | . 43 |
| Tạo cài đặt sẵn dành cho quá trình in (Mac OS X)                                | . 43 |
| Tự động in trên cả hai mặt (Mac OS X)                                           | . 43 |
| In thủ công trên cả hai mặt (Mac OS X)                                          | . 44 |
| In nhiều trang tài liệu trên một trang giấy (Mac OS X)                          | . 45 |
| Chọn hướng trang (Mac OS X)                                                     | . 45 |
| Chọn loại giấy (Mac OS X)                                                       | . 45 |
| In trang bìa (Mac OS X)                                                         | . 46 |
| Chỉnh tài liệu cho vừa với kích thước trang (Mac OS X)                          | . 46 |
| Tạo một tập sách mỏng (Mac OS X)                                                | . 46 |
| Thao tác in bổ sung (Windows)                                                   | . 47 |
| Hủy lệnh in (Windows)                                                           | . 47 |
| Chọn khổ giấy (Windows)                                                         | . 47 |
| Chọn khổ giấy tùy chỉnh (Windows)                                               | . 47 |
| In hình mờ (Windows)                                                            | . 48 |
| Thao tác in bổ sung (Mac OS X)                                                  | . 49 |
| Hủy lệnh in (Mac OS X)                                                          | . 49 |
| Chọn khổ giấy (Mac OS X)                                                        | . 49 |
| Chọn khổ giấy tùy chỉnh (Mac OS X)                                              | . 49 |
| In hình mờ (Mac OS X)                                                           | . 49 |
| Tạo các bản in chất lượng phù hợp để lưu trữ                                    | . 51 |
| Tạo các bản in chất lượng phù hợp để lưu trữ (bảng điều khiển LCD)              | . 51 |
| Tạo các bản in chất lượng phù hợp để lưu trữ (bảng điều khiển màn hình cảm ứng) | . 51 |
| Sử dụng HP ePrint                                                               | . 52 |
| Thiết lập HP ePrint (bảng điều khiển LCD)                                       | . 52 |
| Thiết lập HP ePrint (bảng điều khiển màn hình cảm ứng)                          | . 53 |

|   |      | Sử dụng AirPrint                                                                                | . 54 |
|---|------|-------------------------------------------------------------------------------------------------|------|
|   |      | In Walk-up USB                                                                                  | 55   |
| _ |      |                                                                                                 |      |
| 4 | Quản | lý và báo trì                                                                                   | 57   |
|   |      | Sử dụng Tiện ích định lại câu hình của HP đề thay đôi kết nôi của sán phâm                      | 58   |
|   |      | Thiết lập In cho Wireless Direct cúa HP                                                         | 59   |
|   |      | Sứ dụng các ứng dụng Dịch vụ Web của HP                                                         | 60   |
|   |      | Sứ dụng các ứng dụng Dịch vụ Web cúa HP (báng điều khiên LCD)                                   | . 60 |
|   |      | Sứ dụng các ứng dụng Dịch vụ Web cúa HP (báng điều khiên màn hình cám ứng)                      | 60   |
|   |      | Định câu hình cài đặt mạng IP                                                                   | 61   |
|   |      | Xem hoặc thay đôi cài đặt mạng                                                                  | . 61 |
|   |      | Định câu hình các thông số IPv4 TCP/IP từ bang điều khiến theo cách thủ công                    | . 61 |
|   |      | Định câu hình các thông số IPv4 TCP/IP theo cách thú công (báng điều<br>khiển LCD)              | 61   |
|   |      | Định cấu hình các thông số IPv4 TCP/IP theo cách thủ công (bảng điều<br>khiển màn hình cảm ứng) | . 62 |
|   |      | Đổi tên sản phẩm trên mạng                                                                      | . 62 |
|   |      | Cài đặt in hai mặt và tốc độ liên kết                                                           | . 63 |
|   |      | Cài đặt in hai mặt và tốc độ liên kết (bảng điều khiển LCD)                                     | 63   |
|   |      | Cài đặt in hai mặt và tốc độ liên kết (bảng điều khiển màn hình cảm ứng)                        | 63   |
|   |      | Hộp công cụ Thiết bị HP (Windows)                                                               | . 65 |
|   |      | Tiện ích HP dành cho Mac OS X                                                                   | 67   |
|   |      | Mở Tiện ích HP                                                                                  | . 67 |
|   |      | Các tính năng của Tiện ích HP                                                                   | 67   |
|   |      | HP Web Jetadmin                                                                                 | 68   |
|   |      | Tính năng bảo mật sản phẩm                                                                      | 69   |
|   |      | Khóα sản phẩm                                                                                   | 69   |
|   |      | Đặt hoặc thay đổi mật khẩu sản phẩm                                                             | . 69 |
|   |      | Cài đặt tiết kiệm                                                                               | 71   |
|   |      | In bằng EconoMode                                                                               | . 71 |
|   |      | Đặt thời gian hoãn chế độ nghỉ                                                                  | 71   |
|   |      | Đặt thời gian hoãn chế độ nghỉ (Bảng điều khiển LCD)                                            | 71   |
|   |      | Đặt thời gian hoãn chế độ nghỉ (Bảng điều khiển màn hình cảm ứng)                               | . 72 |
|   |      | Đặt thời gian hoãn Tự động Ngắt điện                                                            | 72   |
|   |      | Đặt thời gian hoãn Tự động Ngắt điện (bảng điều khiển LCD)                                      | . 72 |
|   |      | Đặt thời gian hoãn Tự động Ngắt điện (bảng điều khiển màn hình cảm ứng) .                       | 73   |
|   |      | In khi hộp mực in gần hết tuổi thọ ước tính                                                     | . 74 |
|   |      | Bật hoặc tắt cài đặt cho mức Gần hết (bảng điều khiển LCD)                                      | . 74 |
|   |      | Bật hoặc tắt cài đặt cho mức Gần hết (bảng điều khiển màn hình cảm ứng)                         | . 75 |
|   |      | Lưu trữ và tái chế mực in                                                                       | . 76 |
|   |      | Tái chế mực in                                                                                  | 76   |

|   | Bảo quản hộp mực in                                                               | 76       |
|---|-----------------------------------------------------------------------------------|----------|
|   | Hướng dẫn thay thế                                                                | 77       |
|   | Thay đổi hộp mực in                                                               | 77       |
|   | Bộ nhớ                                                                            | 79       |
|   | Cập nhật chương trình cơ sở                                                       | 80       |
|   | Cập nhật chương trình cơ sở theo cách thủ công (bảng điều khiển LCD)              | 80       |
|   | Cập nhật chương trình cơ sở theo cách thủ công (bảng điều khiển màn hình cảm ứng) | 80       |
|   | Đặt sản phẩm tự động cập nhật chương trình cơ sở (bảng điều khiển LCD)            | 80       |
|   | Đặt sản phẩm tự động cập nhật chương trình cơ sở (bảng điều khiển màn hình cảm    |          |
|   | ứng)                                                                              | 81       |
| 5 | Giải quyất sự cấ                                                                  | 83       |
|   | Danh sách khắc nhực sự cấ                                                         | 84       |
|   | Burác 1: Bảo đảm rằng sản phẩm đã được còi đặt đúng cách                          | 84       |
|   | Bước 7: Kiểm tra kết pối cán hoặc kết pối mạng không dây.                         | 04<br>81 |
|   | Bước 2. Kiểm tra bảng điều khiển để vem thông báo lỗi                             | 85       |
|   | Buoc 3. Kiểm tra ciấy                                                             | 85       |
|   | Buvác 5: Kiểm tra phần mềm                                                        | 85       |
|   | Burge 6: Kiểm tra chức năng in                                                    | 85       |
|   | Burác 7: Kiểm tra hộp mực in                                                      | 85       |
|   | Bược 8: Thử giải một lênh in từ máy tính                                          | 85       |
|   | Khôi phục cài đặt mặc định gốc                                                    | 86       |
|   | Khôi phục cài đặt mặc định gốc (bảng điều khiển LCD)                              | 86       |
|   | Khôi phục cài đặt mặc định gốc (bảng điều khiển màn hình cảm ứng)                 | 86       |
|   | Hệ thống trợ giúp bảng điều khiển                                                 | 87       |
|   | Giải thích các thông báo ở bảng điều khiển                                        | 88       |
|   | Các loại thông báo ở bảng điều khiển                                              | 88       |
|   | Các thông báo ở bảng điều khiển                                                   | 88       |
|   | Cửa sau mở                                                                        | 88       |
|   | Đã lắp hộp mực đen đã qua sử dụng Bấm [OK] để tiếp tục                            | 88       |
|   | Đã lắp mực in HP chính hãng                                                       | 88       |
|   | Gỡ bỏ vật liệu bảo vệ khi vận chuyển khỏi hộp mực in                              | 89       |
|   | Hộp mực đen gần hết                                                               | 89       |
|   | Hộp mực đen còn ít                                                                | 89       |
|   | Hộp mực đen không được hỗ trợ Bấm [OK] để tiếp tục                                | 89       |
|   | In hai mặt thủ công Nạp giấy khay <x> Bấm [OK]</x>                                | 90       |
|   | In không thành công, bấm OK. Nếu lỗi lặp lại, tắt nguồn sau đó bật lại            | 90       |
|   | In nhầm Bấm [OK]                                                                  | 90       |
|   | Kẹt giấy tại <location></location>                                                | 90       |
|   | Kẹt giấy trong Khay <x> Gỡ giấy kẹt, sau đó Bấm [OK]</x>                          | 91       |
|   | Khổ giấy không phù hợp trong khay <x> Nạp <size> Bấm [OK]</size></x>              | 91       |

| Lau dọn                                                                            | 91 |
|------------------------------------------------------------------------------------|----|
| Lắp hộp mực đen                                                                    | 91 |
| Lỗi 49 Tắt sau đó bật trở lại                                                      | 91 |
| Lỗi 51.XX Tắt sau đó bật trở lại                                                   | 92 |
| Lỗi 54.XX Tắt sau đó bật trở lại                                                   | 92 |
| Lỗi 55.X Tắt sau đó bật trở lại                                                    | 92 |
| Lỗi 59.X Tắt sau đó bật trở lại                                                    | 92 |
| Lỗi 79 Tắt sau đó bật trở lại                                                      | 93 |
| Lỗi dịch vụ 79 Tắt sau đó bật trở lại                                              | 93 |
| Lỗi thiết bị Bấm [OK]                                                              | 93 |
| Lỗi Bộ Nhiệt Áp 50.x Tắt sau đó bật trở lại                                        | 93 |
| Lỗi Mực in 10.x000                                                                 | 94 |
| Lỗi Quạt 57 Tắt sau đó bật trở lại                                                 | 94 |
| Mực in còn ít                                                                      | 94 |
| Nạp giấy khay <x> Bấm [OK] dành cho vật liệu hiện có</x>                           | 94 |
| Nạp giấy khay <x> <type> <size></size></type></x>                                  | 95 |
| Nạp giấy khay 1 <type>, <size></size></type>                                       | 95 |
| Nạp giấy khay 1 THƯỜNG <kích thước=""> Chế độ Lau dọn</kích>                       | 95 |
| Nắp đậy mở                                                                         | 95 |
| Sắp hết bộ nhớ Bấm [OK]                                                            | 95 |
| Thay hộp mực đen                                                                   | 96 |
| Tiếp giấy thủ công <size>, <type> Bấm [OK] dành cho vật liệu hiện cố</type></size> | 96 |
| Trình điều khiển không hợp lệ Bấm [OK]                                             | 96 |
| Giấy được nạp không chính xác hoặc bị kẹt                                          | 97 |
| Sản phẩm không nạp giấy                                                            | 97 |
| Sản phẩm nạp nhiều giấy                                                            | 97 |
| Tránh kệt giấy                                                                     | 97 |
| Xử lý kẹt giấy                                                                     | 98 |
| Các vị trí kệt giấy                                                                | 98 |
| Gỡ giấy kẹt trong Khay 1                                                           | 98 |
| Gỡ giấy kẹt trong Khay 2 1                                                         | 00 |
| Gỡ giấy kẹt trong Khay tùy chọn 31                                                 | 02 |
| Gỡ giấy kẹt ở ngăn giấy ra phía sau1                                               | 03 |
| Gỡ giấy kẹt ở khu vực của bộ đảo giấy1                                             | 03 |
| Gỡ giấy kẹt ở khu vực của bộ nhiệt áp1                                             | 04 |
| Cải thiện chất lượng in 1                                                          | 06 |
| Kiểm tra cài đặt loại giấy (Windows)1                                              | 06 |
| Kiểm tra cài đặt loại giấy (Mac OS X)1                                             | 06 |
| Kiểm tra tình trạng hộp mực in1                                                    | 07 |
| In trang tình trạng mực in (bảng điều khiển LCD)                                   | 07 |
| In trang tình trạng mực in (bảng điều khiển màn hình cảm ứng)                      | 07 |

| Kiểm tra tình trạng mực in                                                                            | 107        |
|----------------------------------------------------------------------------------------------------|------------|
| In một trang lau dọn                                                                                  | 108        |
| In trang lau dọn (bảng điều khiển LCD)                                                                | 108        |
| In trang lau dọn (bảng điều khiển màn hình cảm ứng)                                                   | 108        |
| Kiểm tra hộp mực in xem có bị hỏng hay không                                                          | 108        |
| Kiểm tra môi trường in và giấy                                                                        | 109        |
| Hãy sử dụng giấy đáp ứng thông số kỹ thuật của HP                                                     | 109        |
| Kiểm tra môi trường sản phẩm                                                                          | 110        |
| Kiểm tra thông số cài đặt lệnh in                                                                     | 110        |
| Kiểm tra thông số cài đặt Chế độ tiết kiệm                                                            | 110        |
| Sử dụng trình điều khiển in đáp ứng tốt nhất nhu cầu in của bạn                                       | 110        |
| Sản phẩm không in hoặc in chậm                                                                        | 112        |
| Sản phẩm không in                                                                                     | 112        |
| Sản phẩm in chậm                                                                                      | 113        |
| Khắc phục sự cố in walk-up USB                                                                        | 114        |
| Menu Ô đĩa USB Flash không mở khi bạn lắp phụ kiện USB                                                | 114        |
| Tệp không in từ phụ kiện lưu trữ USB                                                                  | 114        |
| Tệp bạn muốn in không có trong menu Ô đĩa USB Flash                                                   | 115        |
| Giải quyết sự cố kết nối trực tiếp                                                                    | 116        |
| Giải quyết sự cố xảy ra với mạng có dây                                                               | 117        |
| Kết nối vật lý kém                                                                                    | 117        |
| Máy tính đang sử dụng địa chỉ IP không chính xác cho sản phấm này                                     | 117        |
| Máy tính không thể giao tiếp với sản phẩm                                                             | 118        |
| Sản phâm đang sử dụng liên kết và cài đặt in hai mặt không đúng cho mạng này                          | 118        |
| Các chương trình phần mềm mới đã gây ra sự cổ tương thích                                             | 118        |
| Máy tính của bạn hoặc máy trạm bị cài đặt sai                                                         | 118        |
| Sản phâm bị tăt, hoặc các cài đặt mạng khác bị sai                                                    | 118        |
| Giải quyết sự cô xảy ra với mạng không dây                                                            | 119        |
| Danh sách kiêm tra kêt nôi mạng không dây                                                             | 119        |
| Sán phâm không in sau khi định câu hình mạng không dây hoàn tất                                       | 119        |
| Sán phâm không in và máy tính đã cài đặt tường lứa của bên thứ ba                                     | 120        |
| Kết nổi không dây không hoạt động sau khi di chuyên bộ định tuyên của mạng không<br>dây hoặc cảo nhẫm | 120        |
| day noạc san pham                                                                                     | 120        |
| Sản nhẩm không dây mất liên lạc khi được kất nếi với V/PNI                                            | 120        |
| Mang không vuất biên trong danh sách mang không dây.                                                  | 120        |
| Mang không đây không hoạt đông                                                                        | 120        |
| Thực hiện kiếm tra chẳn đoán mạng không dây.                                                          | 121        |
| Giảm nhiễu trên mạng không đây                                                                        | 100        |
| Khắc nhục các sự cổ nhận màm của sản nhậm với Windows                                                 | 102<br>102 |
| Không nhìn thấy trình điều khiển in cho sản phẩm này trong thự mục Printer (Máy in)                   | 102        |
| $\sim$                                                                                                | 120        |

| Thông báo lỗi hiển thị trong khi cài đặt phần mềm                                                                      | . 123 |
|----------------------------------------------------------------------------------------------------|-------|
| Sản phẩm đang ở chế độ Ready (Sẵn sàng) nhưng không in được                                                            | . 123 |
| Giải quyết sự cố phần mềm sản phẩm với Mac OS X                                                                        | . 125 |
| Trình điều khiển in không được liệt kê trong danh sách In & Fax hoặc danh sách In &<br>Quét                            | 125   |
| Tên sản phẩm không xuất hiện trong danh sách sản phẩm ở danh sách In & Fax hoặc<br>danh sách In & Quét                 | . 125 |
| Trình điều khiển in sẽ không tự động cài đặt sản phẩm bạn đã chọn trong danh sách<br>In & Fax hoặc danh sách In & Quét | 125   |
| Một lệnh in không được gửi tới sản phẩm mà bạn muốn                                                                    | . 126 |
| Khi kết nối với cáp USB, sản phẩm không xuất hiện trong danh sách In & Fax hoặc                                        |       |
| danh sách In & Quét sau khi đã chọn trình điều khiển                                                                   | . 126 |
| Bạn đang sử dụng một trình điều khiển in chung khi sử dụng kết nối USB                                                 | . 126 |
| Xóa phần mềm (Windows)                                                                                                 | . 127 |
| Xóa phần mềm (Mac OS X)                                                                                                | . 128 |
| 6 Mực in và phụ kiện                                                                                                   | 129   |
| Đặt hàng các bộ phận, phụ kiện và mực in                                                                               | . 130 |
| Chính sách của HP về mực in không phải của HP                                                                          | . 130 |
| Trang web giả mạo HP                                                                                                   | . 130 |
| Bảng chú dẫn                                                                                                    | 131   |

# 1 Giới thiệu sản phẩm

- Các hình sản phẩm
- In các báo cáo sản phẩm
- <u>Từ chối chia sẻ máy in</u>

## Các hình sản phẩm

## Mặt trước của sản phẩm

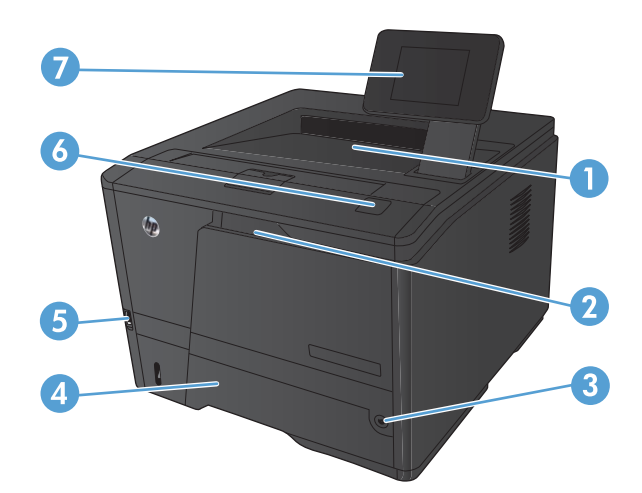

| 1 | Ngăn đựng bản in                                                                                                    |
|---|----------------------------------------------------------------------------------------------------|
| 2 | Khay 1                                                                                                    |
| 3 | Nút nguồn                                                                                                    |
| 4 | Khay 2                                                                                                    |
| 5 | Chỉ cổng walk-up USB (Máy in HP LaserJet Pro 400 M401dn và Máy in HP LaserJet Pro 400 M401dw)                                                 |
| 6 | Chốt nắp hộp mực in                                                                                                    |
| 7 | Bảng điều khiển LCD hoặc bảng điều khiển màn hình màu cảm ứng (chỉ May in HP LaserJet Pro 400 M401dn và<br>May in HP LaserJet Pro 400 M401dw) |

### Xem mặt sau sản phẩm

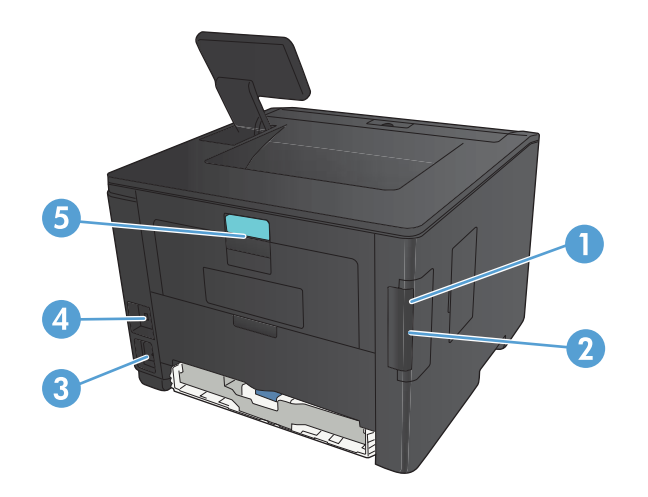

| 1 | Cổng USB 2.0 Tốc độ Cao                                                                                    |
|---|----------------------------------------------------------------------------------------------------|
| 2 | Cổng mạng (tất cả các kiểu ngoại trừ Máy in HP LaserJet Pro 400 M401a và Máy in HP LaserJet Pro 400 M401d) |
| 3 | Kết nối nguồn                                                                                              |
| 4 | Khe khóa an toàn dạng cáp                                                                                  |
| 5 | Chốt nắp xử lý kẹt giấy phía sau                                                                           |

## Vị trí số sê-ri và số kiểu sản phẩm

Nhãn số sê-ri và số kiểu sản phẩm nằm ở phía sau sản phẩm.

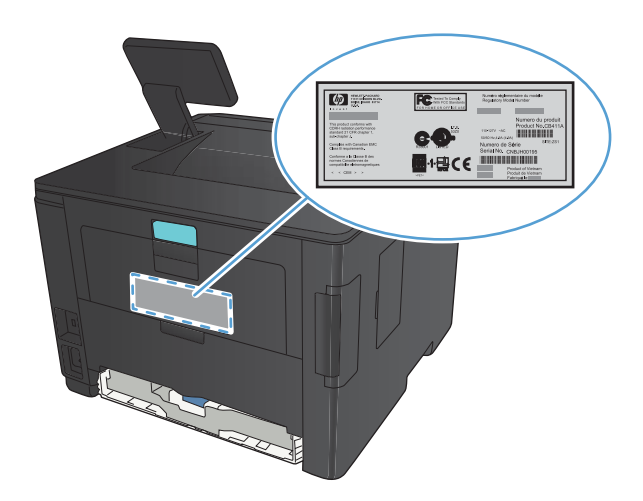

## Bố cục bảng điều khiển

### Bảng điều khiển LCD

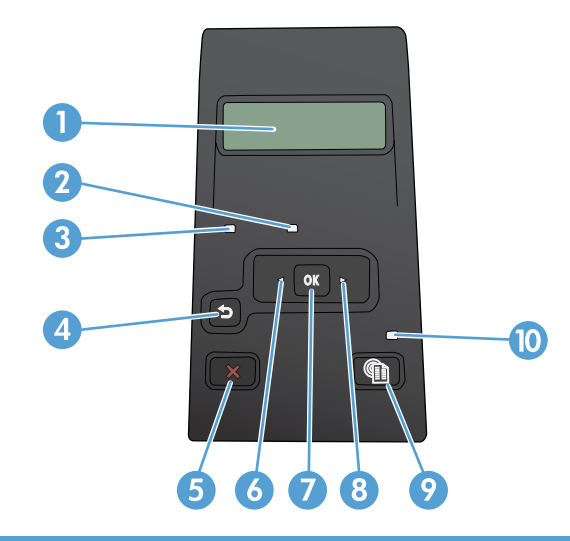

| 1 | Màn hình bảng điều khiển: Màn hình sẽ cung cấp thông tin về sản phẩm. Sử dụng các menu trên màn hình để thiết lập<br>các cài đặt sản phẩm.                                                                                                    |
|---|----------------------------------------------------------------------------------------------------|
| 2 | Đèn cảnh báo (màu hổ phách): Đèn Cảnh báo nhấp nháy khi sản phẩm cần có sự lưu ý của người dùng.                                                                                                    |
| 3 | Đèn Sẫn sàng (xanh lá cây): Đèn Sẫn sàng sẽ bật khi sản phẩm đã sẵn sàng in. Đèn sẽ nhấp nháy khi sản phẩm đang<br>nhận dữ liệu in hoặc khi sản phẩm đang ở chế độ nghỉ.                                                                                                    |
| 4 | <ul> <li>Nút mũi tên quay về ∽: Sử dụng nút này cho các hoạt động sau:</li> <li>Thoát khỏi các menu trên bảng điều khiển</li> <li>Di chuyển lui về menu trước trong danh sách menu phụ.</li> <li>Di chuyển lui về một mục menu trước trong danh sách menu phụ (không lưu thay đổi vào mục menu).</li> </ul> |
| 5 | Nút Hủy 🗙: Bấm nút này để hủy một lệnh in mỗi khi đèn lưu ư nhấp nháy hoặc để thoát khỏi các menu trên bảng điều<br>khiển.                                                                                                    |
| 6 | Nút mũi tên trái ┥: Sử dụng nút này để điều hướng qua các menu hoặc để giảm giá trị hiển thị trên màn hính.                                                                                                    |
| 7 | Nút OK: Bấm nút OK cho các hoạt động sau:                                                                                                    |
|   | <ul> <li>Mở các menu bảng điều khiển.</li> </ul>                                                                                                    |
|   | <ul> <li>Mở một menu phụ hiển thị trên màn hình bảng điều khiển.</li> </ul>                                                                                                    |
|   | Chọn một mục menu.                                                                                                    |
|   | <ul> <li>Xóa một số lỗi.</li> </ul>                                                                                                    |
|   | <ul> <li>Bắt đầu lệnh in để hồi đáp cho lời nhắc trên bảng điều khiển (ví dụ: khi thông báo Bấm [OK] để tiếp tục xuất<br/>hiện trên màn hình bảng điều khiển).</li> </ul>                                                                                                    |
| 8 | Nút mũi tên phải ⊳: Sử dụng nút này để điều hướng qua các menu hoặc để tăng giá trị hiển thị trên màn hình.                                                                                                    |

| 9  | Nút Cài đặt 💦: Nút này cung cấp khả năng truy cập nhanh vào menu <b>Cài đặt</b> . |
|----|-----------------------------------------------------------------------------------|
| 10 | Đèn LED: Đèn này không hoạt động trên sản phẩm này.                               |

### Bảng điều khiển màn hình cảm ứng

GHI CHÚ: Bảng điều khiển màn hình cảm ứng chỉ có cho kiểu Máy in HP LaserJet Pro 400 M401dn và kiểu Máy in HP LaserJet Pro 400 M401dw.

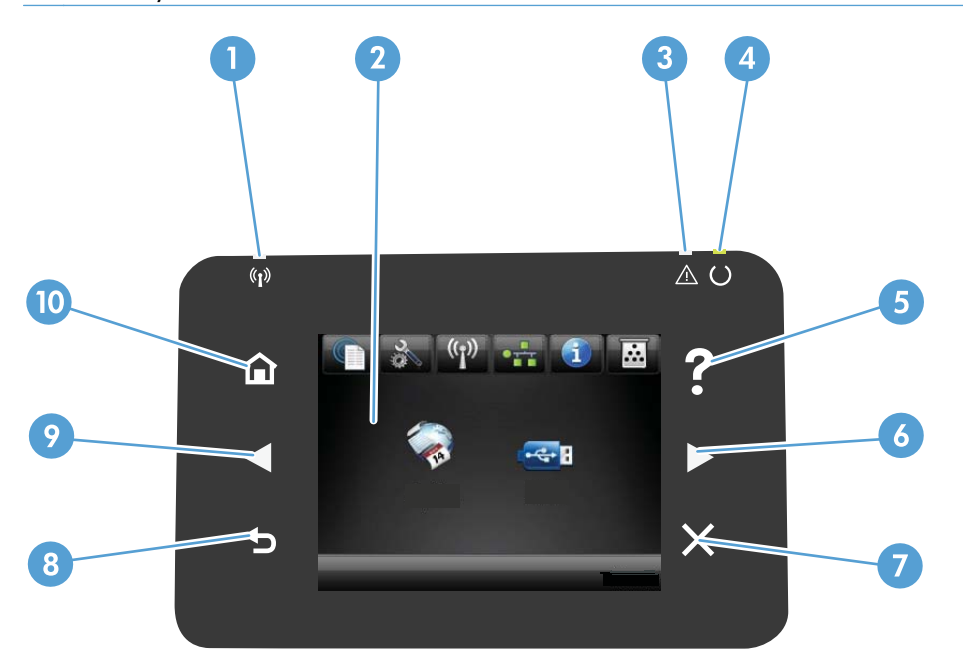

| 1  | Đèn mạng không dây: cho biết mạng không dây đã được bật. Đèn sẽ nhấp nháy khi sản phẩm đang thiết lập kết nối với<br>mạng không dây (chỉ có trên kiểu Máy in HP LaserJet Pro 400 M401dw). |
|----|----------------------------------------------------------------------------------------------------|
| 2  | Màn hình cảm ứng                                                                                                    |
| 3  | Đền cảnh báo: cho biết có sự cố xảy ra với sản phẩm.                                                                                                    |
| 4  | Đèn sẵn sàng: cho biết sản phẩm đã sẫn sàng                                                                                                    |
| 5  | Đèn và nút trợ giúp: cung cấp khả năng truy cập vào hệ thống trợ giúp của bảng điều khiển                                                                                                 |
| 6  | Đèn và nut mũi tên phải: di con trở sang phải hoặc chuyển hình ảnh hiển thị sang màn hình tiếp theo                                                                                       |
|    | GHI CHÚ: Nút này chỉ sáng khi màn hình hiện tại có thể sử dụng tính năng này.                                                                                                    |
| 7  | Đèn và nút hủy: xóa cài đặt, hủy lệnh hiện tại hoặc thoát khỏi màn hình hiện tại                                                                                                    |
|    | GHI CHÚ: Nút này chỉ sáng khi màn hình hiện tại có thể sử dụng tính năng này.                                                                                                    |
| 8  | Đèn và nút quay về: quay lại màn hình trước đó                                                                                                    |
|    | GHI CHÚ: Nút này chỉ sáng khi màn hình hiện tại có thể sử dụng tính năng này.                                                                                                    |
| 9  | Đèn và nút mũi tên trái: di con trở sang bên trái                                                                                                    |
|    | GHI CHÚ: Nút này chỉ sáng khi màn hình hiện tại có thể sử dụng tính năng này.                                                                                                    |
| 10 | Đèn và nút màn hình chính: cung cấp khả năng truy cập vào màn hình Chính                                                                                                    |

### Màn hình Chính cảm ứng

GHI CHÚ: Bảng điều khiển màn hình cảm ứng chỉ có cho kiểu Máy in HP LaserJet Pro 400 M401dn và kiểu Máy in HP LaserJet Pro 400 M401dw.

Màn hình Chính cung cấp khả năng truy cập vào các tính năng của sản phẩm và cho biết trạng thái sản phẩm.

GHI CHÚ: Tùy theo cấu hình của sản phẩm, các tính năng trên màn hình Chính có thể khác nhau. Bố cục cũng có thể bị đảo ngược đối với một số ngôn ngữ.

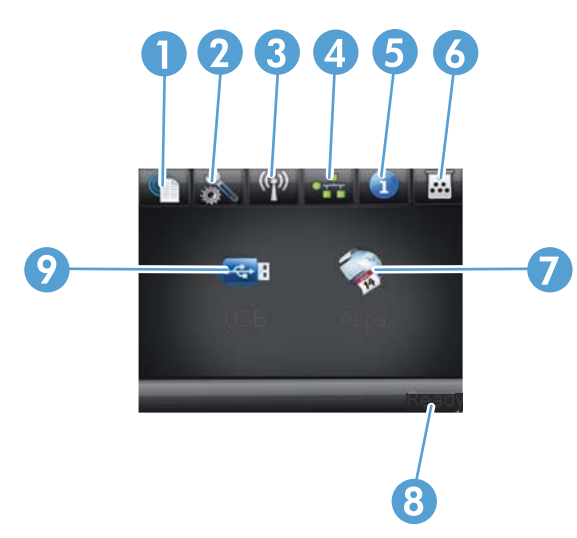

| 1 | Nút Dịch vụ web 🏨 cung cấp khả năng truy cập nhanh vào các tính năng của Dịch vụ Web HP, bao gồm cả<br>HP ePrint                                                                             |
|---|----------------------------------------------------------------------------------------------------|
|   | HP ePrint là công cụ in tài liệu bằng cách sử dụng một thiết bị bất kỳ có hỗ trợ dịch vụ email để gửi tài liệu tới<br>địa chỉ email của sản phẩm.                                            |
| 2 | Nút Cài đặt 💫: cung cấp khả năng truy cập vào các menu chính                                                                                                    |
| 3 | Nút Không dây 🦓: cung cấp khả năng truy cập vào <b>Menu Không dây</b> và thông tin trạng thái của mạng không<br>dây (chỉ kiểu Máy in HP LaserJet Pro 400 M401dw)                             |
|   | GHI CHÚ: Khi bạn được kết nối với mạng không dây, biểu tượng này thay đổi thành một tập hợp các thanh<br>chỉ độ mạnh của tín hiệu.                                                           |
| 4 | Nút mạng OFF: cung cấp khả năng truy cập vào thông tin và các cài đặt mạng (chỉ kiểu Máy in HP LaserJet Pro                                                                                  |
|   | 400 M401n, Máy in HP LaserJet Pro 400 M401dn và Máy in HP LaserJet Pro 400 M401dw). Từ màn hình cài đặt mạng, bạn có thể in trang <b>Tóm tắt Thông tin Mạng</b> .                            |
| 5 | Nút Thông tin 🕦: cung cấp thông tin về trạng thái sản phẩm. Từ màn hình tóm tắt trạng thái, bạn có thể in trang<br><b>Báo cáo Cấu hình</b> .                                                 |
| 6 | Nút Mực in 📷: cung cấp thông tin về tình trạng mực in. Từ màn hình tóm tắt tình trạng mực in, bạn có thể in<br>trang <b>Tỉnh trạng Mực in</b> .                                              |
| 7 | Nút Ứng dụng: cung cấp khả năng truy cập vào menu Ứng dụng để in trực tiếp từ các ứng dụng Web mà bạn<br>đã tải xuống từ trang web HP ePrintCenter tại địa chỉ <u>www.hpeprintcenter.com</u> |

| 8 | Trạng thái sản phẩm                                                 |
|---|---------------------------------------------------------------------|
| 9 | Nút USB: cung cấp khả năng truy cập vào menu <b>Ở đĩa USB Flash</b> |

## In các báo cáo sản phẩm

Báo các sản phẩm nằm trong bộ nhớ sản phẩm. Những trang này sẽ giúp kiểm tra và giải quyết các sự cố của sản phẩm.

GHI CHÚ: Nếu ngôn ngữ sản phẩm không được cài đúng cách trong quá trình cài đặt, bạn có thể cài ngôn ngữ theo cách thủ công để máy có thể in các trang thông tin dưới dạng một trong các ngôn ngữ được hỗ trợ. Thay đổi ngôn ngữ bằng cách dùng menu Cài đặt Hệ thống trên bản điều khiển hoặc máy chủ Web nhúng.

| Muc menu               | Mô tả                                                                                                    |  |  |  |
|------------------------|----------------------------------------------------------------------------------------------------|--|--|--|
|                        |                                                                                                    |  |  |  |
| Trang thử nghiệm       | In trang có giới thiệu chất lượng in                                                                                                    |  |  |  |
| Cấu trúc Menu          | In bản đồ bố cục menu bảng điều khiển. Các cài đặt hiện có cho từng menu sẽ<br>được liệt kê.                                                                       |  |  |  |
| Báo cáo Cấu hình       | In danh sách tất cả các cài đặt sản phẩm. Bao gồm thông tin mạng khi sản phẩm<br>được kết nối mạng.                                                                |  |  |  |
| Tỉnh trạng Mực in      | In tình trạng của từng hộp mực in, bao gồm các thông tin sau:                                                                                                    |  |  |  |
|                        | Phần trăm ước tính lượng mực còn lại                                                                                                    |  |  |  |
|                        | <ul> <li>Số trang còn lại gần đúng</li> </ul>                                                                                                    |  |  |  |
|                        | <ul> <li>Số bộ phận của hộp mực in HP</li> </ul>                                                                                                    |  |  |  |
|                        | Số các trang được in                                                                                                    |  |  |  |
|                        | <ul> <li>Thông tin về đặt hàng hộp mực in HP mới và tái chế hộp mực in HP đã qua<br/>sử dụng</li> </ul>                                                            |  |  |  |
| Tóm tắt Thông tin Mạng | In danh sách tất cả các cài đặt mạng của sản phẩm (tất cả các kiểu ngoại trừ Máy<br>in HP LaserJet Pro 400 M401a và Máy in HP LaserJet Pro 400 M401d)              |  |  |  |
| Số lượng trang đã dùng | In một trang có liệt kê các trang PCL, PCL 6, PS, các trang bị kẹt, bị chọn nhầm<br>trong sản phẩm, các trang in đơn sắc (trắng đen) hoặc màu; và báo cáo số trang |  |  |  |
| Danh sách phông PCL    | In danh sách tất cả các kiểu chữ PCL đã được cài đặt                                                                                                    |  |  |  |
| Danh sách phông PS     | In danh sách tất cả các kiểu chữ PostScript (PS) đã được cài đặt                                                                                                   |  |  |  |
| Danh sách phông PCL6   | In danh sách tất cả các kiểu chữ PCL6 đã được cài đặt                                                                                                    |  |  |  |
| Trang Dịch vụ          | In báo cáo dịch vụ                                                                                                    |  |  |  |

Từ menu **Báo cáo**, bạn có thể in một vài trang thông tin về sản phẩm.

### In các báo cáo sản phẩm từ bảng điều khiển LCD

- 1. Trên bảng điều khiển của sản phẩm, bấm nút OK để mở các menu.
- 2. Mở menu Báo cáo.
- 3. Chọn báo cáo bạn muốn in, sau đó bấm nút OK để in báo cáo.

### In báo cáo sản phẩm từ bảng điều khiển màn hình cảm ứng

- 1. Từ màn hình Chính trên bảng điều khiển của sản phẩm, chạm vào nút Cài đặt 🚲.
- 2. Chạm vào nút Báo cáo.
- 3. Chạm vào tên báo cáo bạn muốn in.

## Từ chối chia sẻ máy in

HP không hỗ trợ mạng ngang hàng, vì tính năng là của hệ điều hành Microsoft, không phải của trình điều khiển máy in HP. Vào Microsoft tại <u>www.microsoft.com</u>.

# 2 Khay giấy

- <u>Các khổ giấy được hỗ trợ</u>
- Loại giấy được hỗ trợ
- Nạp giấy vào khay tiếp giấy

## Các khổ giấy được hỗ trợ

Sản phẩm này hỗ trợ nhiều kích thước giấy và tương thích với nhiều vật liệu in khác nhau.

**GHI CHÚ:** Để có kết quả in tốt nhất, hãy chọn đúng khổ giấy và loại giấy trong trình điều khiển máy in trước khi in.

#### Bảng 2-1 Các cỡ giấy và vật liệu in được hỗ trợ

| Chiều và kích thước                   | Khay 1       | Khay 2       | Khay 3 500 tờ tùy<br>chọn | Khay in hai mặt<br>(chỉ dành cho kiểu<br>in hai mặt) |
|---------------------------------------|--------------|--------------|---------------------------|------------------------------------------------------|
| Letter (Thư)                          | $\checkmark$ | $\checkmark$ | $\checkmark$              | $\checkmark$                                         |
| 216 x 279 mm                          |              |              |                           |                                                      |
| Legal                                 | $\checkmark$ | $\checkmark$ | $\checkmark$              | $\checkmark$                                         |
| 216 x 356 mm                          |              |              |                           |                                                      |
| A4                                    | $\checkmark$ | $\checkmark$ | $\checkmark$              | $\checkmark$                                         |
| 210 x 297 mm                          |              |              |                           |                                                      |
| A5                                    | $\checkmark$ | $\checkmark$ | $\checkmark$              |                                                      |
| 148 x 210 mm                          |              |              |                           |                                                      |
| A6                                    | $\checkmark$ | $\checkmark$ | $\checkmark$              |                                                      |
| 105 x 148 mm                          |              |              |                           |                                                      |
| B5 (JIS)                              | $\checkmark$ | $\checkmark$ | $\checkmark$              |                                                      |
| 182 x 257 mm                          |              |              |                           |                                                      |
| Executive (Điều hành)                 | $\checkmark$ | $\checkmark$ | $\checkmark$              |                                                      |
| 184 x 267 mm                          |              |              |                           |                                                      |
| Bưu thiếp (JIS)                       | $\checkmark$ |              |                           |                                                      |
| 100 x 148 mm                          |              |              |                           |                                                      |
| Double Postcard (Bưu thiếp Kép - JIS) | $\checkmark$ |              |                           |                                                      |
| 148 x 200 mm                          | -            |              |                           |                                                      |
| 16K                                   | $\checkmark$ |              |                           |                                                      |
| 184 x 260 mm                          | -            |              |                           |                                                      |
| 16K                                   | $\checkmark$ |              |                           |                                                      |
| 195 x 270 mm                          | -            |              |                           |                                                      |
| 16K                                   | $\checkmark$ |              |                           |                                                      |
| 197 x 273 mm                          | -            |              |                           |                                                      |

| Chiều và kích thước                                  | Khay 1       | Khay 2       | Khay 3 500 tờ tùy<br>chọn | Khay in hai mặt<br>(chỉ dành cho kiểu<br>in hai mặt) |
|------------------------------------------------------|--------------|--------------|---------------------------|------------------------------------------------------|
| 8,5 x 13                                             | $\checkmark$ | $\checkmark$ | $\checkmark$              |                                                      |
| 216 x 330 mm                                         |              |              |                           |                                                      |
| Envelope Commercial #10 (Phong bỉ Thường<br>mại #10) | $\checkmark$ |              |                           |                                                      |
| 105 x 241 mm                                         |              |              |                           |                                                      |
| Envelope B5 ISO (Phong bì B5 ISO)                    | $\checkmark$ |              |                           |                                                      |
| 176 x 250 mm                                         |              |              |                           |                                                      |
| Envelope C5 ISO (Phong bỉ C5 ISO)                    | $\checkmark$ |              |                           |                                                      |
| 162 x 229 mm                                         |              |              |                           |                                                      |
| Envelope DL ISO (Phong bì DL ISO)                    | $\checkmark$ |              |                           |                                                      |
| 110 x 220 mm                                         |              |              |                           |                                                      |
| Phong bỉ Monarch                                     | $\checkmark$ |              |                           |                                                      |
| 98 x 191 mm                                          |              |              |                           |                                                      |
| Custom (Tùy chỉnh)                                   | $\checkmark$ |              |                           |                                                      |
| 76 x 127 mm đến 216 x 356 mm                         |              |              |                           |                                                      |

#### Bảng 2-1 Các cỡ giấy và vật liệu in được hỗ trợ (còn tiếp)

## Loại giấy được hỗ trợ

Xin đến <u>www.hp.com/support/ljm401series</u> để có danh sách đầu đủ về giấy mang nhãn hiệu HP cụ thể mà sản phẩm này hỗ trợ.

| Loại giấy (bảng điều khiển)          | Loại giấy (trình điều khiển<br>in)                                         | Khay 1       | Khay 2       | Khay 3 500<br>tờ tùy chọn | Khay in hai<br>mặt (chỉ<br>dành cho<br>kiểu in hai<br>mặt) |
|--------------------------------------|----------------------------------------------------------------------------|--------------|--------------|---------------------------|------------------------------------------------------------|
| THƯỜNG 75-95 G                       | <b>Plain</b> (Thường)                                                      | $\checkmark$ | $\checkmark$ | $\checkmark$              | $\checkmark$                                               |
| Giấy HP EcoSMART Lite                | Giấy HP EcoSMART Lite                                                      | $\checkmark$ | $\checkmark$ | $\checkmark$              | $\checkmark$                                               |
| NHẹ 60-74 G                          | NHẹ 60-74g                                                                 | $\checkmark$ | $\checkmark$ | $\checkmark$              | $\checkmark$                                               |
| MID-WEIGHT 96-110                    | Trung bình                                                                 | $\checkmark$ | $\checkmark$ | $\checkmark$              | $\checkmark$                                               |
| NĂNG 111-130 G                       | Nặng 111–130g                                                              | $\checkmark$ | $\checkmark$ | $\checkmark$              |                                                            |
| SIÊU NẠNG 131-175 G                  | Siêu nặng 131–175g                                                         | $\checkmark$ |              |                           |                                                            |
| <b>TRANSPARENCY</b> (GIÂY<br>TRONG)  | <b>Monochrome Laser<br/>Transparency</b> (Giấy in La-de<br>Trong, Đơn sắc) | ✓            | $\checkmark$ | $\checkmark$              |                                                            |
| LABELS (NHÃN)                        | Label (Nhãn)                                                               | $\checkmark$ |              |                           |                                                            |
| <b>LETTERHEAD</b> (IN SÃN ĐẦU<br>Đề) | Letterhead (In sẵn đầu đề)                                                 | $\checkmark$ | $\checkmark$ | $\checkmark$              | $\checkmark$                                               |
| PREPRINTED (IN SĂN)                  | Preprinted (In sẵn)                                                        | $\checkmark$ | $\checkmark$ | $\checkmark$              | $\checkmark$                                               |
| <b>Prepunched</b> (dập lõ<br>Trước)  | Prepunched (Dập lỗ trước)                                                  | $\checkmark$ | $\checkmark$ | $\checkmark$              | $\checkmark$                                               |
| COLOR (MÀU)                          | Colored (Màu)                                                              | $\checkmark$ | $\checkmark$ | $\checkmark$              | $\checkmark$                                               |
| ROUGH (RÁP)                          | Rough (Ráp)                                                                | $\checkmark$ | $\checkmark$ | $\checkmark$              |                                                            |
| BOND (THÔ)                           | Liên kết                                                                   | $\checkmark$ | $\checkmark$ | $\checkmark$              | $\checkmark$                                               |
| RECYCLED (TÁI CHÉ)                   | Tái chế                                                                    | $\checkmark$ | $\checkmark$ | $\checkmark$              | $\checkmark$                                               |
| ENVELOPE (PHONG BÌ)                  | Phong bỉ                                                                   | $\checkmark$ |              |                           |                                                            |

## Nạp giấy vào khay tiếp giấy

### Nap Khay 1

 Mở Khay 1 và kéo phần kéo dài của khay ra khỏi sản phẩm.

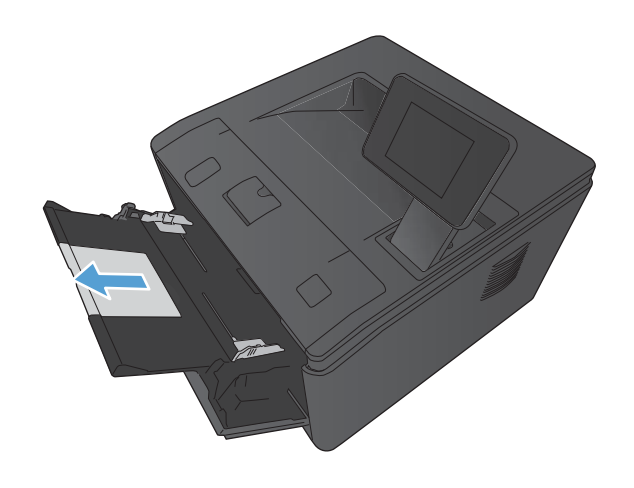

 Đối với giấy dài, kéo phần mở rộng ra để giúp giữ giấy trong khay.

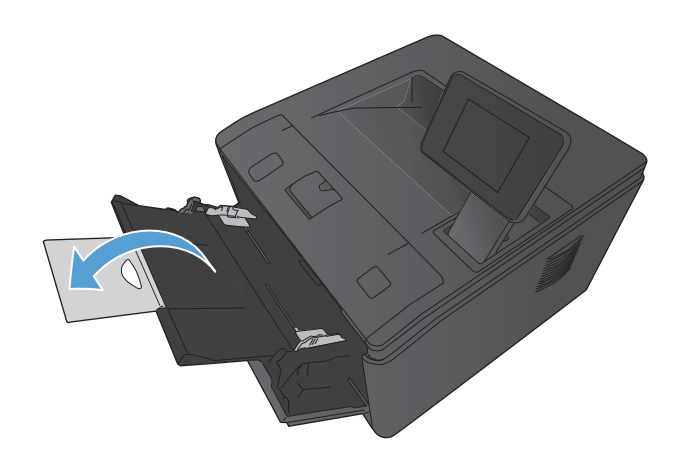

 Đặt chồng giấy vào Khay 1 và trượt thanh dẫn giấy sao cho chúng sát vào giấy.

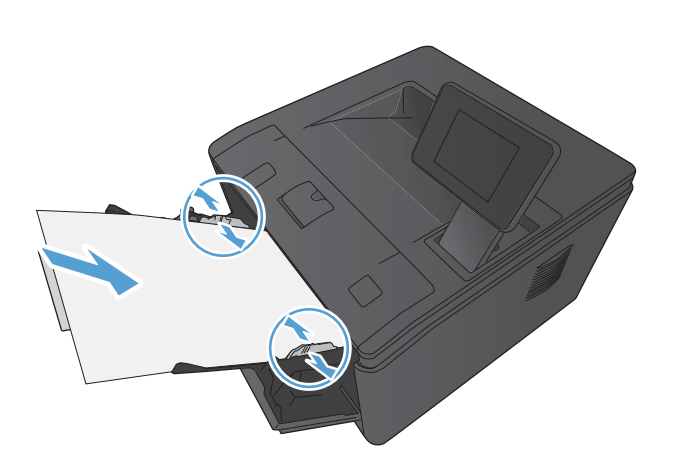

4. Tiếp giấy vào khay tới mức sâu nhất có thể.

## Nạp Khay 2

1. Kéo khay ra khỏi sản phẩm.

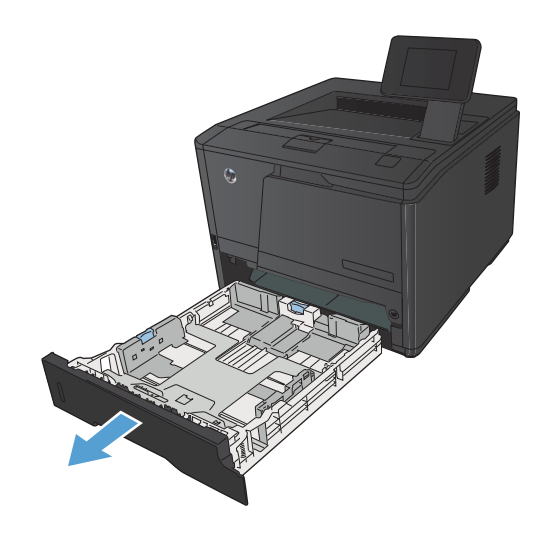

 Trượt để mở rộng các thanh dẫn giấy dọc và ngang bằng cách đẩy các vấu màu xanh da trời ra ngoài.

 Để nạp giấy khổ Legal, kéo dài khay bằng cách nhân nút nhả ở phía trong mặt sau của khay và kéo mặt sau của khay ra.

**GHI CHÚ:** Khi nạp giấy kích thước Legal, kéo dài khay ra phía sau sản phẩm khoảng 70 mm.

4. Cho giấy vào khay và nhớ để giấy thật phẳng ở tất cả các góc. Trượt các thanh dẫn dọc và ngang sao cho chúng sát với chồng giấy.

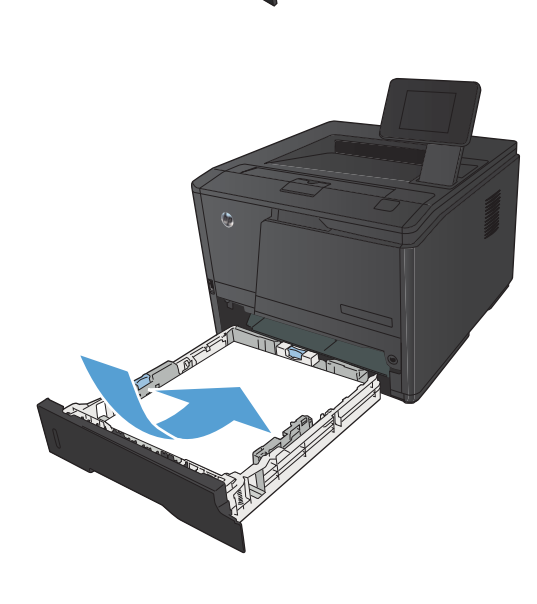

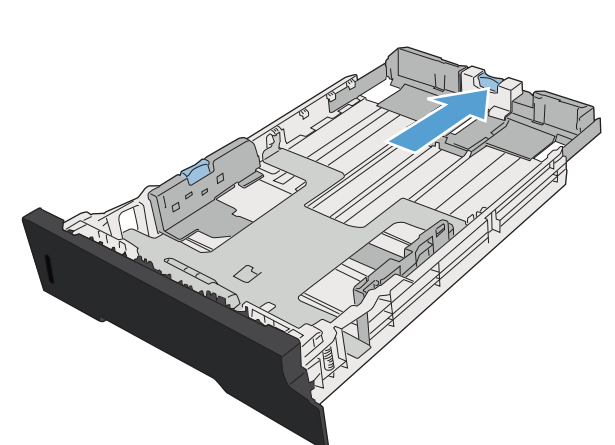

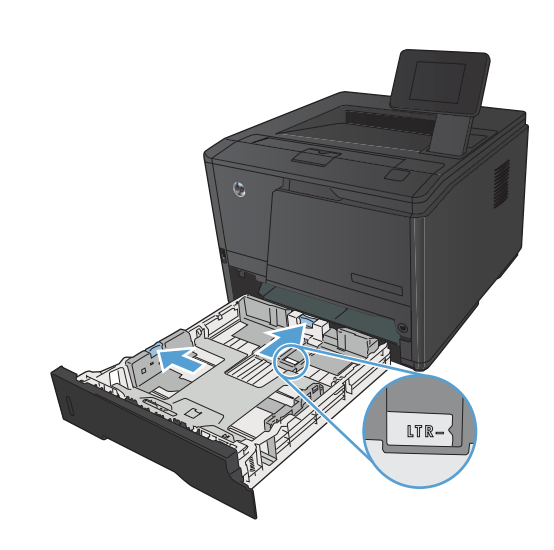

- Ấn giấy xuống để đảm bảo chồng giấy nằm ở dưới các vấu giới hạn bên cạnh khay giấy.

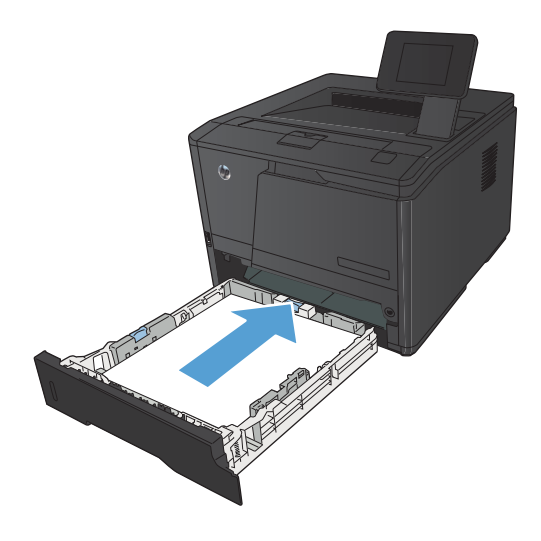

### 6. Trượt khay giấy vào sản phẩm.

## Nạp Khay tùy chọn 3

1. Kéo khay ra khỏi sản phẩm.

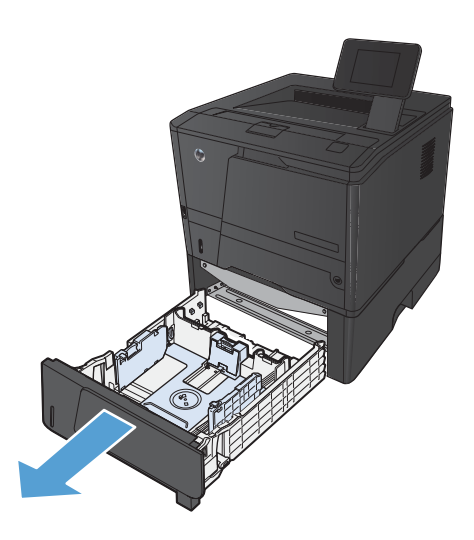

 Trượt để mở rộng các thanh dẫn giấy dọc và ngang bằng cách đẩy các vấu màu xanh da trời ra ngoài.

 Để nạp giấy khổ Legal, kéo dài khay bằng cách nhân nút nhả ở phía trong mặt sau của khay và kéo mặt sau của khay ra.

**GHI CHÚ:** Khi nạp giấy kích thước Legal, kéo dài khay ra phía sau sản phẩm khoảng 70 mm.

4. Cho giấy vào khay và nhớ để giấy thật phẳng ở tất cả các góc. Trượt các thanh dẫn dọc và ngang sao cho chúng sát với chồng giấy.

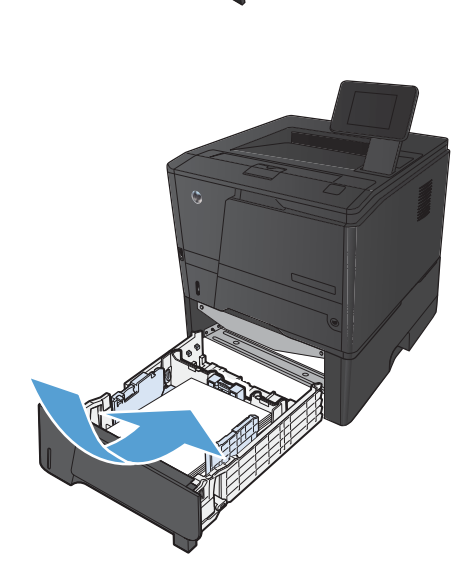

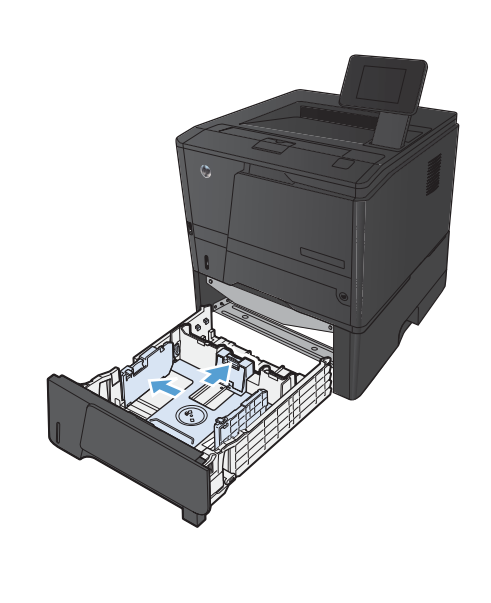

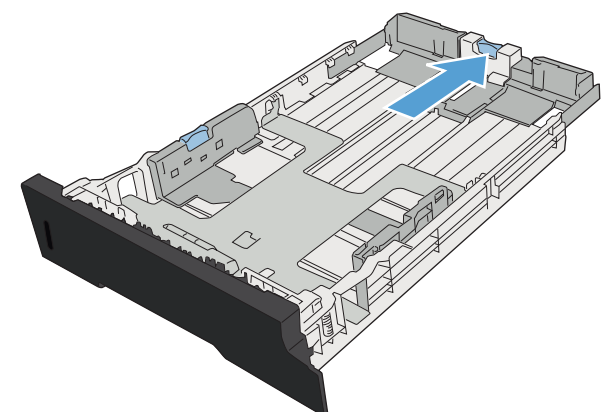

 Ấn giấy xuống để đảm bảo chồng giấy nằm dưới các vấu giới hạn ở phía sau của khay.

6. Trượt khay giấy vào sản phẩm.

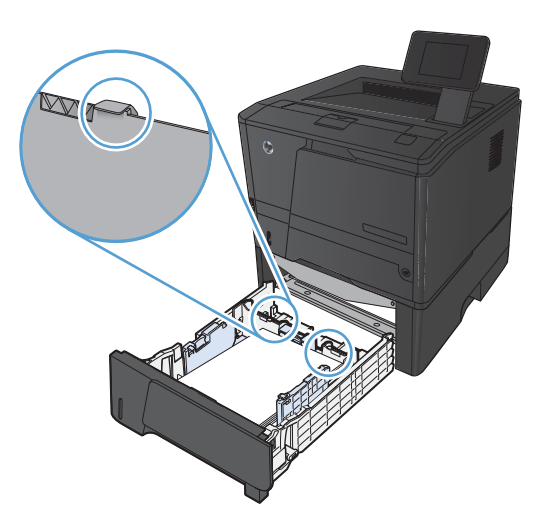

## 3 In

- <u>Trình điều khiển máy in được hỗ trợ (Windows)</u>
- Thay đổi cài đặt lệnh in (Windows)
- Thay đổi thông số cài đặt lệnh in (Mac OS X)
- Thao tác in dành cho Windows
- <u>Thao tác in dành cho Mac OS X</u>
- Thao tác in bổ sung (Windows)
- Thao tác in bổ sung (Mac OS X)
- <u>Tạo các bản in chất lượng phù hợp để lưu trữ</u>
- <u>Sử dụng HP ePrint</u>
- <u>Sử dụng AirPrint</u>
- In Walk-up USB

## Trình điều khiển máy in được hỗ trợ (Windows)

Trình điều khiển máy in cung cấp quyền truy cập các tính năng sản phẩm và cho phép máy tính liên lạc với sản phẩm (sử dụng ngôn ngữ máy in). Kiểm tra các lưu ý khi cài đặt và tệp readme trên CD sản phẩm để biết thêm về phần mềm và ngôn ngữ.

#### Mô tả trình điều khiển HP PCL 6

- Tự động cài đặt khi cài đặt phần mềm sản phẩm
- Được cung cấp dưới dạng trình điều khiển mặc định
- Nên sử dụng để in trong tất cả các môi trường Windows được hỗ trợ
- Cung cấp tốc độ, chất lượng in tổng thể tốt nhất, và hỗ trợ tính năng sản phẩm cho hầu hết người dùng
- Được phát triển để tương thích với Graphic Device Interface (GDI) của Windows để cho tốc độ tốt nhất trong môi trường Windows
- Có thể không tương thích hoàn toàn với các chương trình phần mềm tùy chỉnh hoặc của bên thứ ba dựa trên PCL 5

#### Thông tin mô tả trình điều khiển HP UPD PS

- Có sẵn để tải về từ Web tại <u>www.hp.com/support/ljm401series</u>
- Được đề nghị để in với chương trình phần mềm Adobe<sup>®</sup> hay với các chương trình phần mềm đồ họa chuyên sâu
- Hỗ trợ khi in trong trường hợp cần mô phỏng postscript hoặc hỗ trợ phông chữ nhấp nháy postscript

#### Thông tin mô tả trình điều khiển HP UPD PCL 5

- Có sẵn để tải về từ Web tại <u>www.hp.com/support/ljm401series</u>
- Tương thích với các phiên bản PCL trước và các sản phẩm HP LaserJet cũ hơn
- Sự lựa chọn tốt nhất khi in từ các chương trình phần mềm của bên thứ ba hoặc chương trình phần mềm tùy chỉnh
- Được thiết kế để sử dụng trong các môi trường Windows trong doanh nghiệp sao cho có thể sử dụng một trình điều khiển duy nhất cho nhiều kiểu máy in
- Được ưa chuộng sử dụng khi in từ một máy tính Windows di động đến nhiều kiểu máy in

#### Thông tin mô tả trình điều khiển HP UPD PCL 6

- Có sẵn để tải về từ Web tại <u>www.hp.com/support/ljm401series</u>
- Nên sử dụng để in trong tất cả các môi trường Windows được hỗ trợ

- Cung cấp tốc độ, chất lượng in tổng thể tốt nhất, và hỗ trợ tính năng sản phẩm cho hầu hết người dùng
- Được phát triển để tương thích với Graphic Device Interface (GDI) của Windows để cho tốc độ tốt nhất trong môi trường Windows
- Có thể không tương thích hoàn toàn với các chương trình phần mềm tùy chỉnh hoặc của bên thứ ba dựa trên PCL 5

## Thay đổi cài đặt lệnh in (Windows)

### Mức ưu tiên đối với thay đổi thông số cài đặt lệnh in

Các thay đổi cho thông số cài đặt in được cài ưu tiên tùy theo nơi thực hiện thay đổi:

GHI CHÚ: Các tên của các lệnh và các hộp thoại có thể khác nhau tùy theo chương trình phần mềm.

- Hộp thoại Page Setup (Cài đặt Trang): Nhấp vào Page Setup (Cài đặt Trang) hoặc lệnh tương tự trên menu File (Tập tin) của chương trình bạn đang làm việc để mở hộp thoại này. Thông số cài đặt được thay đổi ở đây sẽ ghi đè thông số cài đặt đã đổi ở nơi khác.
- Hộp thoại In: Nhấp vào Print (In), Print Setup (Cài đặt In) hoặc lệnh tương tự trên menu File (Tệp) của chương trình bạn đang làm việc để mở hộp thoại này. Cài đặt được thay đổi trong hộp thoại Print (In) có mức ưu tiên thấp hơn và thường không ghi đè các thay đổi được thực hiện trong hộp thoại Page Setup (Cài đặt Trang).
- Hộp thoại Đặc tính Máy in (trình điều khiển máy in): Nhấp vào Properties (Đặc tính) trong hộp thoại Print (In) để mở trình điều khiển máy in. Cài đặt được thay đổi trong hộp thoại Printer Properties (Đặc tính Máy in) thường không ghi đè cài đặt ở bất kỳ nơi nào khác trong phần mềm in. Bạn có thể thay đổi hầu hết các cài đặt in từ đây.
- Thông số mặc định của trình điều khiển máy in: Thông số cài đặt trình điều khiển máy in mặc định xác định các thông số được sử dụng trong tất cả các tác vụ in, trừ khi thông số cài đặt được thay đổi trong hộp thoại Page Setup (Cài đặt Trang), Print (In), hoặc Printer Properties (Đặc tính Máy in).
- Thông số cài đặt bảng điều khiển máy in: Các thông số cài đặt thay bằng bảng điều khiển máy in sẽ có độ ưu tiên thấp hơn các thay đổi thực hiện ở các nơi khác.

# Thay đổi các cài đặt cho mọi lệnh in cho tới khi đóng chương trình phần mềm

- 1. Từ chương trình phần mềm, chọn tùy chọn **Print** (ln).
- 2. Chọn trình điều khiển, và sau đó nhấp **Properties** (Thuộc tính) hoặc **Preferences** (Tùy chọn).
#### Thay đổi các cài đặt mặc định cho mọi lệnh in

1. Windows XP, Windows Server 2003, và Windows Server 2008 (sử dụng giao diện menu Start mặc định): Nhấp Start (Bắt đầu), sau đó nhấp Printer and Faxes (Máy in và Fax).

Windows XP, Windows Server 2003, và Windows Server 2008 (sử dụng giao diện menu Classic Start): Nhấp Start (Bắt đầu), nhấp Settings (Cài đặt), và sau đó nhấp Printers (Máy in).

Windows Vista: Nhấp Start (Bắt đầu), nhấp Control Panel (Bảng Điều khiển), sau đó vào phần Hardware and Sound (Phần cứng và Âm thanh), nhấp Printer (Máy in).

Windows 7: Nhấp Start (Bắt đầu), sau đó nhấp Devices and Printers(Thiết bị và Máy in).

2. Nhấp chuột phải vào biểu tượng trình điều khiển, và sau đó chọn **Printing Preferences** (Tùy chọn In).

#### Thay đổi các cài đặt cấu hình sản phẩm

 Windows XP, Windows Server 2003, và Windows Server 2008 (sử dụng giao diện menu Start mặc định): Nhấp Start (Bắt đầu), sau đó nhấp Printer and Faxes (Máy in và Fax).

Windows XP, Windows Server 2003, và Windows Server 2008 (sử dụng giao diện menu Classic Start): Nhấp Start (Bắt đầu), nhấp Settings (Cài đặt), và sau đó nhấp Printers (Máy in).

Windows Vista: Nhấp Start (Bắt đầu), nhấp Control Panel (Bảng Điều khiển), sau đó vào phần Hardware and Sound (Phần cứng và Âm thanh), nhấp Printer (Máy in).

Windows 7: Nhấp Start (Bắt đầu), sau đó nhấp Devices and Printers (Thiết bị và Máy in).

- Nhấp chuột phải vào biểu tượng trình điều khiển, và sau đó chọn Properties (Thuộc tính) hoặc Printer properties (Thuộc tính máy in).
- 3. Nhấp vào tab Device Settings (Cài đặt Thiết bị).

## Thay đổi thông số cài đặt lệnh in (Mac OS X)

#### Mức ưu tiên đối với thay đổi thông số cài đặt lệnh in

Các thay đổi đối với thông số cài đặt in được ưu tiên tùy theo nơi thực hiện thay đổi:

🛱 GHI CHÚ: Tên của các lệnh và các hộp thoại có thể khác nhau tùy theo chương trình phần mềm.

- Hộp thoại Page Setup (Cài đặt trang): Nhấp vào Page Setup (Cài đặt trang) hoặc lệnh tương tự trên menu File (Tệp) của chương trình bạn đang làm việc để mở hộp thoại này. Các cài đặt được thay đổi ở đây có thể ghi đè các cài đặt được thay đổi ở nơi khác.
- Hộp thoại Print (In): Nhấp vào Print (In), Print Setup (Cài đặt In) hoặc lệnh tương tự trên menu File (Tệp) của chương trình bạn đang làm việc để mở hộp thoại này. Cài đặt được thay đổi trong hộp thoại Print (In) có mức ưu tiên thấp hơn và *không* ghi đè các thay đổi được thực hiện trong hộp thoại Page Setup (Cài đặt trang).
- Cài đặt trình điều khiển in mặc định: Các cài đặt trình điều khiển in mặc định xác định các cài đặt được sử dụng trong tất cả các lệnh in, trừ khi bạn thay đổi cài đặt trong các hộp thoại Page Setup (Cài đặt Trang) hoặc Print (In).
- **Thông số cài đặt ở bảng điều khiển máy in**: Các thông số cài đặt thay đổi ở bảng điều khiển máy in sẽ có độ ưu tiên thấp hơn các thay đổi thực hiện ở các nơi khác.

# Thay đổi các cài đặt cho mọi lệnh in cho tới khi đóng chương trình phần mềm

- 1. Trên menu **Tệp**, hãy nhấp vào mục **In**.
- 2. Trong menu Máy in, chọn sản phẩm này.
- 3. Từ danh sách cài đặt thả xuống, thay đổi các thông số cài đặt mà bạn muốn.

#### Thay đổi các cài đặt mặc định cho mọi lệnh in

- 1. Trên menu Tệp, hãy nhấp vào mục In.
- 2. Trong menu Máy in, chọn sản phẩm này.
- 3. Từ danh sách cài đặt thả xuống, thay đổi các thông số cài đặt mà bạn muốn.
- Trên menu Cài đặt sẵn, hãy nhấp vào tùy chọn Lưu dưới dạng... và nhập tên của cài đặt sẵn.

Các cài đặt này được lưu tại menu **Cài đặt sẵn**. Để sử dụng cài đặt mới, bạn phải chọn tùy chọn định sẵn đã được lưu mỗi lần bạn muốn mở một chương trình và in.

### Thay đổi các cài đặt cấu hỉnh sản phẩm

- 1. Từ menu Apple 📹, nhấp vào menu Tùy chọn hệ thống, rồi nhấp vào biểu tượng In & Fax.
- 2. Chọn sản phẩm ở bên trái của cửa sổ.
- 3. Nhấp nút Tùy chọn & Mực in.
- 4. Nhấp tab Driver Trình điều khiển.
- 5. Cấu hình các tùy chọn đã cài đặt.

## Thao tác in dành cho Windows

#### Sử dụng lối tắt in (Windows)

- Từ chương trình phần mềm, chọn tùy chọn Print (In).
- Chọn sản phẩm, sau đó nhấp vào nút Thuộc tính hoặc Tùy chọn.

3. Nhấp tab Lối tắt in.

 Chọn một trong các lối tắt, sau đó nhấp nút OK.

GHI CHÚ: Khi bạn chọn một lối tắt, thông số cài đặt tương ứng sẽ thay đổi trên các tab còn lại trong trình điều khiển máy in.

| Máy In                                                                                                    |                                                                                                    |                          |                                                                                   |                   |
|----------------------------------------------------------------------------------------------------|----------------------------------------------------------------------------------------------------|--------------------------|-----------------------------------------------------------------------------------|-------------------|
|                                                                                                    |                                                                                                    |                          |                                                                                   |                   |
| Tê <u>n</u> :                                                                                                    |                                                                                                    |                          | <u>T</u> huộc Tính                                                                |                   |
| Trạng thái:                                                                                                    |                                                                                                    |                          | Tim Máy in                                                                        |                   |
| Kiêu:                                                                                                    |                                                                                                    |                          |                                                                                   |                   |
| Noi:                                                                                                    |                                                                                                    |                          | In tới tệ <u>p</u>                                                                |                   |
| Chu thich:                                                                                                    |                                                                                                    |                          | Gặp đời thủ gông                                                                  |                   |
| Phạm vi trang                                                                                                    |                                                                                                    |                          |                                                                                   |                   |
| ◎ Tất cả 🚿                                                                                                    |                                                                                                    | _                        | 1                                                                                 |                   |
| 🔿 Trang hiện t                                                                                                    |                                                                                                    |                          |                                                                                   |                   |
| O Trang:                                                                                                    | Charles P.L.C.                                                                                                    |                          | <b>1 1 1 1</b>                                                                    | L 0 0 /           |
| Nhâp vào số tra                                                                                                    |                                                                                                    | =                        | V xep                                                                             | <u>b</u> ọ Ban sa |
| bởi đấu phẩy. 🖌 🔬                                                                                                    | 1.000                                                                                                    |                          |                                                                                   |                   |
| 7                                                                                                    |                                                                                                    |                          |                                                                                   |                   |
| n cáig): Tài 🚿                                                                                                    |                                                                                                    |                          |                                                                                   |                   |
| n' Tât                                                                                                    |                                                                                                    |                          | 1 Trang                                                                           |                   |
|                                                                                                    | D Sarite: P.3.                                                                                                    | -                        | Không co giãn                                                                     |                   |
|                                                                                                    | ų                                                                                                    |                          |                                                                                   |                   |
| Tác Từy Chop                                                                                                    |                                                                                                    |                          | OK                                                                                | Đốn               |
|                                                                                                    |                                                                                                    |                          | <u>U</u>                                                                          | 0.00              |
|                                                                                                    |                                                                                                    |                          |                                                                                   |                   |
|                                                                                                    |                                                                                                    |                          | [] (C)                                                                            |                   |
| Thuộc tính Tại liệu                                                                                                    |                                                                                                    |                          |                                                                                   |                   |
| Chuyên si Lối tất In ay/Chât lượng Hiệu ủng Kết thúc                                                                                                    | Dịch vụ                                                                                                    |                          |                                                                                   |                   |
| Lối tắt in là một tập hợp các cải đặt in đã lưu mà bạn có thể chọn                                                                                                    | bằng một                                                                                                    |                          |                                                                                   |                   |
| băm duy nhit                                                                                                    | E                                                                                                    |                          |                                                                                   |                   |
| Lỗi tắt in:                                                                                                    |                                                                                                    |                          |                                                                                   |                   |
| ×                                                                                                    |                                                                                                    |                          |                                                                                   |                   |
| Căi Đặt Gốc                                                                                                    |                                                                                                    |                          |                                                                                   |                   |
|                                                                                                    |                                                                                                    |                          |                                                                                   |                   |
| in Hang Ngily Thông Thường                                                                                                    | Kich thước giếy @                                                                                                    | 8,5 × 11 ir              | ch                                                                                |                   |
|                                                                                                    | Letter                                                                                                    | 10201264110103           |                                                                                   |                   |
|                                                                                                    | Nguồn giấy (L):                                                                                                    |                          | _                                                                                 |                   |
| Phong bi                                                                                                    | Automatically Select                                                                                                    |                          | •                                                                                 |                   |
|                                                                                                    | Loai giấy (*):                                                                                                    |                          | _                                                                                 |                   |
| Táp thẻ/Năng                                                                                                    | Không xác định                                                                                                    |                          |                                                                                   |                   |
|                                                                                                    | In hai mật (E)                                                                                                    |                          |                                                                                   |                   |
| Hele Hele                                                                                                    | Không                                                                                                    |                          | -                                                                                 |                   |
|                                                                                                    | Số trang mỗi tờ (Đ):                                                                                                    |                          | _                                                                                 |                   |
| 1 MM                                                                                                    | 1 trang một tộ                                                                                                    |                          | •                                                                                 |                   |
| Trong suct                                                                                                    |                                                                                                    |                          |                                                                                   |                   |
|                                                                                                    |                                                                                                    |                          |                                                                                   |                   |
| •                                                                                                    |                                                                                                    |                          |                                                                                   |                   |
| +                                                                                                    |                                                                                                    |                          |                                                                                   |                   |
|                                                                                                    |                                                                                                    |                          |                                                                                   |                   |
|                                                                                                    | Thông tin (                                                                                                    | B) Troj                  | Dio (H)                                                                           |                   |
| ↓ Marine Marine | Thông tin (                                                                                                    | B)                       | ario (F)                                                                          |                   |
| Lou duits Tén (0) Xie (1) Cés les (0)                                                                                                    | Thông tin (                                                                                                    | B)                       | ano (F)                                                                           |                   |
| Low dub Tên (0         Xio (1)         Cêl lei (0)                                                                                                    | Thông tin (                                                                                                    | D                        | avio (H)<br>Huý bó                                                                |                   |
| Lour duis Tên (0)                                                                                                    | Thông tin (                                                                                                    | D Tro                    | piúp (±)<br>Huý bó                                                                |                   |
| Lou du R Tén (0) Xie (1) Cés les (0)                                                                                                    | Thông tin (                                                                                                    | B Tro                    | avio (H)<br>Huý bó                                                                |                   |
| Luu duki Tên (t)                                                                                                    | Thông tin (                                                                                                    | D                        | ako (b)<br>Muji bo                                                                |                   |
| Lou duik Tên (Q).     Xia (L)     Cêl lei (C)                                                                                                    | Thông tin (                                                                                                    | D. Tro                   | etie (b)<br>64 (pH                                                                |                   |
|                                                                                                    | Thông trị (<br>Dich vụ)<br>Đảng nột                                                                                                    | D. Tre :                 | aio (1)<br>Huj bō                                                                 |                   |
| Thuộc tính Tải liệu<br>Duyện sâu ji tiết là (Gây, Chế Long   Hều ứng   Kế thức ji<br>Là tất là nữ táp học các cải đất in đã kụ mà bạn có thể chọn<br>bản ay nhậ                                                                                                    | Dich vu)                                                                                                    | B)) Tre f                | AND (B)<br>Huýbb                                                                  |                   |
| Lou duki Tên (Q. Xia (L) Cêk lei (Q)      Thuộc tính Tải liệu      Thuộc tính Tải liệu      Duyền sắu Lã tiế In (Giếy Chế kong Hiệu ứng Kết thức )      Lốt lên là một tập họp các cái đề In đã Nu mà bạn có thể chọn biể này nhậ                                                                                                    | Dech vu)                                                                                                    | DK                       | Huỳ bà                                                                            |                   |
| Thuộc tính Tải liệu<br>Duyện sâu Lố tân hữ Giếy Chết king Hiệu nào kết thức l<br>biết in tải nột tập học các cái đấ tin đã tuu mà bạn có thể chạn<br>biến đự nhật.<br>Lỗ tân tr                                                                                                    | Dech vau                                                                                                    | D. Tre                   | alo (t)<br>Haji bă                                                                |                   |
| Lou dubi Tên (tô                                                                                                    | Dech wu                                                                                                    | D. Tre                   | 400 (1)<br>Huý bô                                                                 |                   |
| Thuộc tính Tải liệu<br>Thuộc tính Tải liệu<br>Cêi liệi Cũ<br>Cêi liệi Cũ<br>Cêi liệi Cũ<br>Câi liệi là hộ tác các cái đế in đã lùu mà bạn có thể chạn<br>biến dự nhậ.<br>Lỗ tiế in :                                                                                                    | Dech wu                                                                                                    | D. Tro                   | alo (b)<br>Huj bō                                                                 |                   |
|                                                                                                    | Dech vus<br>Dech vus<br>Kich thuốc giáy @                                                                                                    | D. Tros                  | 20 (b)<br>Hight                                                                   |                   |
| Luu duki Tên (tó                                                                                                    | Thông th (                                                                                                    | 85 - 11 r                | ala (b)<br>Hugho<br>I                                                             |                   |
|                                                                                                    | Thông th (<br>Dich vu)<br>bing một<br>Kích thuốc giấy (b)<br>Kích thuốc giấy (b)                                                                                                    | B) Tref                  | ako (b)<br>Hugʻabo                                                                |                   |
|                                                                                                    | Thông thi<br>Dech vu<br>Dech vu<br>bảng một<br>Kich thuốc giấy @<br>Lieter<br>Nguồn giấy @):<br>Automatody Select                                                                                                    | 8)                       | ake (b)<br>Hug bo                                                                 |                   |
| Lou dubi Tên (tô). Xôn (L) Cêk lei (D)      Lou dubi Tên (tô). Xôn (L) Cêk lei (D)      Thuộc tính Tải liệu      Duyện său Liế tiế In Guốy (Chế Long   Hều ứng Kế thức        Lê tiế In sin triab hao các cải đế in đế lùu mề bạn có thể chơn     tiến nơ; nhậc      Lễ tiế In:      Ciá Đặt Gắc      in Háng Ngày Thóng Thuông      in Háng Ngày Thóng Thuông                                                                                                    | Thông tin (<br>Dich tru)<br>bằng một<br>Kích thuậc giốy (b)<br>Liater<br>Ngôn, ngấy (b)<br>Astornationaly Select<br>Liater Ngôn (b)                                                                                                    | D. Tro                   | ako (b)<br>Hugʻab<br>Ilizin                                                       |                   |
|                                                                                                    | Thông th (<br>Coch vu)<br>bing nột<br>Kích thuậc giếy ()<br>Lister<br>Nguễn giếy (1):<br>Astonatically Select<br>Lea giếy (2):<br>Rinhang diện (1):                                                                                                    | D                        | ako (b)<br>Hugʻabo                                                                |                   |
| Luu dulk Tên (Q). Xia (L) Cê le (D)      Thuộc tính Tải liệu      Chuyển sâu Lố lễ h Galý/Chế Lượng Hiểu ứng Mết thúc l      Lễ lễ h là nế tiế hóa các cả đề h để kủ mà bạn cố thể chơn bản đự nhất.      Lễ tế n là mit tiế hóa các cả đề n để kủ mà bạn cố thể chơn bản đự nhất      Lễ tế n:      Cia Đặt Gắc      in Hàng Ngày Thảng Thuông      Phang bả      Tập thả/Nặng      Tập thả/Nặng                                                                                                    | Thông thi<br>Dich vu<br>Dich vu<br>Stich thuốc giếy @<br>Lieter<br>Nguồn giếy (1):<br>Atomatody Select<br>Log giếy (1):<br>Rhông xác định<br>In hai ng @                                                                                                    | OK 0<br>SS + 114         | ake (b)<br>Hugʻabi                                                                |                   |
|                                                                                                    | Thông th (<br>Dech vu)<br>bằng một<br>Kích thuốc giếy ()<br>Lieter<br>Nguồn giếy (1):<br>Automaticaly Steet<br>Lieter<br>Nguồn giếy (1):<br>Nhông side đinh<br>In hai mật (2)<br>Čá. Liết Nguộc                                                                                                    | D                        | ako (b)<br>Hugooo                                                                 |                   |
| Lou duit Tên (Q). Xôn (L) Cê lie (C)      Lou duit Tên (Q). Xôn (L) Cê lie (C)      Thuộc tính Tả liệu      Duyền sắu Lố tiế In Giếy Chiết kong Hiệu nhà bạn có trấ chon bản đự nhậ.      Lễ tiế In là nhữ tập họa các cả đế In đề kụ mà bạn có trấ chon bản đự nhậ.      Lễ tiế In:     Cie Điệ Gốc     in Hàng Ngày Thông Thuông     in Hàng Ngày Thông Thuông     in Hàng Ngày Thông Thuông     in Hàng Ngày Thông Thuông     in Hàng Ngày Thông Thuông     in Hàng Ngày Thông Thuông     in Hàng Ngày Thông Thuông                                                                                                    | Thông In (<br>Deh su)<br>bing một<br>Kích thước giáy ()<br>Lietier<br>Nguễn giấy ():<br>Astomatically Select<br>Loai giáy ():<br>Robing sốt ():<br>Robing sốt ():<br>Robing sốt ():<br>Số trung một tộ ():                                                                                                    | 0x (                     |                                                                                   |                   |
| Luu dubi Tên (tr.).     Xia (L)     Cê lie (D)      Cê lie (D)      Cê lie (D)      Cê lie (D)      Cê lie (D)      Cê lie (D)      Cê lie (D)      Cê lie (D)      Cê lie (D)      Cê lie (D)      Cê lie (D)      Cê lie (D)      Tây thing Ngày Thông Thuông      Phong bi      Tây thin      Nhân      Nhân                                                                                                    | Thông thi i<br>Dich vu<br>Dich vu<br>Kích thuốc páy (b)<br>Lieter<br>Ngườn gây (b):<br>Kich thuốc páy (b):<br>Kich thuốc páy (b)                                               | D Tre<br>OK<br>8.5 + 11# | ake (b)<br>Hugho<br>Internet<br>V                                                 |                   |
|                                                                                                    | Thông th (<br>Dich vu)<br>bằng một<br>Kích thuốc giấy ()<br>Litter<br>Nguồn giấy ()):<br>Attornationly Select<br>Litter<br>Nguồn giấy ()):<br>Attornationly Select<br>Litter<br>Nguồn giấy ()):<br>Attornationly Select<br>Select<br>Số tung mỗt tô ():<br>Trang một tô                                                                                                    | D Tre<br>OK              | ako (b)<br>Hugʻoʻo<br>Walan<br>V                                                  |                   |
|                                                                                                    | Thông In (<br>Deh su)<br>bing một<br>Kích thước giáy ()<br>Liter<br>Nguễn giớy ()):<br>Astronatically Select<br>Loar giớy (1):<br>Robing đột (1):<br>Robing đột (1):<br>Robing (1):<br>Robing đột (1):<br>Robing (1):<br>Ro | B) Tref                  | et to<br>Na to                                                                    |                   |
| Luc dub Tên (t). Xia (L) Cêl le (D)  Thuộc tinh Têi liệu  Dugên sửu Lô tê In Giếy Chết kọng Hiệu ông Kết thức Lô tê In I ân (tế hào các cếi đế In đế làu mà bạn cố tiế chọn bên đự nhất  Cải Điệ Giốc  In Hàng Ngày Thông Thuông  Nhân  Tâo thá Ning  Nhân  Luc đất Tên (thu                                                                                                    | Thông tin (<br>Dich tru)<br>bằng một<br>Kích thuậc giếy (b)<br>Litter<br>Ngông nột (b)<br>Astornationaly Select<br>Litter<br>Ngông nột (b)<br>Cá, Liết Ngườc<br>Số trung mỗt tô (b):<br>1 trung một tô                                                                                                    | B Tro<br>OK              | ake (b)<br>Hugho<br>•<br>•<br>•                                                   |                   |
|                                                                                                    | Thông th (<br>Dech vu)<br>bing một<br>Kích thuậc giấy ()<br>Liater<br>Nguễn giấy (1):<br>Automotiv Sint<br>Cáo điệ Việt<br>Nguễn giấy (1):<br>Automotiv Sint<br>Cáo điệ Việt<br>Nguễn giấy (1):<br>Automotiv Sint<br>Cáo điệ Việt<br>Cáo điệ Nguậc<br>Sỹ trung mỗt tố (2):<br>Thông một tố                                                                                                    | B Tre                    | ake (b)<br>Hughdo<br>With<br>With<br>With<br>With<br>With<br>With<br>With<br>With |                   |
|                                                                                                    | Thông In (                                                                                                    | B Tro                    | sta (b)<br>Huj bo                                                                 |                   |
|                                                                                                    | Thông th (<br>Dech w)<br>bằng một<br>Kích thuậc giếy ():<br>Litter<br>Nguồn giếy ():<br>Kiến thuậc giếy ():<br>Can giếy ():<br>Nguồn giến giến<br>Nguồn giến giến<br>Nguồn giến giến<br>Số trung một tả<br>Thông th (                                                                                                    | D. Tre                   | 200 ED<br>Hughoo<br>•<br>•<br>•<br>•<br>•                                         |                   |
|                                                                                                    | Thông In (<br>Deh su)<br>bởng nột<br>Kích thước giếy ()<br>Liên<br>Nguễn giếy ()<br>Nguễn giếy ()<br>Nguễn giếy ()<br>Nguễn giếy ()<br>Nguễn giếy ()<br>Nguễn giếy ()<br>Nguễn giếy ()<br>Số trung nột ()<br>Cố trung nột tô ()<br>Thông In ()                                                                                                    | B Tre                    | 200 (b)<br>Huj bó<br>IIIIIIIIIIIIIIIIIIIIIIIIIIIIIIIIIIII                         |                   |

#### Tạo lối tắt in (Windows)

- 1. Từ chương trình phần mềm, chọn tùy chọn **Print** (In).
- Chọn sản phẩm, sau đó nhấp vào nút Thuộc tính hoặc Tùy chọn.

3. Nhấp tab Lối tắt in.

4. Chọn một lối tắt in hiện có để làm cơ sở.

GHI CHÚ: Luôn chọn một lối tắt trước khi điều chỉnh bất kỳ cài đặt nào ở bên phải màn hình. Nếu bạn điều chỉnh các cài đặt và sau đó chọn lối tắt, hoặc nếu bạn chọn một lối tắt khác, mọi điều chỉnh của bạn sẽ bị mất hết.

| 8                                                                    |
|----------------------------------------------------------------------|
| <u>Thuộc Tính</u> <u>Ting Máy in</u> In tới tếg     Gáp đái thù công |
| E V XSp bộ Bản sao                                                   |
| 1 Trang                                                              |
|                                                                      |

| i tắt in là<br>in duy r | à một tập hợp các cải đặt in đã kửu mà bạn :<br>shiệt | cổ thể chọn  | bảng một                                        | 1                  |
|-------------------------|-------------------------------------------------------|--------------|-------------------------------------------------|--------------------|
|                         | Cai Đặt Gốc                                           | -            | il                                              |                    |
|                         | in Hiling Ngily Thông Thường                          |              | Kich thước giấy ().<br>Letter                   | 8,5 × 11 inch<br>• |
| $\sim$                  | Phong bi                                              | н            | Nguồn giấy (U):<br>Automatically Select         | •                  |
| ۲                       | Tâp thẻ/Năng                                          |              | Loại giếy ()):<br> Không xilo đình              |                    |
|                         | Nhān                                                  |              | In hai mật (E)<br>Không<br>Số trans mỗi từ (P): | •]                 |
| 111                     | Trong suft                                            |              | 1 trang một tớ                                  | •                  |
| Lutu d                  | avá Tên (ý) Xos (L) Cá                                | +<br>(b) (1) |                                                 |                    |
| 6                       |                                                       |              | Thông tin (B)                                   | Trd glúp (H)       |

| Chuyên sâu                                | Lõitát In Giáy/Châ             | lượng Hiệu ủng      | KiR thúc E    | lich vu                                  |               |
|-------------------------------------------|--------------------------------|---------------------|---------------|------------------------------------------|---------------|
| Lõi tắt in là<br>băm duy n<br>Lỗi tắt in: | một tập hợp các cái đi<br>Mỹt. | it in đã lưu mà bạn | cổ thể chọn b | oling một<br>E                           |               |
|                                           | Căi Đặt Gốc                    |                     | ń             |                                          | 5             |
|                                           | in Hàng Ngày Thông             | Thuồng              |               | Kich thước giấy ()<br>Letter             | 8,5 × 11 inch |
| $\sim$                                    | Phong bi                       |                     | H.            | Npu8n pilly (U):<br>Automatically Select | -             |
| -                                         | Táp thể/Nặng                   |                     |               | Loai giễy ( <u>M</u> :<br>Không xác định | •             |
|                                           |                                |                     |               | In hai mật (E)                           |               |
|                                           | Nhān                           |                     |               | Số trang mỗi tả (P):                     |               |
| 111                                       | Trong suft                     |                     |               | 1 trang một tộ                           | *             |
| lund                                      | ið Tên M                       | (54.8)              | T) with       |                                          |               |
| Ø                                         |                                |                     |               | Thông tin (B                             | )             |

5. Chọn các tùy chọn in cho lối tắt mới.

**GHI CHÚ:** Bạn có thể chọn các tùy chọn in trên tab này hoặc trên bất kỳ tab nào khác trong trình điều khiển máy in. Sau khi chọn các tùy chọn trên các tab khác, quay về tab **Lối tắt in** trước khi tiếp tục các bước tiếp theo.

6. Nhấp nút Lưu dưới dạng.

7. Nhập tên cho lối tắt mới, và nhấp nút **OK**.

|                                                                                                    | ≇E                                                                                                    |
|----------------------------------------------------------------------------------------------------|----------------------------------------------------------------------------------------------------|
| śi tắt in:                                                                                                    |                                                                                                    |
| Cài Đặt Gốc                                                                                                    | Î IIV                                                                                                    |
| In Hàng Ngày Thông Thường                                                                                                    | Kích thuởc giấy (j): 8,5 × 11 inch<br>Letter                                                                                                    |
| Phong bì                                                                                                    | Executive     S.5x13                                                                                                    |
| Tập thẻ/Nặng                                                                                                    | 11x17<br>3x5<br>4x6<br>5x7                                                                                                    |
| Nhăn                                                                                                    | 5x8<br>A3<br>A4<br>A5                                                                                                    |
| Trong suốt                                                                                                    | A6<br>B4 (JIS)<br>B5 (JIS)<br>8K 27(b:390 mm                                                                                                    |
| Lưu dưới Tên () Xóa (L) Cài lại (                                                                                                    | 16K 195x270 mm<br>8K 260x368 mm<br>16K 184x260 mm<br>9K 727x394 mm                                                                                                    |
| <b>(D</b> )                                                                                                    | 16K 197x273 mm<br>Japanese Postcard<br>Double Japan Postcard Rotated                                                                                                    |
|                                                                                                    | Envelope Monarch<br>Envelope B5                                                                                                    |
| suộc tính Tải liệu                                                                                                    |                                                                                                    |
| uyêc tin h Tái lê⊎<br>Juếc tân hi một tập họp các cảiđk in đã ku mà bạn có thể chọ<br>máy nhật.                                                                                                    | Dech vu                                                                                                    |
| uyệc tính Thi liệu<br>yên sĩ<br>Tất nă mất tiệp họp các cải đất in đã ku mà bạn có thể chọ<br>máy nhật.                                                                                                    | Dech vu                                                                                                    |
| Nuộc tình Tái liệu<br>yên xí (ji Liá là hi ) đy (Chiế kương ) Hiệu ứng ) Kết thúc<br>là hi hà nhi tiệp hợp các cá đặ nh đã ku mà bạn có thể chọ<br>nh dự nhật.<br>Cái Đặt Gắc                                                                                                    | Dech vu<br>n bàng một<br>I                                                                                                    |
| nưộc tính Tải lậu<br>giản sĩ<br>là tiế thì sự Sự Chiế lượng   Hêu ứng   Kết thúc<br>là hiện từ tiếp họp các cái đặt in đã lùu mà bạn có thể cho<br>m đự nhật<br>Cái Đặt Gác<br>Cái Đặt Gác<br>In Hàng Ngày Thứng Thường                                                                                                    | Dich vy<br>n bảng một<br>E<br>Kich thuốc giếy (j): 8,5 × 11 mch<br>Later •                                                                                                    |
| Nuộc tình Tái liệu<br>yên tiế<br>Tái từ hiệ đạy Chiết kưởng Triều cùng Miết thúc<br>tiết hì tiến tiếp hóp các cá điệ nổ 8 ku mà bạn có thể chọ<br>nề dự nhất<br>Cái Điệt Gắc<br>In Hằng Highy Thường Thường<br>Phong bi                                                                                                    | Deh vuj<br>holeg måt<br>Kich thube galy () 1.5 + 11 rech<br>Later •<br>Nojah gift ()):<br>Automatically Select •                                                                                                    |
| Nuộc tính Tái liệu<br>yên sĩ<br>[Lối tế Trì] Sự Chiết Lượng   Hêu ứng   Kết thúc<br>tiế trì làmột tiếp họp các các điệt n đã làu mà bạn có thể chọ<br>ang vhiết.<br>Cái Đặt Gắc<br>In Hằng Ngây Thường Thường<br>Phong bi<br>Tiếp thứ Ngâng                                                                                  | Dech vu<br>nobing måt<br>E<br>Klich thude gifly ()<br>Litter<br>Nozing gift ()<br>Automatically Select<br>Leai gifly (?)<br>Moling gift ()<br>Automatically Select<br>Leai gifly (?)<br>Moling gift ()<br>Holing gift ()                                                                                                    |
| Nuộc tình Tái liệu<br>yên xi<br>Liái tải một tập học các cả đặ in đã lư mà bạn có thể chọ<br>nh tự nhật.<br>Ciải Đặt Gắc<br>Ciải Đặt Gắc<br>In Hằng Ngiệt Thứng Thường<br>Phong Đả<br>Tấp thứ Năng<br>Hhận                                                                                                    | Deh vu<br>nbleg måt<br>Kich thuds påly () 2.5 × 11 inch<br>Leter •<br>Nguðn giðt ()):<br>Automatically Stietet<br>-<br>Los giðt (2):<br>Bibling slid dirh<br>is hat måt ()<br>Ridrig •<br>Statum at bl (P):                                                                                                    |
| Nuộc tính Tái liệu<br>yên sĩ<br>I Lối tế Trì Sự Chiế Lượng I Hêu ứng I Kết thúc<br>nă xự nhề.<br>Chiế Dật Gáo<br>In Hàng Ngiệr Thứng Thường<br>Phong bả<br>Tấp thủ Nặng<br>Nhân<br>Tốp quật                                                                                                    | Deh vu<br>no bing måt<br>E<br>Kich tit ude gilly (): 8,5 + 11 inch<br>Latter<br>No Jin gilly ():<br>Autometickely Select<br>Lesi gilly ():<br>Roding side dish<br>No mill ():<br>No mill ():<br>No |
| Nuộc tình Tái liệu<br>yên sự là tiế hì đy/Chế Lưng   Hêu ứng   Kếế thúc<br>tiế hì tiến tiến tiế hóp các cả điệ in đã Lư mà bạn có thể cho<br>nề dự nhật<br>Clái Đặi Gắc<br>In Hằng Highy Thứng Thường<br>Phong bả<br>Phong bả<br>Táo thá/Năng<br>Phân<br>Táo thá/Năng<br>Phân<br>Lư chất Tên (t). Xia Quan Các Liế Liếu (t). | Deh vu<br>nbleg måt<br>Kich thude gölg () E.5 + 11 inch<br>Leter •<br>Ngule gölg ():<br>Automateady Stetct<br>-<br>Leg sjø (2):<br>Ribding side dinh<br>• That mit (2):<br>Ribding måt (2):<br>1 insing måt (2):<br>•                                                                                                    |
| nuộc tính Tái liệu<br>yên sĩ<br>(Liế từ Tr) Sự Chiế Lượng (Hêu ứng (Kế thúc<br>nhày nhậ:<br>Chế Đặi Gác<br>(Liế Đặi Gác<br>(Liế Đặi Gác<br>(Đặi Đặi Nhàn<br>Nhân<br>(Ding suật<br>(Liế thứng)<br>(Ding suật<br>(Ciế tếr (1))<br>(Ciế tếr (1))                                                                                | Deh vu<br>no bing måt<br>E<br>Kich thude gilly ()<br>Kich thude gilly ()<br>Later<br>No Jan gilly ()<br>Automatically Solet<br>Automatically Solet<br>Automatically Automatically Solet<br>Automatically Automatically Automatically Automatical<br>Automatically Automatically Automatical<br>Automatically Automatical<br>Automatical<br>A                                                                                                    |

Thuộc tính Tài liêu

|        | ×       |
|--------|---------|
|        |         |
|        |         |
| OK (0) | Hủy (C) |
|        | OK (0)  |

#### In tự động trên hai mặt bằng Windows

**GHI CHÚ:** Phần này chỉ áp dụng cho kiểu Máy in HP LaserJet Pro 400 M401d, Máy in HP LaserJet Pro 400 M401dn và Máy in HP LaserJet Pro 400 M401dw.

- Trên menu File (Tập tin) trong chương trình phần mềm, nhấp Print (In).
- Chọn sản phẩm, sau đó nhấp vào nút Thuộc tính hoặc Tùy chọn.

| <u>T</u> ệp | <u>S</u> oạn     | <u>V</u> iew | <u>C</u> hèn | Ð <u>i</u> nh |
|-------------|------------------|--------------|--------------|---------------|
|             | <u>Ð</u> óng     |              |              |               |
|             | Lưu n <u>h</u> u | t            |              |               |
| 3           | <u>I</u> n       |              | Ctrl +       | Р             |
|             |                  | *            |              |               |

| In                                        |        | 2                                 |
|-------------------------------------------|--------|-----------------------------------|
| Máy In<br>Tê <u>n</u> :<br>Trang thái:    |        | <u>Thuộc Tính</u>                 |
| Kiểu:<br>Nơi:<br>Chú thích:               | ≪<br>∡ | Tim Máy in                        |
| Phạm vi trang                             |        | 1                                 |
| Trang hiện t<br>Trang:<br>Nhân vào số tra |        | ≡ <b>V</b> Xếp <u>b</u> ộ Bản sao |
| bởi dấu phẩy. V                           |        |                                   |
| In cái gì: Tài<br>I <u>n</u> : Tât        |        | 1 Trang                           |
| Các Tùy Ch <u>o</u> n                     |        | OK Đóng                           |

3. Nhấp tab Kết thúc.

 Chọn ô In trên cả hai mặt. Nhấp vào nút OK để in.

| uyên sâu 🛛 Lối tắt In 🛛 Giấy/Chất lượng 🛛 Hiệu ứ 🗍                                                                                                    | Kêt thúc ich vụ                                                                                                    |
|----------------------------------------------------------------------------------------------------|----------------------------------------------------------------------------------------------------|
|                                                                                                    |                                                                                                    |
| Tuy Chộn Tại Liệu                                                                                                    | E                                                                                                    |
| in hai mat (thu cong) (Q)                                                                                                    |                                                                                                    |
| Lật trang lên (U)                                                                                                    |                                                                                                    |
| Bố cục sách nhỏ (K):                                                                                                    |                                                                                                    |
| Tăt                                                                                                    |                                                                                                    |
| Số trang môi tở (P):                                                                                                    |                                                                                                    |
| I trang mot to                                                                                                    |                                                                                                    |
| The bit brand (G):                                                                                                    |                                                                                                    |
| Phải sau đó Xuống 👻                                                                                                    |                                                                                                    |
|                                                                                                    | Định hướng                                                                                                    |
|                                                                                                    |                                                                                                    |
|                                                                                                    | C Lung ()                                                                                                    |
|                                                                                                    | (Ngang (N)                                                                                                    |
|                                                                                                    | 🛄 Xoay 180 độ 🕕                                                                                                    |
|                                                                                                    |                                                                                                    |
| nuộc tính Tải liệu                                                                                                    | OK Huyi                                                                                                    |
| nuộc tính Tải liệu<br>yên sâu   Lũ tắt In   Giấy/Chật lượng   Hiệu ứ                                                                                                    | OK Huýt                                                                                                    |
| nuộc tính Tải liệu<br>yên sâu   Lã tắt h. (Giốy/Chứt lượng   Hệu ứ) ∫ l<br>Từy Chơn Tải Liệu                                                                                                    |                                                                                                    |
| nuộc tính Tải liệu<br>yên sâu   Lã tắ h   Gãy/Chật lượng   Hiệu ở<br>Tùy Chọn Tải Liệu<br>Michaa nết                                                                                                    | OK Huỳt                                                                                                    |
| nuộc tính Tải liệu<br>yên sâu   Lã tắ h   Giếy/Châ lượng   Hệu ứ 🗍<br>Từy Chọn Tải Liệu<br>   hhai mắt)                                                                                                    | OK Huýt                                                                                                    |
| nuộc tính Tải liệu<br>yến sốu   Lã tắ h   Giốy/Châ lượng   Hêu ứ 🥤 T<br>Tùy Chọn Tải Liệu<br>  h hai mật  <br>- Lật trong tên (Lý)<br>Để trong tên chối (Lý)                                                                                                    | CK Huýt                                                                                                    |
| nuộc tính Tải liệu<br>yên sâu Lã tắ h (Giốy/Chất Lượng   Hêu ứ )<br>Tây Chọn Tải Liệu<br>Iề hoa mặt<br>Lật trang lên (L)<br>86 que sách rhô ( <u>C)</u><br>Tá                                                                                                    |                                                                                                    |
| nuộc tính Tải liệu<br>yên sâu   Lã tắ h. (Gáy/Chật lượng   Hệu ứ 1<br>Tây Chọn Tải Liệu<br>- Lật trang lần (L)<br>Đố cục tách nhỏ (L)<br>Tất<br>                                                                                                    | OK Huột                                                                                                    |
| huộc tính Tải liệu<br>yên sâu   Lã tắ ln   Giốy/Chức lượng   Hệu ứ ]<br>] In hại mỹ<br>  Cự trong lên (U)<br>16 ở cực sách nhỏ ( <u>C)</u><br>  Tắt -<br>Số trong mỗ tô ( <u>C)</u>                                                                                                    | OK Huột<br>Kết thức ] ch vụ                                                                                                    |
| nuộc tình Tải liệu<br>yên sâu Lũ tầ h Giốy/Châ lượng Hiệu ứ 1<br>Tây Chọn Tải Liệu<br>hhai mật<br>Liệ trang lên (U)<br>Bố que sách nhỏ (t)<br>Tâ v<br>Số trong mỗ tô (t):<br>Trang nột tô (t)<br>Trang têt v                                                                                        | OK     Huýt                                                                                                    |
| nuộc tính Tải liệu<br>yên sảu Lõ tắ h (Gáy/Chứ Lượng   Hệu ứ ) [<br>Tây Chọn Tải Liệu<br>h hai mặt]<br>Lật trang lên (L)<br>Bổ que sách nhộ (tị)<br>Tắt v<br>St trang một là (t):<br>I trang một là<br>Di dù trang (E)<br>Thời dự trang (E)                                                         |                                                                                                    |
| nuộc tính Tài liệu<br>yên sâu [Lố tắt h: Giốy/Chất lượng   Hệu ứ [1<br>Tây Chọn Tài Lệu<br>] Lật trang lên (វ)<br>Bộ cục sách nhộ (t)<br>Tất v<br>Số trang nhật (đ)<br>1 trang một tê<br>] hưởng viện trang (b)<br>Thời tự trang (b)<br>Thời tự trang (b)<br>Thời tự trang (b)<br>Thời tự trang (b) |                                                                                                    |
| huộc tính Tải liệu<br>yên sâu Lã tắ h. (Gãy/Châ lượng Hiệu ở T<br>Tây Chọn Tải Liệu<br>In hai mật<br>Giả trong lần (U)<br>88 cục sách nhỏ (S)<br>Tắt •<br>Strang nhỏ (Đ):<br>(Tang nhỏ tộ):<br>(Tang nhỏ tộ):<br>Thát •<br>In dường lậi (Đ)<br>Phá, sau dó Xuống •                                  | OK Huýł                                                                                                    |
| huộc tính Tải liệu<br>gên sảu Lã tắ h. Giáy/Châ lượng Hiệu ở [1<br>Tây Chọn Tải Lệu<br>] In hai mật<br>] Lệt trang lên (1)<br>88 cục sách nhỏ (5)<br>Ták v<br>St trang nỗ tô (2):<br>[ trang một tô (2):<br>[ trang một tô (2):<br>[ Thá lụ trang (5):<br>[ Phé, sau dó Xuống v                     | CK Huột<br>Kế thức hưu<br>Định huống<br>Định huống<br>Đinh huống                                                                                                    |
| huộc tính Tải liệu<br>yên sáu Lã tắ h (đáy/Chât lượng Hiệu ở 1<br>Tây Chọn Tải Lậu<br>Lật trang lên (វ)<br>86 cục sách rhồ (វ)<br>Tất *<br>Số trang một là (ਏ):<br>1 trang một là<br>1 háu hương (Đ)<br>Tháu trang (Đ)<br>Tháu trang (Đ)<br>Phái, sau dô Xuống *                                    | CK Huột<br>Kết thức i ch vụ<br>Định tuống<br>Định tuống<br>Đận tuống<br>Ngang (t)                                                                                                    |
| huộc tính Tải liệu<br>yên sâu Lã tắ là Giáy/Chứi lượng Hiệu ứ Tây<br>Chọn Tải Liệu<br>In hai mật<br>Giết trong lên (1)<br>86 cực sách nhỏ (1)<br>Tát •<br>St trong mỗt đ(2)<br>Thát •<br>In dường viện trong (2)<br>Thát U trong (2)<br>Thát U trong (2)<br>Thát U trong (2)<br>Thát U trong (2)    | OK Huột<br>Kết thức hướn<br>Định huống<br>Định huống<br>Đinh gi<br>Ngang (t)<br>Ngang (t)<br>Ngang (t)                                                                                                    |
| huộc tính Tải liệu<br>yên sâu Lũ tắ h (Găy/Châ lượng Hiệu ứ 1<br>Tây Chọn Tải Liệu<br>In hai mật<br>Giả trong lên (U)<br>86 cục sách nhỏ (S)<br>Tất •<br>Số trong nhỏ tớ (C)<br>Thát và trong (C)<br>Thát và trong (C)<br>Thát và trong (C)<br>Phát, sau đó Xuống •                                 | CK Huội<br>Kế thức C do vụ<br>Định hướng<br>Đinh hướng<br>Đinh h |
| huộc tính Tải liệu<br>yên sâu Lã tắ h. (Gãy/Châ lượng Hiệu ở 1<br>Tây Chơn Tải Liệu<br>In hai mật<br>Giả trong lần (U)<br>88 cục sách nhỏ (S)<br>Tắt •<br>Strang nột tờ (P)<br>Thang nột tờ •<br>Thá tự trong (E)<br>Thá tự trong (E)<br>Phát, sau đó Xuống •                                       | VR thức i ch vụ<br>KR thức i ch vụ<br>Định huống<br>(Động (t)<br>Ngang (t)<br>Xoay 180 dễ (t)                                                                                                    |
| hước tính Tải liệu<br>yến sốu Lũ tắ h (Gốy/Châ lượng Hiệu ở í<br>I Tây Chơn Tải Liệu<br>In hài mật<br>Giả cục sách nhỏ (c)<br>Tât v<br>Số trong nhà tô (c)<br>Thang nhà tô (c)<br>Thái vài kháng (c)<br>Thái vài kháng (c)<br>Thái vài kháng (c)                                                    | OK     Huý b       Kě thúc     sh vu       Dinh huống     Suống (I)       Ngang (L)     Xoay 180 dễ (T)                                                                                                    |

#### In thủ công trên cả hai mặt bằng Windows

- GHI CHÚ: Phần này chủ yếu áp dụng cho các kiểu Máy in HP LaserJet Pro 400 M401a và Máy in HP LaserJet Pro 400 M401n. Tuy nhiên, các kiểu Máy in HP LaserJet Pro 400 M401d, Máy in HP LaserJet Pro 400 M401dn và Máy in HP LaserJet Pro 400 M401dw cũng có thể in các lệnh in hai mặt theo cách thủ công nếu giấy không được tính năng in hai mặt tự động hỗ trợ hoặc nếu tính năng in hai mặt bị tắt.
- Trên menu File (Tệp) trong chương trình phần mềm, nhấp vào Print (In).

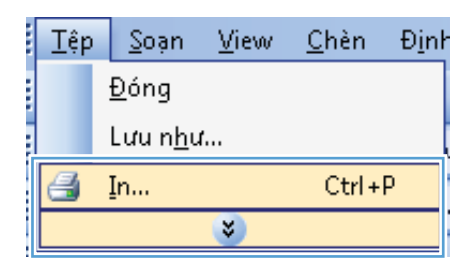

3. Nhấp vào tab **Kết thúc**.

 Chọn hộp kiểm In trên cả hai mặt (thủ công). Nhấp vào nút OK để in mặt đầu tiên của lệnh in.

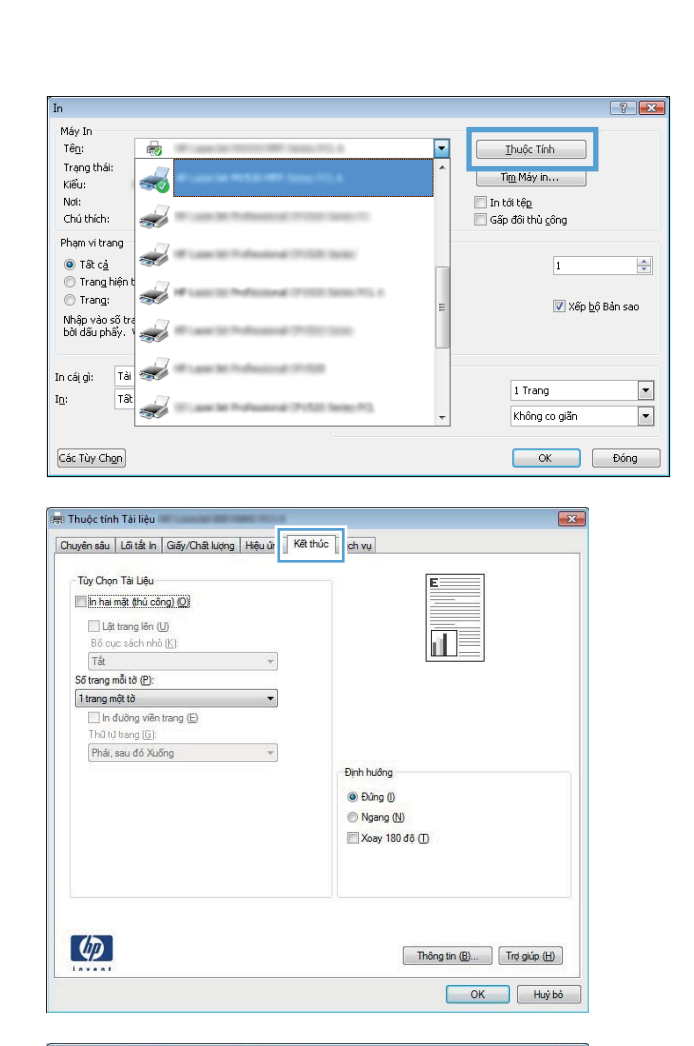

| Lật trang lên (U)<br>Bổ cục sách nhỏ (K):<br>Tắt        | • |                 |
|---------------------------------------------------------|---|-----------------|
| Số trang mỗi tờ (P):                                    |   |                 |
| 1 trang một tờ                                          | • |                 |
| 📃 In đường viên trang (E)<br>Thủ tự trang ( <u>G</u> ): |   |                 |
| Phải, sau đó Xuống                                      | * |                 |
|                                                         |   | Định hướng      |
|                                                         |   | Đứng ()         |
|                                                         |   | Ngang (N)       |
|                                                         |   | 🔲 Xoay 180 độ 🕕 |
|                                                         |   |                 |
|                                                         |   |                 |

 Lấy xấp giấy đã in ra khỏi khay giấy, vẫn giữ nguyên hướng, lật mặt đã in xuống, đầu giấy hướng vào sản phẩm và đưa vào Khay 1.

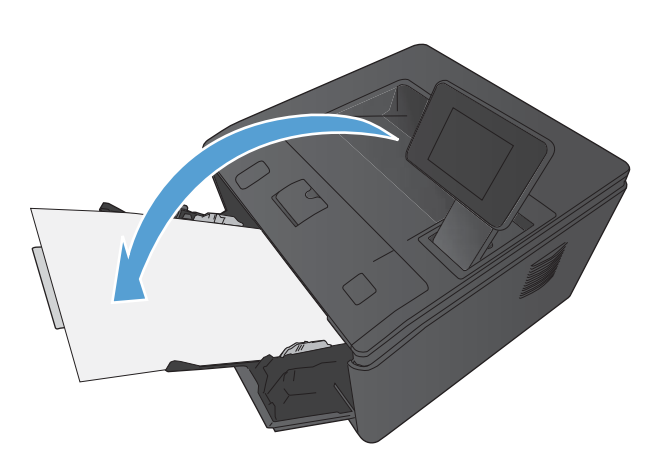

 Trên bảng điều khiển, bấm nút OK để in mặt thứ hai của lệnh in.

#### In nhiều trang trên một trang giấy bằng Windows

- Trên menu Tập tin trong chương trình phần mềm, nhấp vào In.
- Chọn sản phẩm, sau đó nhấp vào nút Thuộc tính hoặc Tùy chọn.

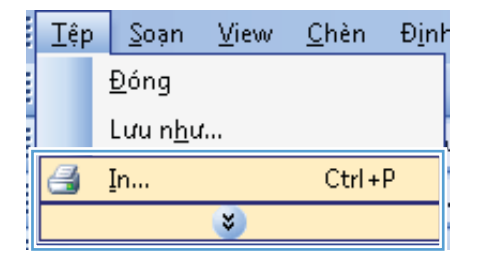

| In                                              |          |   |                             |
|-------------------------------------------------|----------|---|-----------------------------|
| Máy In<br>Tê <u>n</u> :<br>Trạng thái:<br>Kiểu: | *        | • | Ihuộc Tính<br>Tim Máy in    |
| Nơi:<br>Chú thích:                              |          |   | In tới tập Gấp đôi thủ công |
| Phạm vi trang<br>() Tất c <u>ả</u>              | <i>a</i> |   | 1                           |
| 🔘 Trang hiện t<br>🔘 Trang:                      |          | = | ▼ Xếp <u>b</u> ộ Bản sao    |
| Nhập vào số tra<br>bởi dấu phẩy. '              | <i>a</i> |   |                             |
| In cái gì: Tài                                  | <i>~</i> |   | 1 Trang                     |
| I <u>n</u> : Tat                                |          | Ŧ | Không co giãn 💌             |
| Các Tùy Chon                                    |          |   | OK Đóng                     |

3. Nhấp vào tab Kết thúc.

 Chọn số trang trên một tờ từ danh sách Số trang trên một tờ thả xuống.

 Chọn các tùy chọn đúng In đường viền trang, Thứ tự trang, và Hướng.

| Chuyên sâu   Lối tắt In   Giấy/Chất lượng   Hiệu ứr                                                                                                    | Kết thúc ch vụ                                                                            |
|----------------------------------------------------------------------------------------------------|-------------------------------------------------------------------------------------------|
| Tuỳ Chọn Tải Liệu           In hai mật (thủ công) (Q)           Lệt trang lên (U)           Bổ cục cách nhỏ ( <u>k</u> )           Tắ:         *           Số trang mỗi tả (P):           I trang nết tê         *           In duồng viên trang (E)           Thát trang (G)           Thát trang (G) |                                                                                           |
| The, see of Audity                                                                                                    | Định hướng<br>(a) Đứng (i)<br>(b) Nagao (li)                                              |
|                                                                                                    | Xoay 180 dê (]                                                                            |
|                                                                                                    | Thông tin (B) Trợ giáp (Đ)<br>OK Huỳ bà                                                   |
| Thuộc tinh Tải liệu                                                                                                    | Thông tin (B) Trợ giáo (Đ)                                                                |
| : Thuộc tinh Tải liệu<br>Druyện sâu   Lã tả In   Gấy/Chất lượng   Hệu ứng                                                                                                    | Thông tra (b)<br>(b)<br>(b)<br>(b)<br>(c)<br>(c)<br>(c)<br>(c)<br>(c)<br>(c)<br>(c)<br>(c |

| Bố cục<br>Tắt                            | sách nhỏ (K):      | - |                                                        |
|------------------------------------------|--------------------|---|--------------------------------------------------------|
| Số trang mộ<br>1 trang mộ                | ši tờ (P):<br>t tờ | - |                                                        |
| 2 trang mộ                               | tð                 |   |                                                        |
| 6 trang một<br>9 trang một<br>16 trang m | tờ<br>tờ<br>ột tờ  |   | Định hướng                                             |
|                                          |                    |   | Đứng ()                                                |
|                                          |                    |   | <ul> <li>Ngang (N)</li> <li>Xoay 180 đô (T)</li> </ul> |
|                                          |                    |   |                                                        |

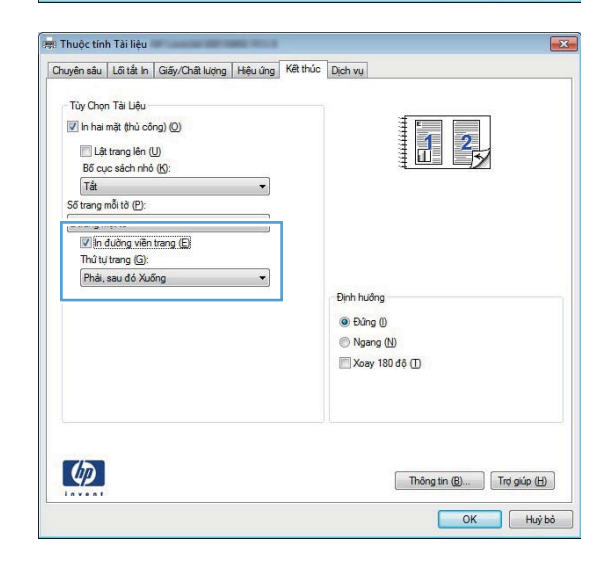

#### Chọn hướng trang (Windows)

- Từ chương trình phần mềm, chọn tùy chọn Print (In).
- Chọn sản phẩm, sau đó nhấp vào nút Thuộc tính hoặc Tùy chọn.

3. Nhấp tab Kết thúc.

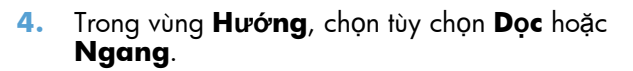

Để in hình ảnh lộn ngược trên trang, chọn tùy chọn **Xoay 180 đ**ộ.

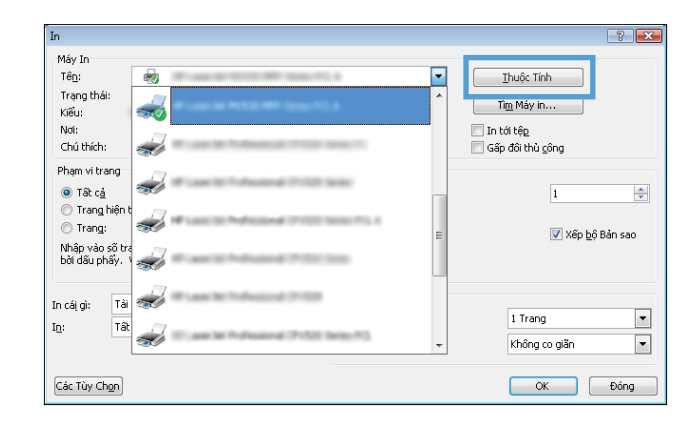

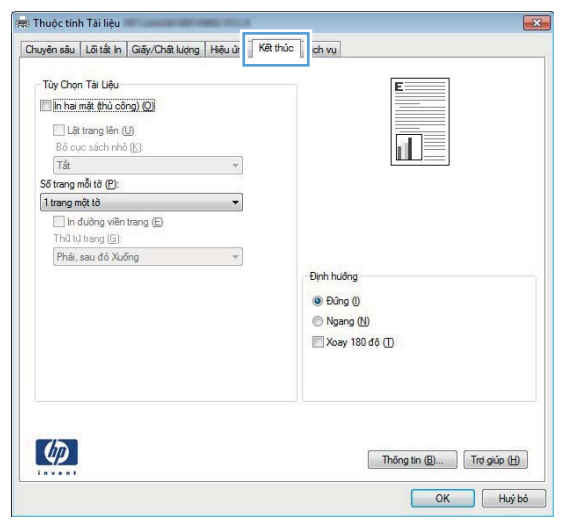

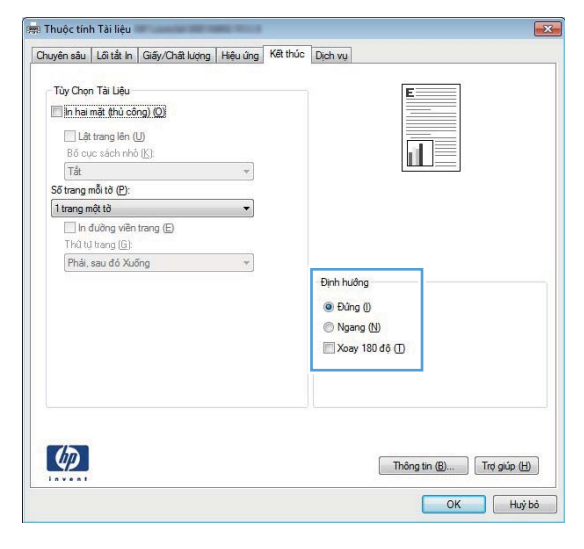

#### Chọn loại giấy (Windows)

- Từ chương trình phần mềm, chọn tùy chọn Print (In).
- Chọn sản phẩm, sau đó nhấp vào nút Thuộc tính hoặc Tùy chọn.

3. Nhấp tab Giấy/Chất lượng.

 Từ danh sách Loại giấy thả xuống, nhấp vào tùy chọn Khác....

Thông tin (B)... Trợ giúp (H)

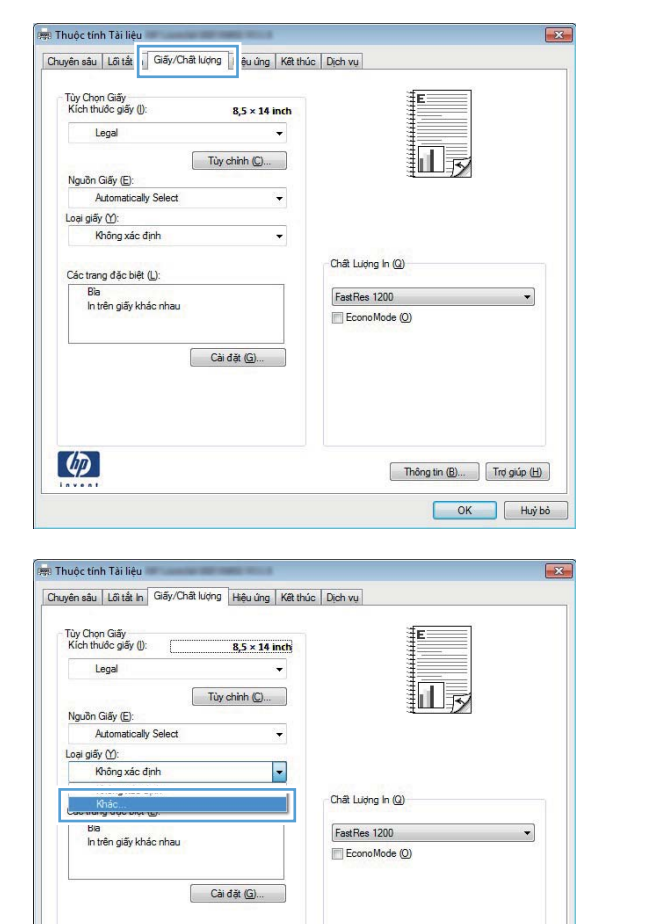

Máy In

Tê<u>n</u>:

Kiểu:

Noi:

Trạng thái:

Chú thích:

Phạm vi trang

Tất cả

Trang hiệr
 Trang:

Nhập vào số tr. bởi dấu phẩy.

In cái gì: 🛛 Tài 🚿

Các Tùy Ch<u>o</u>n

(p)

I<u>n</u>:

-

-

d

,

-

Tât

?

\*

•

•

<u>T</u>huộc Tính

Tì<u>m</u> Máy in..

🗐 Gấp đôi thủ công

1 Trang

Không co giãn

1

📝 Xếp <u>b</u>ộ Bản sao

OK Đóng

📃 In tới tệ<u>p</u>

-

- Chọn danh mục các loại giấy mô tả tốt nhất loại giấy của bạn.
- Loai là: ? X ⊡ Sử dụng hàng ngày <96g \* 🗄 Thuyết trình 96-130g Sách móng 131-175g Siêu Nặng 131-175g - Khác Trang Suốt Laser Đơn Sắc Nhãn н Tiêu đề đầu trang Phong bi - In sẵn - Dập lỗ trước - Màu Ráp OK (O) Húy (C)
- Chọn tùy chọn cho loại giấy bạn đang sử dụng và nhấp vào nút **OK**.

| 🖃 Loại   | là:                                            |  |
|----------|------------------------------------------------|--|
| <u>ا</u> | Sử dụng hàng ngày <96g<br>Thuyết trình 96-130a |  |
|          | Sách móng 131-175g                             |  |
| -        | Khác                                           |  |
|          | Trang Suốt Laser Đơn Sắc                       |  |
|          | neu de dâu trang                               |  |
|          | Phong bi                                       |  |
|          | Dân lỗ trước                                   |  |
|          | Màu                                            |  |
|          | Ráp                                            |  |

#### In trang đầu hoặc trang cuối trên giấy khác nhau (Windows)

 Từ chương trình phần mềm, chọn tùy chọn Print (ln).

3. Nhấp vào tab Giấy/Chất lượng.

4. Nhấp vào mục In các trang trên loại giấy khác nhau, sau đó nhấp vào nút Cài đặt để chọn các cài đặt cần thiết cho bìa trước, các trang khác và bìa sau. Thông tin (B)... Trợ giúp (H)

#### ? Máy In Tê<u>n</u>: -<u>T</u>huộc Tính Trạng thái: Kiểu: Tì<u>m</u> Máy in... -🔲 In tới tệp Noi: Chú thích: S 🔲 Gấp đôi thủ công Pham vi trang 💿 Tất c<u>ả</u> \* 1 Trang hiệ Trang: -📝 Xếp <u>b</u>ộ Bản sao Nhập vào số tra bởi dấu phẩy. M d Tài , In cái gì: 1 Trang • I<u>n</u>: Tât -Không co giãn • Các Tùy Ch<u>o</u>n OK Đóng Thuộc tính Tài liê Chuyên sâu Lôi tắt Giấy/Chất lượng êu ứng Kết thúc Dịch vụ Tùy Chọn Giấy Kích thước giấy (): ŦE 8,5 × 14 inch Legal Tùy chinh (C)... Nguồn Giấy (E): Automatically Select -Loại giấy (Y): Không xác định Chất Lượng In (Q) Các trang đặc biệt (L): FastRes 1200 • ln trên giấy khác nhau Econo Mode (O) Cài đặt (G)...

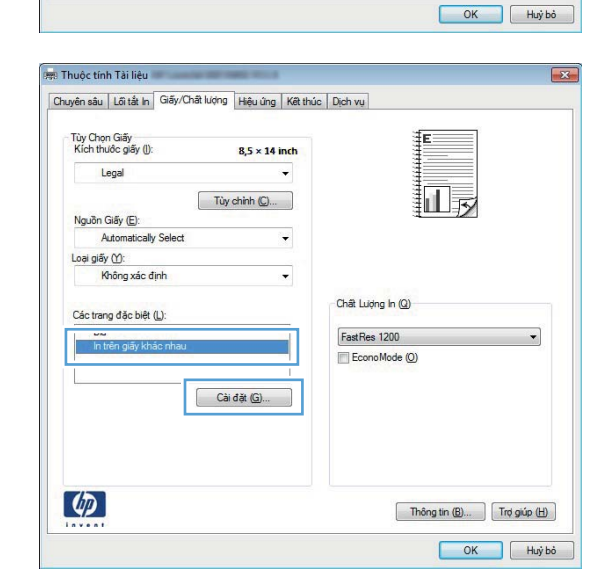

**(p)** 

#### Chỉnh tài liệu cho vừa với kích thước trang (Windows)

 Từ chương trình phần mềm, chọn tùy chọn Print (In).

3. Nhấp vào tab Hiệu ứng.

4. Chọn tùy chọn **In tài liệu trên**, sau đó chọn một kích thước từ danh sách thá xuống.

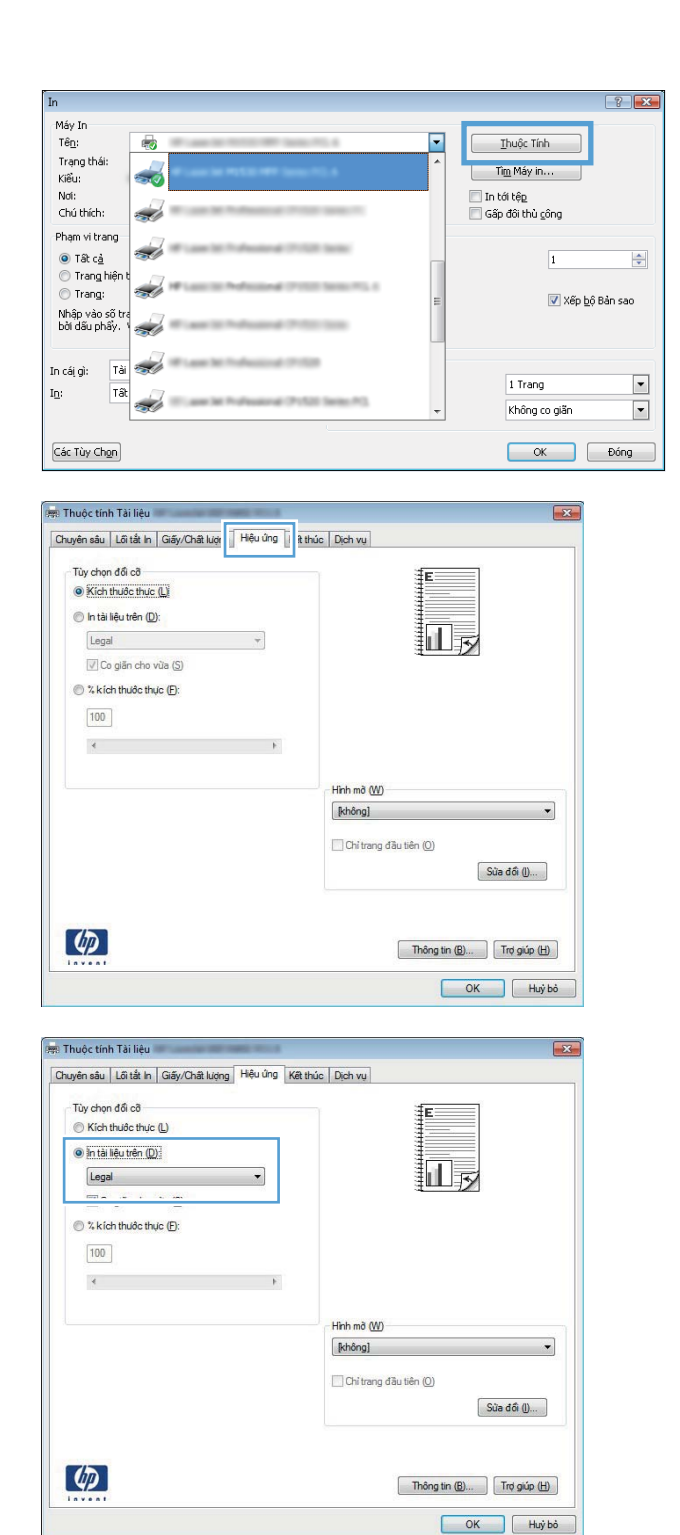

#### Tạo một tập sách mỏng (Windows)

 Từ chương trình phần mềm, chọn tùy chọn Print (In).

| Ín                                                                                                    |                                                                     | ?                                     |
|----------------------------------------------------------------------------------------------------|---------------------------------------------------------------------|---------------------------------------|
| Máy In<br>Tê <u>n</u> :                                                                                                    |                                                                     | Ihuộc Tính                            |
| Trạng thái:<br>Kiểu:                                                                                                    |                                                                     | Tì <u>m</u> Máy in                    |
| Chú thích:                                                                                                    | 1.000                                                               | Gấp đôi thủ gông                      |
| Pham vi trang<br>I Trang tiến t<br>I Trang tiến t<br>I Trang tiến t<br>IIIIIIIIIIIIIIIIIIIIIIIIIIIIIIIIIIII                                                                                                    | 1 3686<br>1 3686 (*1. 1                                             | I I                                   |
| in cái gi: Tài 蒙<br>In: Tâi                                                                                                    | 0<br>0 Series #13.                                                  | 1 Trang [                             |
| Các Tùy Chọn                                                                                                    |                                                                     | OK Đáng                               |
| Tùy Chọn Tải Liệu          În hai mật (thủ sông) (Q)         Liết trang lên (U)         Bổ que tách nhỏ (L):         Tất       *         Số trang mỗt tở (P):         Î trang mỗt tở (P):         Î trang mỗt tở (P):         Î trang mỗt tở (P):         Phả dùng viện trang (E)         Thứ lụ trang (G):         Phải, sau đó Xuống | Định huống<br>(e) Đứng (f)<br>(i) Ngang (t)<br>(ii) Xoay 180 đó (f) |                                       |
| <b>(/)</b>                                                                                                    | The                                                                 | ông tin (B) Trợ giúp (b)<br>OK Huý bô |

3. Nhấp vào tab **Kết thúc**.

 Nhấp vào hộp kiểm In trên cả hai mặt hoặc In trên cả hai mặt (thủ công).

 Từ danh sách thả xuống Bố cục sách, chọn tùy chọn đóng. Tuỳ chọn Số trang trên một tờ tự động thay đổi thành 2 trang một tờ.

| uyên sâu   Lối tắt In   Giấy/Chất lượng   Hiệu ứ                                                                                             | ng Kết thúc Dịch vụ                                            |
|----------------------------------------------------------------------------------------------------|----------------------------------------------------------------|
| Tiv Chon Tài Liên                                                                                                    |                                                                |
| 🔽 in hai mặt (thủ công) (Q)                                                                                                    |                                                                |
| 🛄 Lật trang lên (U)                                                                                                    |                                                                |
| Bố cục sách nhỏ (K):                                                                                                    |                                                                |
| Tắt 🔫                                                                                                    |                                                                |
| Số trang mỗi tờ (P):                                                                                                    |                                                                |
| 1 trang một tờ 🗸 🗸                                                                                                    |                                                                |
| 📃 In đường viền trang (E)                                                                                                    |                                                                |
| Thủ tự trang ( <u>G</u> ):                                                                                                    |                                                                |
| Phải, sau đó Xuống 🛛 👻                                                                                                    | 100.000                                                        |
|                                                                                                    | Định hướng                                                     |
|                                                                                                    | Đúng ()                                                        |
|                                                                                                    | Ngang (N)                                                      |
|                                                                                                    | Xoay 180 đô (T)                                                |
|                                                                                                    |                                                                |
|                                                                                                    |                                                                |
| huộc tính Tải liệu                                                                                                    | Thông tri (g) Trợ giáp (tř)                                    |
| Thuộc tính Tải liệu<br>uyên sâu   Lẽi tắ In   Giếy/Chật lượng   Hệu ủ                                                                        | Thông tri (b) Trơ giáo (b)<br>OK Huộ t<br>19 Kết thác Dach vụ  |
| Îhuộc tính Tải liệu<br>uyên sâu   Lõi tắ h   Giếy/Chât kiệng   Hệu ứ<br>Tũy Chọn Tải Liệu                                                    | Thông tín (B) ) Trợ giáo (E)<br>OK Huộ t<br>g Kất thức Dech vụ |
| Thuộc tính Tải liệu<br>uyên sâu [Lãi tắ In [Gắy/Chât kiệng   Hệu ứ<br>Tùy Chọn Tải Liệu<br>IV] In hai mật thủ công) (2)                      | Thông trn (B) Trơ giáp (B)<br>OK Huý b<br>Ig Kết thúc Dịch vụ  |
| Thuộc tính Tải liệu<br>uyên sâu Lũ tắ In [Giốy/Chật kiệng   Hệu ứ<br>Tùy Chọn Tải Lậu<br>V hai mất thủ công) (Q)<br>I khai mới thủ công) (Q) | Thông tin (B) Trợ giáp (H)<br>OK Huật<br>19 Kết thác Dịch vụ   |

•

Định huông Dùng () Ngang (N) Xoay 180 độ (I)

Thông tin (B)... Trợ giúp (H)

2 trang một tờ

In đường viên trang (E) Thủ tự trang (G): Phải, sau đó Xuống

(p)

## Thao tác in dành cho Mac OS X

#### Sử dụng cài đặt sẵn dành cho quá trình in (Mac OS X)

- 1. Trên menu Tệp, hãy nhấp vào tùy chọn In.
- 2. Trong menu **Máy in**, chọn sản phẩm này.
- 3. Trên menu Cài đặt sẵn, chọn cài đặt in sẵn.
- 4. Nhấp vào nút In.

GHI CHÚ: Để sử dụng cài đặt trình điều khiển in mặc định, chọn tùy chọn **chuẩn**.

#### Tạo cài đặt sẵn dành cho quá trình in (Mac OS X)

Dùng các cài đặt in sẵn để lưu cài đặt trình điều khiển máy in hiện thời để sử dụng về sau.

- 1. Trên menu **Tệp**, hãy nhấp vào tùy chọn **In**.
- 2. Trong menu **Máy in**, chọn sản phẩm này.
- 3. Chọn cài đặt in bạn muốn lưu để sử dụng về sau.
- 4. Trên menu Cài đặt sẵn, nhấp vào tùy chọn Lưu dưới dạng... và nhập tên của cài đặt sẵn.
- 5. Nhấp nút OK.

#### Tự động in trên cả hai mặt (Mac OS X)

GHI CHÚ: Phần này chỉ áp dụng cho kiểu Máy in HP LaserJet Pro 400 M401d, Máy in HP LaserJet Pro 400 M401dn và Máy in HP LaserJet Pro 400 M401dw.

- 1. Nạp đủ giấy vào một trong các khay để thực hiện lệnh in.
- 2. Trên menu Tệp, hãy nhấp vào tùy chọn In.
- 3. Trong danh sách thả xuống **Máy in**, chọn sản phẩm này.
- 4. Chọn mục **Bố cục** trong danh sách thả xuống.
- 5. Từ danh sách thả xuống Two-Sided (Hai mặt), chọn tùy chọn liên kết.
- 6. Nhấp vào nút In.

#### In thủ công trên cả hai mặt (Mac OS X)

GHI CHÚ: Phần này chủ yếu áp dụng cho các kiểu Máy in HP LaserJet Pro 400 M401a và Máy in HP LaserJet Pro 400 M401n. Tuy nhiên, các kiểu Máy in HP LaserJet Pro 400 M401d, Máy in HP LaserJet Pro 400 M401dn và Máy in HP LaserJet Pro 400 M401dw cũng có thể in các lệnh in hai mặt theo cách thủ công nếu giấy không được tính năng in hai mặt tự động hỗ trợ hoặc nếu tính năng in hai mặt bị tắt.

- 1. Đưa đủ giấy vào khay Khay 1 phù hợp với lệnh in.
- 2. Trên menu Tệp, hãy nhấp vào tùy chọn In.
- 3. Trong danh sách thả xuống Máy in, chọn sản phẩm này.
- 4. Chọn mục In hai mặt Thủ công trong danh sách thả xuống.
- 5. Nhấp vào ô In hai mặt Thủ công, và chọn một tùy chọn liên kết.
- 6. Nhấp vào nút In. Hãy thực hiện theo các hướng dẫn trong cửa sổ pop-up hiển thị trên màn hình máy tính trước khi thay xếp giấy ra trong Khay 1 để in nửa thứ hai.
- 7. Đến sản phẩm và lấy hết giấy trắng có trong Khay 1 ra.
- 8. Đặt xấp giấy đã in vào Khay 1, úp mặt đã in xuống và hướng đầu trang về phía sản phẩm.

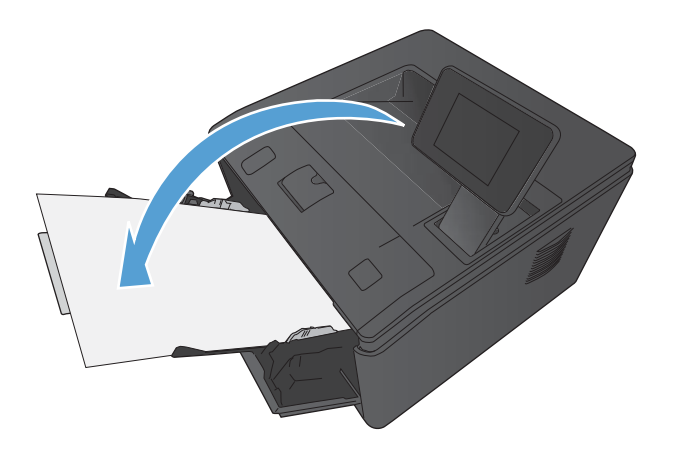

9. Nếu được nhắc, hãy chạm vào nút thích hợp trên bảng điều khiển để tiếp tục.

#### In nhiều trang tài liệu trên một trang giấy (Mac OS X)

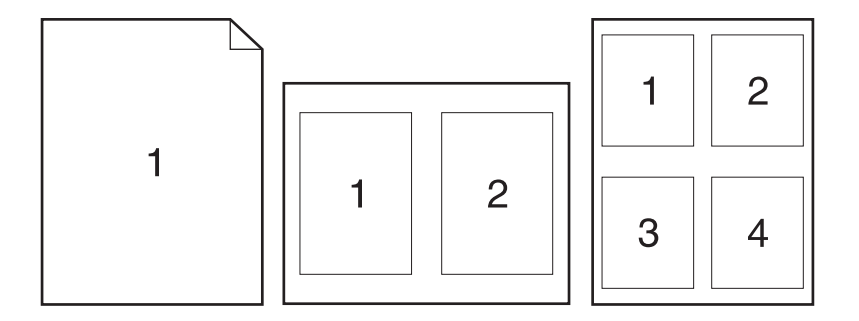

- 1. Trên menu Tệp, hãy nhấp vào tùy chọn In.
- 2. Trong menu Máy in, chọn sản phẩm này.
- 3. Mở menu Bố cục.
- Từ menu Số trang trên một Tờ), chọn số lượng trang bạn muốn in trên mỗi tờ giấy (1, 2, 4, 6, 9, hoặc 16).
- 5. Trong vùng Hướng bố cục, chọn thứ tự và vị trí của trang trên tờ giấy.
- 6. Từ menu Đường viền, chọn loại viền quanh mỗi trang trên tờ giấy.
- 7. Nhấp vào nút In.

#### Chọn hướng trang (Mac OS X)

- 1. Trên menu Tệp, hãy nhấp vào tùy chọn In.
- 2. Trong menu **Μάy in**, chọn sản phẩm này.
- 3. Trên menu Bản sao & Trang, hãy nhấp nút Cài đặt Trang.
- 4. Nhấp vào biểu tượng đại diện cho hướng trang bạn muốn sử dụng, sau đó nhấp vào nút **OK**.
- 5. Nhấp vào nút In.

#### Chọn loại giấy (Mac OS X)

- 1. Trên menu Tệp, hãy nhấp vào tùy chọn In.
- 2. Trong menu Máy in, chọn sản phẩm này.
- 3. Mở menu Kết thúc.
- 4. Chọn một loại từ danh sách Loại vật liệu thả xuống.
- 5. Nhấp nút In.

#### In trang bìa (Mac OS X)

- 1. Trên menu Tệp, hãy nhấp vào tùy chọn In.
- 2. Trong menu Máy in, chọn sản phẩm này.
- Mở menu Trang bìa, và chọn vị trí cần in trang bìa. Nhấp nút BMặt trước tài liệu hoặc nút Mặt sau tài liệu.
- 4. Trong menu Loại Trang bìa, chọn thông báo bạn muốn in trên trang bìa này.

🛱 GHI CHÚ: Để in trang bìa trống, chọn tùy chọn chuẩn từ menu Loại Trang bìa.

5. Nhấp vào nút In.

#### Chỉnh tài liệu cho vừa với kích thước trang (Mac OS X)

- 1. Trên menu **Tệp**, hãy nhấp vào tùy chọn **In**.
- 2. Trong menu Máy in, chọn sản phẩm này.
- 3. Mở menu Xử lý Giấy.
- Trong vùng Khổ giấy Đích, nhấp vào ô Chỉnh cho vừa với khổ giấy, và chọn kích thước từ danh sách thả xuống.
- 5. Nhấp vào nút **In**.

#### Tạo một tập sách mỏng (Mac OS X)

- 1. Trên menu Tệp, hãy nhấp vào tùy chọn In.
- 2. Trong menu **Máy in**, chọn sản phẩm này.
- 3. Mở menu In hai mặt Thủ công.
- 4. Nhấp vào ô In hai mặt Thủ công.
- 5. Mở menu In Sách nhỏ.
- Nhấp vào ô, Định dạng Bản in ra dưới dạng Tập sách mỏng và chọn một tùy chọn liên kết.
- 7. Chọn khổ giấy.
- 8. Nhấp vào nút In.

## Thao tác in bổ sung (Windows)

#### Hủy lệnh in (Windows)

 Nếu đang thực hiện lệnh in, hủy lệnh in bằng cách bấm nút Hủy × trên bảng điều khiển của sản phẩm.

GHI CHÚ: Việc bấm nút Hủy 🗙 sẽ xóa lệnh in mà sản phẩm đang tiến hành. Nếu có nhiều quá trình đang hoạt động, bấm nút Hủy 🗙 sẽ xóa quá trình đang hiển thị trên bảng điều khiển của sản phẩm.

- 2. Bạn cũng có thể hủy lệnh in từ chương trình phần mềm hoặc từ dãy lệnh in.
  - **Chương trình phần mềm:** Thông thường, một hộp thoại sẽ xuất hiện ngắn gọn trên màn hình máy tính, cho phép bạn hủy lệnh in.
  - **Dãy lệnh in của Windows:** Nếu một lệnh in đang chờ trong dãy lệnh in (bộ nhớ máy tính) hoặc trong spooler (bộ in nền), hãy xóa lệnh in tại đó.
    - Windows XP, Server 2003 hoặc Server 2008: Nhấp vào Start (Bắt đầu), nhấp Settings (Cài đặt), sau đó nhấp Printers and Faxes (Máy in và Fax). Nhấp đúp lên biểu tượng sản phẩm để mở cửa sổ, nhấp chuột phải lên lệnh in mà bạn muốn hủy, sau đó nhấp vào Cancel (Hủy).
    - Windows Vista: Nhấp vào Start (Bắt đầu), nhấp Control Panel (Bảng điều khiển), sau đó trong phần Hardware and Sound (Phần cứng và âm thanh), nhấp vào Printer (Máy in). Nhấp đúp lên biểu tượng sản phẩm để mở cửa sổ, nhấp chuột phải lên lệnh in mà bạn muốn hủy, sau đó nhấp vào Cancel (Hủy).
    - Windows 7: Nhấp vào Start (Bắt đầu), sau đó nhấp Devices and Printers (Thiết bị và Máy in). Nhấp đúp lên biểu tượng sản phẩm để mở cửa sổ, nhấp chuột phải lên lệnh in mà bạn muốn hủy, sau đó nhấp vào Cancel (Hủy).

#### Chọn khổ giấy (Windows)

- 1. Từ chương trình phần mềm, chọn tùy chọn **Print** (In).
- 2. Chọn sản phẩm, sau đó nhấp vào nút Thuộc tính hoặc Tùy chọn.
- 3. Nhấp tab Giấy/Chất lượng.
- 4. Chọn một kích thước từ danh sách Khổ giấy thả xuống.

#### Chọn khổ giấy tùy chỉnh (Windows)

- 1. Từ chương trình phần mềm, chọn tùy chọn **Print** (In).
- 2. Chọn sản phẩm, sau đó nhấp vào nút Thuộc tính hoặc Tùy chọn.
- 3. Nhấp tab Giấy/Chất lượng.
- 4. Nhấp vào nút Tùy chỉnh.

- 5. Nhập tên cho kích thước tùy chỉnh và xác định kích thước.
  - Chiều rộng là cạnh ngắn của giấy.
  - Chiều dài là cạnh dài của giấy.

🛱 GHI CHÚ: Luôn nạp giấy vào khay với cạnh ngắn vào trước.

6. Nhấp vào nút Lưu, sau đó nhấp nút Đóng.

#### In hình mờ (Windows)

- 1. Từ chương trình phần mềm, chọn tùy chọn **Print** (ln).
- 2. Chọn sản phẩm, sau đó nhấp vào nút Thuộc tính hoặc Tùy chọn.
- 3. Nhấp tab Hiệu ứng.
- 4. Chọn một hình mờ từ danh sách **Hình mờ** thả xuống.

Hoặc, để thêm một hình mờ mới vào danh sách, hãy nhấp nút **Sửa**. Xác định các thông số cài đặt cho hình mở, sau đó nhấp nút **OK**.

Để in hình mờ chỉ trên trang đầu, nhấp vào ô Chỉ trang đầu tiên. Nếu không, hình mờ sẽ được in trên mọi trang.

## Thao tác in bổ sung (Mac OS X)

#### Hủy lệnh in (Mac OS X)

 Nếu đang thực hiện lệnh in, hủy lệnh in bằng cách bấm nút Hủy × trên bảng điều khiển của sản phẩm.

GHI CHÚ: Việc bấm nút Hủy × sẽ xóa lệnh in mà sản phẩm đang tiến hành. Nếu có nhiều quá trình đang hoạt động, bấm nút Hủy × sẽ xóa quá trình đang hiển thị trên bảng điều khiển của sản phẩm.

- 2. Bạn cũng có thể hủy lệnh in từ chương trình phần mềm hoặc từ dãy lệnh in.
  - **Chương trình phần mềm:** Thông thường, một hộp thoại sẽ xuất hiện ngắn gọn trên màn hình máy tính, cho phép bạn hủy lệnh in.
  - Dãy lệnh in trên máy Mac: Nhấp đúp vào biểu tượng sản phẩm trên bệ đỡ để mở dãy lệnh in. Tô sáng lệnh in và sau đó nhấp Delete (Xóa).

#### Chọn khổ giấy (Mac OS X)

- 1. Trên menu Tệp, hãy nhấp vào tùy chọn In.
- 2. Trong menu Máy in, chọn sản phẩm này.
- 3. Trên menu Bản sao & Trang, hãy nhấp nút Cài đặt Trang.
- 4. Chọn kích thước từ danh sách **Khổ giấy** thả xuống, sau đó nhấp vào nút **OK**.
- 5. Nhấp vào nút In.

#### Chọn khổ giấy tùy chỉnh (Mac OS X)

- 1. Trên menu Tệp, hãy nhấp vào tùy chọn In.
- 2. Trong menu **Μάy in**, chọn sản phẩm này.
- 3. Trên menu Bản sao & Trang, hãy nhấp nút Cài đặt Trang.
- 4. Từ danh sách Khổ giấy thả xuống, chọn tùy chọn Quản lý Kích thước Tùy chỉnh.
- 5. Chỉ định kích thước cho khổ giấy, sau đó nhấp vào nút OK.
- 6. Nhấp vào nút In.

#### In hình mờ (Mac OS X)

- 1. Trên menu Tệp, hãy bấm vào tùy chọn In.
- 2. Trong menu Máy in, chọn sản phẩm này.
- 3. Mở menu Hỉnh mờ.

- 4. Nhấp vào hộp kiểm Hình mờ.
- Bên dưới hộp kiểm, sử dụng danh sách thả xuống để thiết lập các yếu tố khác nhau của hình mờ.
- 6. Nhấp vào nút In.

## Tạo các bản in chất lượng phù hợp để lưu trữ

In lưu trữ sẽ cho ra các bản in ít bị nhòe và lấm bụi mực. Sử dụng in lưu trữ để tạo ra các tài liệu mà bạn muốn bảo quản hoặc lưu trữ.

**GHI CHÚ:** Tạo các bản in chất lượng phù hợp để lưu trữ bằng cách tăng nhiệt độ của bộ nhiệt áp. Do nhiệt độ tăng nên sản phẩm sẽ in ở tốc độ giảm còn một nửa để tránh hỏng hóc.

#### Tạo các bản in chất lượng phù hợp để lưu trữ (bảng điều khiển LCD)

- 1. Trên bảng điều khiển của sản phẩm, bấm nút OK để mở các menu.
- 2. Mo các menu sau:
  - Dich vụ
  - In Lưu trữ
- 3. Chọn tùy chọn Bật, sau đó bấm nút OK.

# Tạo các bản in chất lượng phù hợp để lưu trữ (bảng điều khiển màn hình cảm ứng)

- 1. Từ màn hình Chính trên bảng điều khiển của sản phẩm, chạm vào nút Cài đặt 🚲.
- 2. Chạm vào menu **Dịch vụ**.
- 3. Chạm vào nút In Lưu trữ, sau đó chạm nút Bật.

## Sử dụng HP ePrint

Sử dụng HP ePrint để in tài liệu bằng cách gửi tài liệu dưới dạng tài liệu đính kèm email đến địa chỉ email của sản phẩm từ thiết bị bất kỳ có hỗ trợ dịch vụ email.

**GHI CHÚ:** Sản phẩm phải được kết nối với mạng không dây hoặc có dây và phải có khả năng truy cập vào Internet để sử dụng tính năng HP ePrint. HP ePrint hiện không khả dụng với Máy in HP LaserJet Pro 400 M401d.

#### Thiết lập HP ePrint (bảng điều khiển LCD)

- 1. Để sử dụng HP ePrint, trước tiên bạn phải bật Dịch vụ web HP.
  - a. Trên bảng điều khiển của sản phẩm, bấm nút OK để mở các menu.
  - b. Chọn menu **Dịch vụ web HP**, sau đó bấm nút OK.
  - c. Chọn tùy chọn **Bật dịch vụ Web**, sau đó bấm nút OK.

Khi tùy chọn Dịch vụ Web được kích hoạt, sản phẩm sẽ in một trang thông tin gồm có mã sản phẩm và hướng dẫn đăng ký tại <u>www.eprintcenter.com</u>.

- Sau khi bạn đăng ký sản phẩm, hãy sử dụng trang web HP ePrintCenter để xác định cài đặt bảo mật và định cấu hình cài đặt in mặc định cho tất cả các lệnh in HP ePrint được gửi đến sản phẩm này.
  - a. Truy cập <u>www.hpeprintcenter.com</u>.
  - b. Bấm Sign In (Đăng nhập), rồi nhập thông tin đăng nhập HP ePrintCenter của bạn hoặc đăng ký một tài khoản mới.
  - c. Chọn sản phẩm của bạn từ danh sách hoặc nhấp vào + Add printer (Thêm máy in) để thêm. Để thêm sản phẩm, bạn cần có mã máy in, đó là một đoạn địa chỉ email của sản phẩm đứng trước biểu tượng @. Bạn có thể có mã này bằng cách in trang Dịch vụ Web từ bảng điều khiển của sản phẩm.

Sau khi thêm sản phẩm, bạn sẽ có tùy chọn tùy chỉnh địa chỉ email của sản phẩm.

**GHI CHÚ:** Mã này chỉ hợp lệ trong 24 giờ tính từ lúc bạn bật Dịch vụ web HP. Nếu mã này hết hạn, hãy làm theo hướng dẫn để bật lại Dịch vụ web HP và lấy mã mới.

- d. Để ngăn sản phẩm của bạn in các tài liệu không mong muốn, hãy nhấp vào ePrint Settings (Cài đặt ePrint), sau đó nhấp tab Allowed Senders (Người gửi được phép). Nhấp vào Allowed Senders Only (Chỉ người gửi được phép) và thêm địa chỉ email mà bạn muốn cho phép các lệnh in ePrint từ đó.
- e. Để thiết lập cài đặt mặc định cho tất cả lệnh in ePrint gửi đến sản phẩm này, bấm ePrint Settings (Cài đặt ePrint), bấm Print Options (Tùy chọn in), và chọn cài đặt bạn muốn sử dụng
- Để in tài liệu, đính kèm tài liệu đó với thư email gửi đến địa chỉ email của sản phẩm. Cả thư email và tài liệu đính kèm sẽ đều được in.

#### Thiết lập HP ePrint (bảng điều khiển màn hình cảm ứng)

- 1. Để sử dụng HP ePrint, trước tiên bạn phải bật Dịch vụ web HP.
  - a. Từ màn hình Chính trên bảng điều khiển của sản phẩm, chạm vào nút Dịch vụ web 🕋.
  - b. Chạm vào nút Bật dịch vụ Web.
- Từ menu Dịch vụ web HP, chạm vào nút Hiển thị Địa chỉ Email để hiển thị địa chỉ email của sản phẩm trên bảng điều khiển.
- Sử dụng trang web HP ePrintCenter để xác định cài đặt bảo mật và để cấu hình cài đặt in mặc định cho tất cả các lệnh in của HP ePrint gửi đến sản phẩm này.
  - a. Truy cập <u>www.hpeprintcenter.com</u>.
  - b. Nhấp vào Sign In (Đăng nhập) và nhập thông tin đăng nhập HP ePrintCenter của bạn hoặc đăng ký một tài khoản mới.
  - c. Chọn sản phẩm của bạn từ danh sách hoặc nhấp vào + Add printer (Thêm máy in) để thêm. Để thêm sản phẩm, bạn cần có mã máy in, đó là một đoạn địa chỉ email của sản phẩm đứng trước biểu tượng @. Bạn có thể có mã này bằng cách in trang Dịch vụ Web từ bảng điều khiển của sản phẩm.

Sau khi thêm sản phẩm, bạn sẽ có tùy chọn tùy chỉnh địa chỉ email của sản phẩm.

**GHI CHÚ:** Mã này chỉ hợp lệ trong 24 giờ tính từ lúc bạn bật Dịch vụ web HP. Nếu mã này hết hạn, hãy làm theo hướng dẫn để bật lại Dịch vụ web HP và lấy mã mới.

- d. Để ngăn sản phẩm của bạn in các tài liệu không mong muốn, hãy nhấp vào ePrint Settings (Cài đặt ePrint), sau đó nhấp tab Allowed Senders (Người gửi được phép). Nhấp vào Allowed Senders Only (Chỉ người gửi được phép) và thêm địa chỉ email mà bạn muốn cho phép các lệnh in ePrint từ đó.
- e. Để thiết lập cài đặt mặc định cho tất cả lệnh in ePrint gửi đến sản phẩm này, nhấp vào ePrint Settings (Cài đặt ePrint), nhấp vào Print Options (Tùy chọn in) và chọn cài đặt bạn muốn sử dụng.
- 4. Để in tài liệu, đính kèm tài liệu đó với thư email gửi đến địa chỉ email của sản phẩm. Cả thư email và tài liệu đính kèm sẽ đều được in.

## Sử dụng AirPrint

In trực tiếp bằng AirPrint của Apple được hỗ trợ cho iOS 4.2 trở lên. Sử dụng AirPrint để in trực tiếp bằng sản phẩm từ iPad (iOS 4.2), iPhone (3GS trở lên), hoặc iPod touch (thế hệ thứ ba trở đi) trong các ứng dụng sau:

- Thư
- Ånh
- Safari
- Chọn ứng dụng của bên thứ ba

Để sử dụng AirPrint, sản phẩm phải được kết nối mạng hoặc được kết nối thông qua kết nối không dây trực tiếp. Để biết thêm thông tin về cách sử dụng AirPrint và các sản phẩm của HP tương thích với AirPrint, hãy truy cập www.hp.com/go/airprint.

GHI CHÚ: Bạn cần nâng cấp chương trình cơ sở của sản phẩm để sử dụng AirPrint. Hãy truy cập www.hp.com/support/ljm401series.

## In Walk-up USB

Các kiểu Máy in HP LaserJet Pro 400 M401dn và Máy in HP LaserJet Pro 400 M401dw có tính năng in từ ổ đĩa USB flash, do đó bạn có thể in nhanh các tệp mà không cần gửi chúng từ máy tính. Các sản phẩm này nhận các phụ kiện lưu trữ USB chuẩn trong cổng USB trên mặt trước của sản phẩm. Bạn có thể in những loại tệp sau:

- .PDF
- JPEG
- Lắp ổ USB vào cổng USB trên mặt trước của sản phẩm.

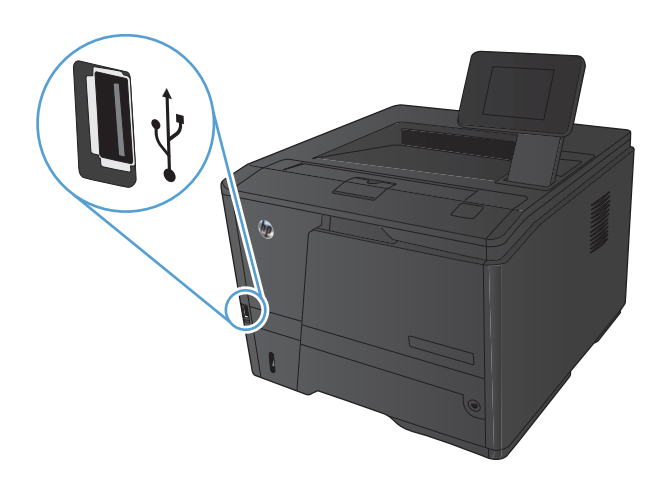

- Menu Ô đĩa USB Flash sẽ mở ra. Chạm vào các nút mũi tên để cuộn qua các tùy chọn.
  - In Tài Liệu
  - Xem và In Ảnh
  - Quét vào Ô đĩa USB
- 3. Để in tài liệu, chạm vào màn hình In Tài Liệu, sau đó chạm vào tên thư mục trên ổ USB nơi tài liệu được lưu trữ. Khi màn hình tóm tắt mở, bạn có thể chạm vào màn hình để điều chỉnh các cài đặt. Chạm vào nút In để in tài liệu.
- 4. Để in ảnh, hãy chạm vào màn hình Xem và In Ảnh, sau đó chạm vào hình ảnh xem trước của từng ảnh mà bạn muốn in. Chạm vào nút Xong. Khi màn hình tóm tắt mở, bạn có thể chạm vào màn hình để điều chỉnh các cài đặt. Chạm vào nút In để in ảnh.
- Lấy bản in ra khỏi ngăn giấy ra và tháo ổ USB.

## 4 Quản lý và bảo trì

- <u>Sử dụng Tiện ích định lại cấu hình của HP để thay đổi kết nối của sản phẩm</u>
- <u>Thiết lập In cho Wireless Direct của HP</u>
- <u>Sử dụng các ứng dụng Dịch vụ Web của HP</u>
- <u>Định cấu hình cài đặt mạng IP</u>
- <u>Hộp công cụ Thiết bị HP (Windows)</u>
- <u>Tiện ích HP dành cho Mac OS X</u>
- <u>HP Web Jetadmin</u>
- <u>Tính năng bảo mật sản phẩm</u>
- <u>Cài đặt tiết kiệm</u>
- In khi hộp mực in gần hết tuổi thọ ước tính
- <u>Lưu trữ và tái chế mực in</u>
- Hướng dẫn thay thế
- <u>Bộ nhớ</u>
- Cập nhật chương trình cơ sở

# Sử dụng Tiện ích định lại cấu hình của HP để thay đổi kết nối của sản phẩm

Nếu bạn đã đang sử dụng sản phẩm và muốn thay đổi cách sản phẩm được kết nối, hãy sử dụng Tiện ích Định lại cấu hình của HP để thiết lập kết nối. Ví dụ: bạn có thể định lại cấu hình sản phẩm để sử dụng một địa chỉ không dây khác, để kết nối với mạng không dây hoặc có dây hoặc để thay đổi từ kết nối mạng sang kết nối USB. Bạn có thể thay đổi cấu hình mà không cần lắp đĩa CD của sản phẩm. Sau khi bạn chọn loại kết nối mình muốn, chương trình sẽ đi thẳng tới phần quy trình thiết lập sản phẩm cần thay đổi.

Tiện ích Định lại cấu hình HP được đặt trong nhóm chương trình HP trên máy tính của bạn.

## Thiết lập In cho Wireless Direct của HP

GHI CHÚ: Tính năng này hiện chỉ có ở các kiểu không dây.

Tính năng In Wireless Direct của HP cho phép bạn in trực tiếp từ thiết bị di động không dây tới sản phẩm có hỗ trợ Wireless Direct của HP mà không cần kết nối với mạng được thiết lập hoặc Internet. Sử dụng Wireless Direct của HP để in không dây từ các thiết bị sau:

- iPhone, iPad hoặc iTouch bằng AirPrint của Apple
- Các thiết bị di động chạy Android, iOS hoặc Symbian bằng ứng dụng HP ePrint Home & Biz

Để thiết lập Wireless Direct HP từ bảng điều khiển, hãy hoàn tất các bước sau:

- 1. Từ màn hình Chính trên bảng điều khiển của sản phẩm, chạm vào nút Cài đặt 🚲.
- 2. Mo các menu sau:
  - Cài đặt Mạng
  - Menu Không dây
  - Cài đặt Wireless Direct
  - Bật/Tắt Wireless Direct

GHI CHÚ: Nếu mục Cài đặt Wireless Direct không xuất hiện trên bảng điều khiển, bạn cần tải lên phiên bản hiện tại của chương trình cơ sở cho sản phẩm. Để tải xuống phiên bản hiện tại, hãy truy cập vào <u>www.hp.com</u>, nhập số sản phẩm HP vào hộp tìm kiếm, chọn kiểu sản phẩm cụ thể, sau đó nhấp vào liên kết Software & Driver Downloads (Tải xuống Phần mềm & Trình điều khiển).

 Chạm vào mục Bật trong menu. Sản phẩm sẽ lưu cài đặt này, sau đó bảng điều khiển sẽ quay lại menu Cài đặt Wireless Direct.

## Sử dụng các ứng dụng Dịch vụ Web của HP

Hiện có một số ứng dụng mới cho sản phẩm này mà bạn có thể tải xuống trực tiếp từ Internet. Để biết thêm thông tin và để tải xuống các ứng dụng này, hãy truy cập vào trang web HP ePrintCenter tại địa chỉ <u>www.hpeprintcenter.com</u>.

Để sử dụng tính năng này, sản phẩm phải được kết nối với máy tính hoặc mạng có kết nối Internet. Dịch vụ Web HP phải được bật trên sản phẩm. Làm theo quy trình sau để bật Dịch vụ Web HP :

#### Sử dụng các ứng dụng Dịch vụ Web của HP (bảng điều khiển LCD)

- 1. Trên bảng điều khiển, bấm nút OK.
- 2. Chọn menu **Dịch vụ web HP**, sau đó bấm nút OK.

Sau khi bạn tải xuống ứng dụng từ trang Web HP ePrintCenter, ứng dụng sẽ sẵn có trong menu Ứng dụng trên bảng điều khiển của sản phẩm.

# Sử dụng các ứng dụng Dịch vụ Web của HP (bảng điều khiển màn hình cảm ứng)

- 1. Từ màn hình Chính trên bảng điều khiển của sản phẩm, chạm vào nút Dịch vụ web 瑜.
- 2. Chạm vào nút Bật dịch vụ Web.

Sau khi bạn tải xuống ứng dụng từ trang Web HP ePrintCenter, ứng dụng sẽ sẵn có trong menu Ứng dụng trên bảng điều khiển của sản phẩm.
# Định cấu hình cài đặt mạng IP

# Xem hoặc thay đổi cài đặt mạng

Sử dụng Hộp công cụ Thiết bị HP để xem hoặc thay đổi cài đặt cấu hình IP.

- 1. In trang cấu hình và tìm địa chỉ IP.
  - Nếu bạn đang sử dụng IPv4, địa chỉ IP sẽ chỉ gồm có các chữ số. Địa chỉ có định dạng sau:

xxx.xxx.xxx.xxx

 Nếu bạn đang sử dụng IPv6, địa chỉ IP sẽ là tổ hợp các ký tự và chữ số theo hệ thập lục phân. Nó có định dạng tương tự như sau:

xxxx::xxxx:xxxx:xxxx

- Mở Hộp công cụ Thiết bị HP bằng cách nhấp vào nút Start (Bắt đầu), nhấp vào nhóm Programs (Chương trình) hoặc All Programs (Tất cả các chương trình), nhấp vào HP, nhấp vào nhóm sản phẩm, sau đó nhấp Cài đặt Sản phẩm HP.
- Nhấp tab Networking (Hoạt động Mạng) để lấy thông tin mạng. Bạn có thể thay đổi các cài đặt khi cần.

# Định cấu hình các thông số IPv4 TCP/IP từ bảng điều khiển theo cách thủ công

# Định cấu hình các thông số IPv4 TCP/IP theo cách thủ công (bảng điều khiển LCD)

- 1. Trên bảng điều khiển, bấm nút OK.
- 2. Sử dụng các nút mũi tên để chọn tùy chọn Cài đặt Mạng, sau đó bấm nút OK.
- 3. Sử dụng các nút mũi tên để chọn tùy chọn **Cấu hình TCP/IP**, sau đó bấm nút OK.
- 4. Sử dụng các nút mũi tên để chọn tùy chọn **Thủ công**, sau đó bấm nút OK.
- 5. Sử dụng các nút chữ số để nhập địa chỉ IP, sau đó bấm nút OK.
- 6. Nếu địa chỉ IP không đúng, sử dụng các nút mũi tên để chọn tuỳ chọn Không, và sau đó bấm nút OK. Lặp lại bước 5 với địa chỉ IP đúng, sau đó lặp lại bước 5 cho các cài đặt mặt nạ mạng phụ và cổng nối mặc định.

# Định cấu hình các thông số IPv4 TCP/IP theo cách thủ công (bảng điều khiển màn hình cảm ứng)

Sử dụng các menu trên panen điều khiển để đặt địa chỉ IPv4, mặt nạ mạng cấp dưới, và cổng mặc định theo cách thủ công.

- 1. Từ màn hình Chính trên bảng điều khiển của sản phẩm, chạm vào nút Cài đặt 🚲.
- 2. Cuộn xuống và chạm vào menu Cài đặt Mạng.
- 3. Chạm vào menu Cấu hình TCP/IP, sau đó chạm nút Thủ công.
- 4. Sử dụng bàn phím số để nhập địa chỉ IP và chạm nút OK. Chạm nút **Có** để xác nhận.
- 5. Sử dụng bàn phím số để nhập mặt nạ mạng phụ và chạm nút OK. Chạm nút **Có** để xác nhận.
- 6. Sử dụng bàn phím số để nhập cổng nối mặc định và chạm nút OK. Chạm nút **Có** để xác nhận.

## Đổi tên sản phẩm trên mạng

Nếu bạn muốn đổi tên sản phẩm trên mạng để có thể xác định duy nhất sản phẩm, hãy sử dụng Máy chủ Web Nhúng của HP.

1. Để mở Máy chủ Web Nhúng của HP, hãy nhập địa chỉ IP vào dòng địa chỉ của trình duyệt Web.

GHI CHÚ: Bạn cũng có thể truy cập vào Máy chủ Web Nhúng của HP từ Hộp công cụ Thiết bị HP dành cho Windows hoặc Tiện ích HP dành cho Mac OS X.

- 2. Mở tab Hệ thống.
- 3. Trên trang Device Information (Thông tin thiết bị), tên sản phẩm mặc định sẽ hiển thị trong trường Device Status (Trạng thái thiết bị). Bạn có thể thay đổi tên này để xác định duy nhất sản phẩm này.

GHI CHÚ: Không bắt buộc phải hoàn tất các trường khác trên trang này.

4. Nhấp vào nút Apply (Áp dụng) để lưu các thay đổi.

# Cài đặt in hai mặt và tốc độ liên kết

GHI CHÚ: Thông tin này chỉ áp dụng cho mạng Ethernet. Thông tin này không áp dụng cho mạng không dây.

Tốc độ liên kết và chế độ truyền tín hiệu của máy chủ in phải phù hợp với hub mạng. Nên để sản phẩm ở chế độ tự động trong hầu hết các trường hợp. Các thay đổi không đúng đối với cài đặt tốc độ liên kết và in hai mặt có thể ngăn sản phẩm không truyền tín hiệu được với các thiết bị mạng khác. Nếu bạn cần thực hiện thay đổi, hãy sử dụng bảng điều khiển của sản phẩm.

GHI CHÚ: Cài đặt phải phù hợp với sản phẩm mạng mà bạn đang kết nối (máy chủ mạng, công tắc, cổng nối, cầu dẫn, hoặc máy tính).

GHI CHÚ: Khi thay đổi những cài đặt này, sản phẩm sẽ tắt đi, sau đó lại bật lại. Chỉ thay đổi khi sản phẩm chạy không (nhàn rỗi).

### Cài đặt in hai mặt và tốc độ liên kết (bảng điều khiển LCD)

- 1. Trên bảng điều khiển, bấm nút OK.
- 2. Sử dụng các nút mũi tên để chọn tùy chọn Cài đặt Mạng, sau đó bấm nút OK.
- 3. Sử dụng các nút mũi tên để chọn tùy chọn **Tốc độ liên kết**, sau đó bấm nút OK.
- 4. Sử dụng các nút mũi tên để chọn một trong các cài đặt sau.

| Cài đặt       | Mô tả                                                                                                    |
|---------------|----------------------------------------------------------------------------------------------------|
| Tự động       | Máy chủ in tự động cấu hình chính bản thân máy sao cho đạt được tốc độ liên<br>kết và chế độ truyền tín hiệu tốt nhất mà máy được phép có trên mạng. |
| 10T đầy đủ    | Truyền song công, 10 Mbps                                                                                                    |
| 10T một nửa   | Truyền bán song công, 10 megabyte mỗi giây (Mbps)                                                                                                    |
| 100TX đầy đủ  | Truyền song công, 100 Mbps                                                                                                    |
| 100TX một nửa | Truyền bán song công, 100 Mbps                                                                                                    |

5. Bấm nút OK. Sản phẩm sẽ tắt, sau đó bật lại.

#### Cài đặt in hai mặt và tốc độ liên kết (bảng điều khiển màn hình cảm ứng)

- Trên màn hình Chính, chạm vào nút Cài đặt X.
- Cuộn xuống và chạm vào menu Cài đặt Mạng.
- 3. Chạm vào menu Tốc độ liên kết.
- 4. Chọn một trong các tùy chọn sau.

| Cài đặt | Mô tả                                                                                                    |
|---------|----------------------------------------------------------------------------------------------------|
| Tự động | Máy chủ in tự động cấu hình chính bản thân máy sao cho đạt được tốc độ liên<br>kết và chế độ truyền tín hiệu tốt nhất mà máy được phép có trên mạng. |

| Cài đặt       | Mô tả                                             |
|---------------|---------------------------------------------------|
| 10T đầy đủ    | Truyền song công, 10 Mbps                         |
| 10T một nửa   | Truyền bán song công, 10 megabyte mỗi giây (Mbps) |
| 100TX đầy đủ  | Truyền song công, 100 Mbps                        |
| 100TX một nửa | Truyền bán song công, 100 Mbps                    |

5. Chạm vào nút OK. Sản phẩm sẽ tắt, sau đó bật lại.

# Hộp công cụ Thiết bị HP (Windows)

Sử dụng Hộp công cụ Thiết bị HP dành cho Windows để xem hoặc thay đổi các cài đặt của sản phẩm từ máy tính của bạn. Công cụ này sẽ mở Máy chủ Web Nhúng của HP cho sản phẩm.

GHI CHÚ: Công cụ này hiện chỉ sẵn có nếu bạn thực hiện cài đặt đầy đủ khi bạn cài đặt sản phẩm.

- 1. Nhấp vào nút Start (Bắt đầu), sau đó nhấp vào mục Programs (Chương trình).
- 2. Nhấp vào nhóm sản phẩm HP của bạn, sau đó nhấp mục Hộp công cụ Thiết bị HP.

| Tab hoặc mục                                                                                          | Mô tả |                                                                                                    |
|----------------------------------------------------------------------------------------------------|-------|----------------------------------------------------------------------------------------------------|
| Tab <b>Home</b> (Màn hình chính)<br>Cung cấp thông tin sản phẩm,<br>thông tin trạng thái và cấu hình. | •     | <b>Device Status</b> (Trạng thái thiết bị): Hiển thị trạng thái của sản phẩm và hiển thị<br>phần trăm gần đúng của lượng mực in HP còn lại.                                                                                                    |
|                                                                                                    | •     | <b>Tình trạng Mực in</b> : Hiển thị phần trăm gần đúng của lượng mực in HP còn lại.<br>Lượng mực in còn lại thực tế có thể khác. Hãy xem xét chuẩn bị sẵn mực in thay<br>thế để lấp vào khi chất lượng in không còn có thể chấp nhận được. Không cần<br>thay thế mực in trừ khi chất lượng in không còn có thể chấp nhận được. |
|                                                                                                    | •     | <b>Device Configuration</b> (Cấu hình Thiết bị): Hiển thị thông tin được tìm thấy trên<br>trang cấu hình của sản phẩm.                                                                                                    |
|                                                                                                    | •     | <b>Network Summary</b> (Tóm tắt Mạng): Hiển thị thông tin được tìm thấy trên trang<br>cấu hình mạng của sản phẩm.                                                                                                    |
|                                                                                                    | •     | <b>Báo cáo</b> : Cho phép bạn in trang cấu hình và trang tình trạng mực in mà sản phẩm<br>tạo ra.                                                                                                    |
|                                                                                                    | •     | <b>Event Log</b> (Nhật ký Sự kiện): Hiển thị danh sách tất cả các sự kiện và lỗi của sản<br>phẩm.                                                                                                    |

| Tab hoặc mục                                                                                       | Mô tả                                                                                                    |  |  |
|----------------------------------------------------------------------------------------------------|----------------------------------------------------------------------------------------------------|--|--|
| Tab <b>System</b> (Hệ thống)<br>Cung cấp khả năng cấu hình sản<br>phẩm từ máy tính của bạn.        | <ul> <li>Device Information (Thông tin Thiết bị): Cung cấp thông tin cơ bản về sản phẩm<br/>và công ty.</li> </ul>                                                                                                    |  |  |
|                                                                                                    | <ul> <li>Paper Setup (Cài đặt Giấy): Cho phép bạn thay đổi các mặc định quản lý giấy<br/>in của sản phẩm.</li> </ul>                                                                                                    |  |  |
|                                                                                                    | <ul> <li>Print Quality (Chất lượng In): Cho phép bạn thay đổi chất lượng in mặc định<br/>của sản phẩm, kể cả các cài đặt hiệu chỉnh.</li> </ul>                                                                                                    |  |  |
|                                                                                                    | <ul> <li>Paper Types (Loại Giấy): Cho phép bạn định cấu hình các chế độ in tương ứng<br/>với các loại giấy mà sản phẩm chấp nhận.</li> </ul>                                                                                                    |  |  |
|                                                                                                    | <ul> <li>System Setup (Cài đặt Hệ thống): Cho phép bạn thay đổi hệ thống mặc định của<br/>sản phẩm.</li> </ul>                                                                                                    |  |  |
|                                                                                                    | <ul> <li>Service(Dịch vụ): Cho phép bạn bắt đầu quá trình lau dọn sản phẩm.</li> </ul>                                                                                                    |  |  |
|                                                                                                    | <ul> <li>Product Security (Bảo mật Sản phẩm): Cho phép bạn đặt hoặc thay đổi mật<br/>khẩu của sản phẩm.</li> </ul>                                                                                                    |  |  |
|                                                                                                    | <ul> <li>Save and Restore (Lưu và Khôi phục): Lưu cài đặt hiện tại của sản phẩm vào<br/>một tệp trên máy tính. Dùng tệp này để nạp cùng thông số cài đặt vào sản phẩm<br/>khác hoặc khôi phục các thông số này vào sản phẩm sau này.</li> </ul>                                                           |  |  |
|                                                                                                    | GHI CHÚ: Tab System (Hệ thống) có thể được bảo vệ bằng mật khẩu. Nếu sản<br>phẩm này nằm trong một mạng, luôn hỏi ý kiến quản trị viên trước khi thay đổi cài đặt<br>trên tab này.                                                                                                    |  |  |
| Tab <b>Print</b> (In)<br>Cung cấp khả năng thay đổi cài<br>đặt in mặc định từ máy tính của<br>bạn. | <ul> <li>Printing (In): Thay đổi các thông số cài đặt in mặc định của sản phẩm, như số<br/>lượng bản sao và hướng giấy in. Các tùy chọn này tương tự như các tùy chọn<br/>bản có trên bảng điều khiển</li> </ul>                                                                                          |  |  |
|                                                                                                    | <ul> <li>PCL5c: Xem và thay đổi các thông số cài đặt PCL5c.</li> </ul>                                                                                                    |  |  |
|                                                                                                    | <ul> <li>PostScript: Tắt hoặc bật tính năng Print PS Errors (Lỗi In PS).</li> </ul>                                                                                                    |  |  |
| Tab <b>Networking</b> (Hoạt động<br>mạng)                                                          | Quản trị viên mạng có thể sử dụng tab này để kiểm soát các cài đặt liên quan đến<br>mạng cho sản phẩm khi sản phẩm được kết nối vào mạng IP. Tab này cũng cho phép<br>quản trị viên mạng thiết lập chức năng Wireless direct. Tab này sẽ không xuất hiện nếu<br>sản phẩm được nối trực tiếp với máy tính. |  |  |
| Cung cấp khả năng để thay đổi<br>cài đặt mạng từ máy tính của bạn.                                 |                                                                                                    |  |  |
| Tab <b>HP Web Services</b> (Dịch vụ<br>web HP)                                                     | Sử dụng tab này để thiết lập và sử dụng các công cụ Web khác nhau với sản phẩm.                                                                                                    |  |  |

# Tiện ích HP dành cho Mac OS X

Sử dụng Tiện ích HP dành cho Mac OS X để xem hoặc thay đổi các cài đặt của sản phẩm từ máy tính của bạn. Công cụ này sẽ mở Máy chủ Web Nhúng của HP cho sản phẩm.

Bạn có thể sử dụng Tiện ích HP khi sản phẩm được kết nối bằng cáp USB hoặc được kết nối với mạng hoạt động dựa trên giao thức TCP/IP.

# Mở Tiện ích HP

- Từ bệ đỡ, bấm HP Utility (Tiện ích HP).
  - hoặc -

Từ Applications (Ứng dụng), bấm Hewlett Packard, rồi bấm HP Utility (Tiện ích HP).

# Các tính năng của Tiện ích HP

Sử dụng phần mềm Tiện ích HP để thực hiện các thao tác sau:

- Nhận thông tin về tình trạng mực in.
- Nhận thông tin về sản phẩm, ví dụ như phiên bản của chương trình cơ sở và số sê-ri.
- In một trang cấu hình.
- Định cấu hình loại giấy và khổ giấy cho khay.
- Chuyển các tệp và phông chữ từ máy tính sang sản phẩm.
- Cập nhật chương trình cơ sở của sản phẩm.
- Thay đổi tên Bonjour cho sản phẩm trên mạng Bonjour.

# **HP Web Jetadmin**

HP Web Jetadmin là công cụ dẫn đầu trong ngành, được trao giải thưởng cho việc quản lý hiệu quả nhiều thiết bị HP sử dụng mạng, bao gồm máy in, sản phẩm đa năng và thiết bị gửi kỹ thuật số. Giải pháp đơn nhất này cho phép bạn cài đặt, giám sát, bảo trì, xử lý sự cố và bảo mật từ xa cho môi trường in và xử lý hình ảnh của mình - cuối cùng là tăng năng suất của doanh nghiệp bằng cách giúp bạn tiết kiệm thời gian, chi phí kiểm soát và bảo vệ vốn đầu tư của bạn.

Các bản cập nhật HP Web Jetadmin được đưa ra thường xuyên để cung cấp hỗ trợ cho các tính năng sản phẩm cụ thể. Hãy truy cập <u>www.hp.com/go/webjetadmin</u> và bấm vào liên kết **Self Help and Documentation** (Tự trợ giúp và tài liệu) để tìm hiểu thêm về các bản cập nhật.

GHI CHÚ: Các plug-in cho thiết bị có thể được cài đặt vào HP Web Jetadmin để cung cấp hỗ trợ cho một tính năng sản phẩm cụ thể.

**GHI CHÚ:** Trình duyệt phải hỗ trợ các ứng dụng Java. Web Jetadmin không được hỗ trợ cho Mac OS X.

# Tính năng bảo mật sản phẩm

Sản phẩm hỗ trợ các chuẩn an toàn và các giao thức được khuyến nghị sử dụng. Những chuẩn và giao thức này giúp bạn giữ an toàn cho sản phẩm, bảo vệ những thông tin then chốt trên mạng máy tính của bạn, và đơn giản hóa cách thức giám sát và duy trì sản phẩm.

Để có thông tin chi tiết hơn về các giải pháp in ấn và ảnh hóa an toàn của HP, xin đến trang <u>www.hp.com/go/secureprinting</u>. Trang này cung cấp các liên kết đến các tài liệu về những câu hỏi thường gặp và sách trắng về các tính năng bảo mật.

# Khóa sản phẩm

 Bạn có thể gắn cáp bảo mật vào khe ở phía sau sản phẩm.

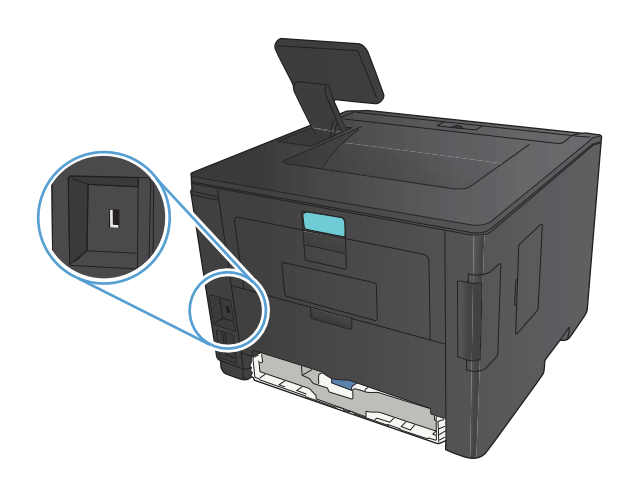

# Đặt hoặc thay đổi mật khẩu sản phẩm.

Sử dụng Máy chủ Web nhúng HP để đặt mật khẩu hoặc thay đổi mật khẩu hiện tại cho một sản phẩm trên mạng.

1. Bảng điều khiển LED: In trang cấu hình từ menu Báo cáo của bảng điều khiển.

**Bảng điều khiển màn hình cảm ứng**: Từ màn hình Chính trên bảng điều khiển của sản phẩm, chạm vào nút Mạng **t**ể tìm địa chỉ IP của sản phẩm.

Để mở Máy chủ Web Nhúng của HP, hãy nhập địa chỉ IP vào dòng địa chỉ của trình duyệt Web.

GHI CHÚ: Bạn cũng có thể truy cập vào Máy chủ Web Nhúng của HP từ Hộp công cụ Thiết bị HP dành cho Windows hoặc Tiện ích HP dành cho Mac OS X.

- 3. Nhấp vào tab Cài đặt, sau đó nhấp vào liên kết Security (Bảo mật).
- GHI CHÚ: Nếu đã cài đặt mật khẩu trước đó, bạn sẽ được nhắc nhập lại mật khẩu đó. Nhập mật khẩu vào, sau đó nhấp vào nút **Apply (Áp dụng)**.

- 4. Nhập mật khẩu mới vào hộp New Password (Mật khẩu mới) và hộp Verify password (Xác nhận mật khẩu).
- 5. Ở cuối cửa sổ, nhấp vào nút Apply (Áp dụng) để lưu mật khẩu.

# Cài đặt tiết kiệm

# In bằng EconoMode

Sản phẩm này có tùy chọn EconoMode (Chế độ Tiết kiệm) dành cho việc in các bản tài liệu nháp. Sử dụng EconoMode (Chế độ Tiết kiệm) có thể tốn ít bột mực hơn và giảm chi phí cho mỗi trang. Tuy nhiên, sử dụng EconoMode (Chế độ Tiết kiệm) cũng có thể làm giảm chất lượng in.

HP không khuyến nghị việc sử dụng thường xuyên Chế độ tiết kiệm (EconoMode). Nếu lúc nào cũng sử dụng Chế độ Tiết kiệm, nguồn bột mực có thể dùng được lâu hơn so với các bộ phận máy móc khác trong hộp mực. Nếu chất lượng in bắt đầu giảm và không còn chấp nhận được, hãy cân nhắc thay thế hộp mực in.

GHI CHÚ: Nếu tùy chọn này không sẵn có trong trình điều khiển in của bạn, bạn có thể thiết lập tùy chọn bằng cách sử dụng Máy chủ Web Nhúng của HP.

- 1. Từ chương trình phần mềm, chọn tùy chọn **Print** (In).
- 2. Chọn sản phẩm, sau đó nhấp vào nút Thuộc tính hoặc Tùy chọn.
- 3. Nhấp vào tab Giấy/Chất lượng.
- 4. Nhấp vào hộp kiểm Chế độ tiết kiệm.

# Đặt thời gian hoãn chế độ nghỉ

Tính năng hoãn chế độ nghỉ xác định khoảng thời gian sản phẩm không hoạt động trước khi chuyển sang chế độ giảm tiêu thụ điện năng.

#### Đặt thời gian hoãn chế độ nghỉ (Bảng điều khiển LCD)

- 1. Trên bảng điều khiển của sản phẩm, bấm nút OK để mở các menu.
- 2. Mở các menu sau:
  - Cài đặt Hệ thống
  - Cài đặt Năng lượng
  - Thời gian hoãn chế độ nghỉ
- 3. Chọn thời gian hoãn chế độ nghỉ, sau đó bấm nút OK.

GHI CHÚ: Giá trị mặc định là 15 Phút.

### Đặt thời gian hoãn chế độ nghỉ (Bảng điều khiển màn hình cảm ứng)

- 1. Từ màn hình Chính trên bảng điều khiển của sản phẩm, chạm vào nút Cài đặt 🚲.
- 2. Mở các menu sau:
  - Cài đặt Hệ thống
  - Cài đặt Năng lượng
  - Thời gian hoãn chế độ nghỉ
- 3. Chọn thời gian hoãn chế độ nghỉ.

GHI CHÚ: Giá trị mặc định là 15 Phút.

# Đặt thời gian hoãn Tự động Ngắt điện

## Đặt thời gian hoãn Tự động Ngắt điện (bảng điều khiển LCD)

- 1. Trên bảng điều khiển của sản phẩm, bấm nút OK để mở các menu.
- 2. Mở các menu sau:
  - Cài đặt Hệ thống
  - Cài đặt Năng lượng
  - Tự động Ngắt điện
  - Hoãn Tự động Ngắt điện
- 3. Chọn thời gian hoãn ngắt điện.

GHI CHÚ: Giá trị mặc định là 30 Phút.

- 4. Sản phẩm sẽ tự động hoạt động trở lại từ chế độ tự động ngắt điện nếu sản phẩm nhận được lệnh in hoặc khi bạn bấm một nút trên bảng điều khiển. Bạn có thể thay đổi những sự kiện sẽ khiến sản phẩm hoạt động trở lại. Mở các menu sau:
  - Cài đặt Hệ thống
  - Cài đặt Năng lượng
  - Tự động Ngắt điện
  - Sự kiện Đánh thức

Để tắt sự kiện đánh thức, hãy chọn sự kiện, sau đó chọn tùy chọn Không.

## Đặt thời gian hoãn Tự động Ngắt điện (bảng điều khiển màn hình cảm ứng)

- 1. Từ màn hình Chính trên bảng điều khiển của sản phẩm, chạm vào nút Cài đặt 🚲.
- 2. Mở các menu sau:
  - Cài đặt Hệ thống
  - Cài đặt Năng lượng
  - Tự động Ngắt điện
  - Hoãn Tự động Ngắt điện
- 3. Chọn thời gian hoãn ngắt điện.

GHI CHÚ: Giá trị mặc định là 30 Phút.

- 4. Sản phẩm sẽ tự động hoạt động trở lại từ chế độ tự động ngắt điện nếu sản phẩm nhận được lệnh in hoặc khi bạn bấm một nút trên bảng điều khiển. Bạn có thể thay đổi những sự kiện sẽ khiến sản phẩm hoạt động trở lại. Mở các menu sau:
  - Cài đặt Hệ thống
  - Cài đặt Năng lượng
  - Tự động Ngắt điện
  - Sự kiện Đánh thức

Để tắt sự kiện đánh thức, hãy chọn sự kiện, sau đó chọn tùy chọn Không.

# In khi hộp mực in gần hết tuổi thọ ước tính

**Mực đen còn Ít**: Sản phẩm sẽ cho biết khi một hộp mực in còn ít. Lượng mực in còn lại thực tế có thể khác. Hãy xem xét chuẩn bị sẵn hộp mực thay thế để lắp vào khi chất lượng in không còn có thể chấp nhận được. Không cần thay thế hộp mực in ngay lúc này.

**Mực đen Gần hết**: Sản phẩm sẽ cho biết khi một hộp mực in gần hết. Lượng mực in còn lại thực tế có thể khác. Hãy xem xét chuẩn bị sẵn hộp mực thay thế để lắp vào khi chất lượng in không còn có thể chấp nhận được. Không cần thay thế hộp mực in ngay bây giờ trừ khi chất lượng in không còn có thể chấp nhận được.

Khi hộp mực in HP "gần hết", Bảo hành bảo vệ đặc biệt của HP trên hộp mực in đó sẽ chấm dứt.

Bạn có thể thay đổi cách sản phẩm phản ứng khi mực in ở tình trạng Gần hết. Bạn không phải thiết lập lại các cài đặt này khi bạn cài đặt một hộp mực in mới.

# Bật hoặc tắt cài đặt cho mức Gần hết (bảng điều khiển LCD)

Bạn có thể bật hoặc tắt cài đặt mặc định này bất cứ lúc nào và bạn không phải bật lại cài đặt này khi lắp hộp mực mới.

- 1. Trên bảng điều khiển của sản phẩm, bấm nút OK để mở các menu.
- 2. Mo các menu sau:
  - Cài đặt Hệ thống
  - Cài đặt Mực in
  - Hộp mực đen
  - Cài đặt cho mức Gần hết
- 3. Chọn một trong các tùy chọn sau.
  - Chọn tùy chọn Tiếp tục để đặt sản phẩm thành sẽ cảnh báo khi hộp mực gần hết nhưng vẫn tiếp tục in.
  - Chọn tùy chọn Dừng để đặt sản phẩm thành sẽ ngừng in cho đến khi bạn thay thế hộp mực.
  - Chọn tùy chọn Lời nhắc để đặt sản phẩm thành sẽ ngừng in và nhắc bạn thay thế hộp mực. Bạn có thể xác nhận lời nhắc và tiếp tục in. Tùy chọn mà khách hàng có thể định cấu hình trên sản phẩm này là "Nhắc tôi khi in được 100 trang, 200 trang, 300 trang, 400 trang hoặc không bao giờ nhắc". Tùy chọn này được cung cấp nhằm để thuận tiện cho khách hàng và không ám chỉ rằng các trang này sẽ có chất lượng in có thể chấp nhận được.

Khi hộp mực in HP **Gần hết**, Bảo hành Bảo vệ đặc biệt của HP trên hộp mực in đó sẽ chấm dứt.

# Bật hoặc tắt cài đặt cho mức Gần hết (bảng điều khiển màn hình cảm ứng)

Bạn có thể bật hoặc tắt cài đặt mặc định này bất cứ lúc nào và bạn không phải bật lại cài đặt này khi lắp hộp mực mới.

- 1. Từ màn hình Chính trên bảng điều khiển của sản phẩm, chạm vào nút Cài đặt 🗞.
- 2. Mở các menu sau:
  - Cài đặt Hệ thống
  - Cài đặt Mực in
  - Hộp mực đen
  - Cài đặt cho mức Gần hết
- 3. Chọn một trong các tùy chọn sau:
  - Chọn tùy chọn Tiếp tục để đặt sản phẩm thành sẽ cảnh báo khi hộp mực gần hết nhưng vẫn tiếp tục in.
  - Chọn tùy chọn Dừng để đặt sản phẩm thành sẽ ngừng in cho đến khi bạn thay thế hộp mực.
  - Chọn tùy chọn Lời nhắc để đặt sản phẩm thành sẽ ngừng in và nhắc bạn thay thế hộp mực. Bạn có thể xác nhận lời nhắc và tiếp tục in. Tùy chọn mà khách hàng có thể định cấu hình trên sản phẩm này là "Nhắc tôi khi in được 100 trang, 200 trang, 300 trang, 400 trang hoặc không bao giờ nhắc". Tùy chọn này được cung cấp nhằm để thuận tiện cho khách hàng và không ám chỉ rằng các trang này sẽ có chất lượng in có thể chấp nhận được.

Khi hộp mực in HP **Gần hết**, Bảo hành Bảo vệ đặc biệt của HP trên hộp mực in đó sẽ chấm dứt. Tất cả lỗi in hay trục trặc ở hộp mực xảy ra khi hộp mực in HP được sử dụng ở chế độ **Tiếp tục** khi gần hết sẽ không được xem là lỗi vật liệu hay khả năng vận hành của hộp mực in theo Tuyên bố Bảo hành Hộp mực In của HP.

# Lưu trữ và tái chế mực in

# Tái chế mực in

Để tái chế một hộp mực in HP chính hãng, hãy bỏ hộp mực đã sử dụng vào hộp chứa của hộp mực mới. Sử dụng nhãn gửi lại đính kèm để gửi lại hộp mực đã sử dụng cho HP tái chế. Để biết thông tin đầy đủ, hãy xem hướng dẫn tái chế được cung cấp kèm theo mỗi hộp mực in HP mới.

# Bảo quản hộp mực in

Không được lấy hộp mực in ra khỏi bao bì quá sốm trước khi sử dụng.

THẬN TRỌNG: Để tránh làm hư hộp mực, không để hộp mực tiếp xúc với ánh sáng quá vài phút.

# Hướng dẫn thay thế

# Thay đổi hộp mực in

Khi hộp mực in sắp hết thời gian sử dụng, bạn sẽ được nhắc đặt hàng hộp mực thay thế. Bạn có thể tiếp tục in bằng hộp mực hiện thời cho tới khi việc phân phối lại bột mực không cho ra chất lượng in có thể chấp nhận được.

- 1. Mở cửa hộp mực, sau đó gỡ hộp mực in ra.
- Lấy hộp mực in mới ra khỏi túi. Đặt hộp mực in đã sử dụng vào túi để tái chế.

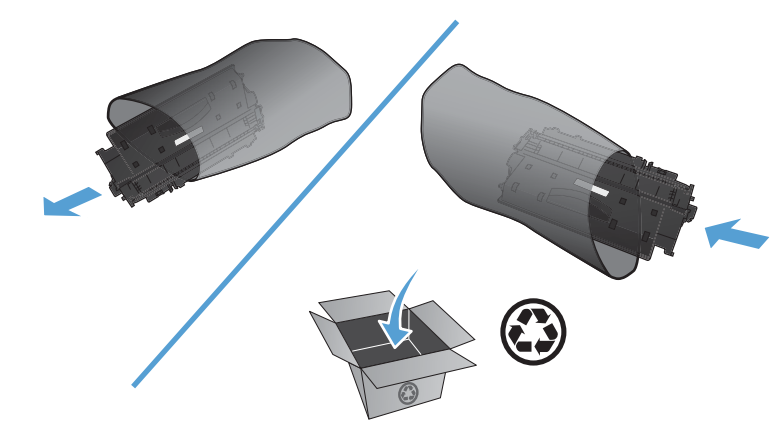

 Nắm cả hai mặt của hộp mực in và phân bố bột mực bằng cách lắc nhẹ hộp mực in.

THẬN TRONG: Không được chạm vào tấm chắn sáng hoặc bề mặt của trục lăn.

4. Bể cong vấu trên mặt trái của hộp mực cho tới khi vấu mở tung ra. Kéo vấu cho đến khi toàn bộ dải băng đã được tháo ra khỏi hộp chứa. Đặt vấu và dải băng vào hộp chứa để gửi đi tái chế.

 Đặt thẳng hàng hộp mực in với các rãnh nằm bên trong sản phẩm, lắp hộp mực in vào cho đến khi nó ở vị trí chắc chắn, sau đó đóng cửa hộp mực lại.

 Cài đặt đã hoàn tất. Đặt hộp mực in đã sử dụng vào hộp chứa dành cho hộp mực mới. Xem hướng dẫn tái chế đi kèm để biết thông tin hướng dẫn tái chế.

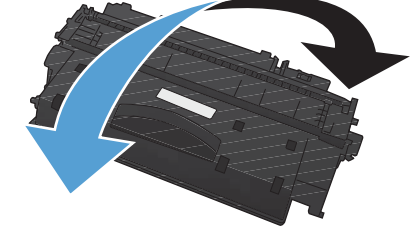

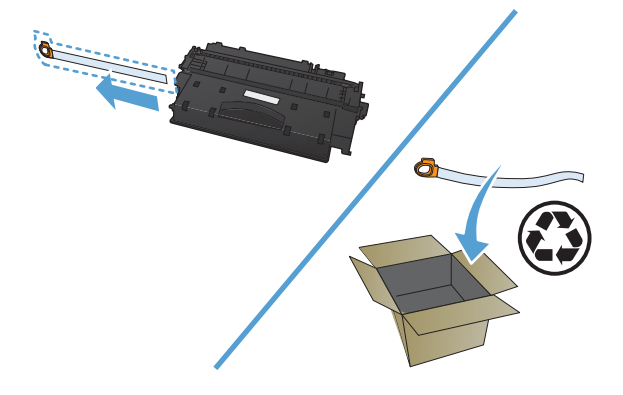

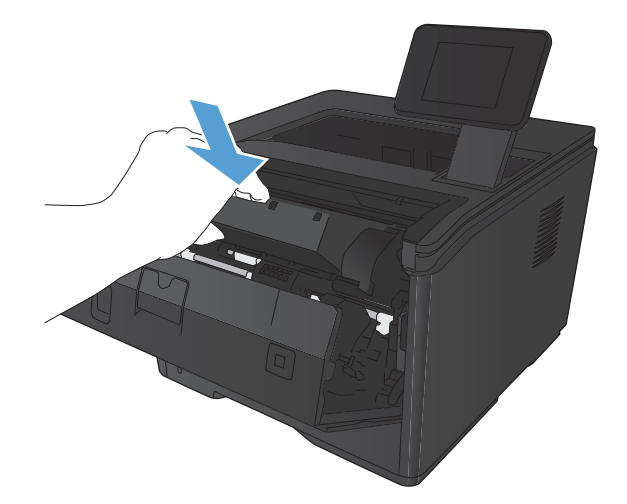

# **Bộ nhợ**

Sản phẩm này bao gồm bảng điều khiển bộ nhớ. Bảng này sẽ chấp nhận các mô-đun bộ nhớ mã vạch và phông chữ bên thứ ba sau. Hewlett-Packard không bán các sản phẩm này.

- BarDIMM Pro, Jetmobile
- MicrDIMM Pro, Jetmobile
- Phông chữ và Giải pháp Mã vạch của TypeHaus, TypeHaus, Inc.
- Phông chữ Châu Á, JITCO, Ltd.
- BarDIMM® Box, Jetmobile
- BarSIMM 1.9, Jetmobile
- EIO Hard-Disk for LaserJet Series, Oberon Service SRL
- Ethernet to Token Ring Router (ETRR), Ringdale
- EuroForm Barcode 100, EuroForm A/S

# Cập nhật chương trình cơ sở

HP sẽ cung cấp các nâng cấp định kỳ cho chương trình cơ sở của sản phẩm. Bạn có thể tải các cập nhật chương trình cơ sở theo cách thủ công hoặc có thể đặt sản phẩm để tự động tải các cập nhật chương trình cơ sở.

# Cập nhật chương trình cơ sở theo cách thủ công (bảng điều khiển LCD)

- 1. Trên bảng điều khiển của sản phẩm, bấm nút OK để mở các menu.
- 2. Mo<sup>2</sup> các menu sau:
  - Dich vụ
  - Cập nhật LaserJet
  - Kiểm tra Cập nhật Ngay bây giờ
- 3. Chọn tùy chọn Có, sau đó bấm nút OK để nhắc sản phẩm tìm kiếm các cập nhật chương trình cơ sở. Nếu sản phẩm phát hiện thấy tệp nâng cấp, sản phẩm sẽ bắt đầu quá trình cập nhật.

# Cập nhật chương trình cơ sở theo cách thủ công (bảng điều khiển màn hình cảm ứng)

- 1. Từ màn hình Chính trên bảng điều khiển của sản phẩm, chạm vào nút Cài đặt 🚲.
- 2. Mở các menu sau:
  - Dich vụ
  - Cập nhật LaserJet
  - Kiểm tra Cập nhật Ngay bây giờ
- 3. Chạm vào nút Có để nhắc sản phẩm tìm kiếm các cập nhật chương trình cơ sở. Nếu sản phẩm phát hiện thấy tệp nông cấp, sản phẩm sẽ bắt đầu quá trình cập nhật.

# Đặt sản phẩm tự động cập nhật chương trình cơ sở (bảng điều khiển LCD)

🛱 GHI CHÚ: Phần này chỉ áp dụng cho kiểu Máy in HP LaserJet Pro 400 M401a.

- 1. Trên bảng điều khiển của sản phẩm, bấm nút OK để mở các menu.
- 2. Mo các menu sau:
  - Dich vụ
  - Cập nhật LaserJet

- Quản lý Cập nhập
- Nhắc Trước khi Cài đặt
- 3. Chọn tùy chọn Tự động Cài đặt, sau đó bấm nút OK.

# Đặt sản phẩm tự động cập nhật chương trình cơ sở (bảng điều khiển màn hình cảm ứng)

GHI CHÚ: Phần này chỉ áp dụng cho kiểu Máy in HP LaserJet Pro 400 M401d.

- 1. Từ màn hình Chính trên bảng điều khiển của sản phẩm, chạm vào nút Cài đặt 🗞.
- 2. Mở các menu sau:
  - Dich vụ
  - Cập nhật LaserJet
  - Quản lý Cập nhập
  - Nhắc Trước khi Cài đặt
- 3. Chạm vào tùy chọn Tự động Cài đặt.

# 5 Giải quyết sự cố

- Danh sách khắc phục sự cố
- Khôi phục cài đặt mặc định gốc
- <u>Hệ thống trợ giúp bảng điều khiển</u>
- <u>Giải thích các thông báo ở bảng điều khiển</u>
- Giấy được nạp không chính xác hoặc bị kẹt
- <u>Xử lý kẹt giấy</u>
- Cải thiện chất lượng in
- <u>Sản phẩm không in hoặc in chậm</u>
- Khắc phục sự cố in walk-up USB
- Giải quyết sự cố kết nối trực tiếp
- <u>Giải quyết sự cố xảy ra với mạng có dây</u>
- <u>Giải quyết sự cố xảy ra với mạng không dây</u>
- Khắc phục các sự cố phần mềm của sản phẩm với Windows
- Giải quyết sự cố phần mềm sản phẩm với Mac OS X
- <u>Xóa phần mềm (Windows)</u>
- Xóa phần mềm (Mac OS X)

# Danh sách khắc phục sự cố

Thực hiện theo ba bước khi cố gắng khắc phục sự cố của sản phẩm.

- Bước 1: Bảo đảm rằng sản phẩm đã được cài đặt đúng cách
- Bước 2: Kiểm tra kết nối cáp hoặc kết nối mạng không dây
- Bước 3: Kiểm tra bảng điều khiển để xem thông báo lõi.
- Bước 4: Kiểm tra giấy
- <u>Bước 5: Kiểm tra phần mềm</u>
- Bước 6: Kiểm tra chức năng in
- <u>Bước 7: Kiểm tra hộp mực in</u>
- Bước 8: Thử gửi một lệnh in từ máy tính

# Bước 1: Bảo đảm rằng sản phẩm đã được cài đặt đúng cách

- 1. Bấm nút nguồn để bật sản phẩm hoặc vô hiệu hóa chế độ Tự động Ngắt điện.
- 2. Kiểm tra điểm kết nối dây cáp nguồn.
- 3. Kiểm tra chắc chắn rằng điện áp đường dây đã phù hợp với cấu hình nguồn điện của sản phẩm. (Xem nhãn ở mặt sau của sản phẩm để biết thông tin về yêu cầu điện áp.) Nếu bạn đang sử dụng dải điện áp và điện áp của nó không nằm trong phạm vi của thông số kỹ thuật, hãy cắm sản phẩm trực tiếp vào ổ cắm trên tường. Nếu đã cắm trực tiếp vào ổ cắm trên tường, hãy thử ổ cắm khác.
- **4.** Nếu không biện pháp nào ở đây có thể phục hồi nguồn điện, hãy liên hệ với bộ phận Chăm sóc Khách hàng HP.

# Bước 2: Kiểm tra kết nối cáp hoặc kết nối mạng không dây

- 1. Kiểm tra kết nối cáp giữa sản phẩm và máy tính. Kiểm tra rằng bạn đã kết nối chắc chắn.
- Kiểm tra chắc chắn rằng bản thân cáp không bị hỏng bằng cách sử dụng dây cáp khác, nếu có thể.
- 3. Nếu sản phẩm được nối mạng, hãy kiểm tra các mục sau:
  - Kiểm tra đèn nằm cạnh cổng kết nối mạng trên sản phẩm. Nếu mạng đang hoạt động thì đèn có màu xanh.
  - Đảm bảo rằng bạn đang sử dụng cáp mạng chứ không phải dây điện thoại để nối mạng.

- Đảm bảo rằng bộ định tuyến mạng, đầu cắm hoặc công tắc đã được bật và đang hoạt động đúng.
- Nếu máy tính hoặc sản phẩm của bạn được nối mạng không dây, chất lượng tín hiệu thấp hoặc nhiễu sóng có thể làm chậm lệnh in.
- 4. Nếu bạn đang sử dụng hệ thống tường lửa cá nhân trên máy tính, nó có thể chặn việc truyền tín hiệu với sản phẩm. Thử tắt tạm thời tường lửa để xem nó có phải là nguồn gây ra sự cố hay không.

# Bước 3: Kiểm tra bảng điều khiển để xem thông báo lỗi.

Bảng điều khiển của sản phẩm phải chỉ báo trạng thái sẵn sàng. Nếu một thông báo lỗi xuất hiện, hãy sửa lỗi đó.

# Bước 4: Kiểm tra giấy

- 1. Bảo đảm rằng giấy bạn đang sử dụng đáp ứng đặc điểm kỹ thuật.
- 2. Bảo đảm rằng giấy được nạp đúng cách vào khay tiếp giấy.

# Bước 5: Kiểm tra phần mềm

- 1. Bảo đảm rằng phần mềm sản phẩm được cài đặt đúng cách.
- 2. Hãy xác minh rằng bạn đã cài trình điều khiển in cho sản phẩm này. Kiểm tra chương trình để chắc chắn rằng bạn đang sử dụng trình điều khiển in dành cho sản phẩm này.

# Bước 6: Kiểm tra chức năng in

- 1. In một trang cấu hình.
- 2. Nếu không thể in trang, kiểm tra xem khay tiếp giấy có chứa giấy không.
- 3. Nếu có kẹt giấy trong sản phẩm, hãy gỡ giấy kẹt.

# Bước 7: Kiểm tra hộp mực in

In trang tình trạng mực in và kiểm tra lượng mực in còn lại của hộp mực.

# Bước 8: Thử gửi một lệnh in từ máy tính

- 1. Thử in từ máy tính khác có cài đặt phần mềm của sản phẩm.
- Kiểm tra kết nối cáp USB hoặc cáp mạng. Gắn sản phẩm vào đúng cổng hoặc cài đặt lại phần mềm, chọn loại kết nối bạn đang sử dụng.
- Nếu chất lượng in không thể chấp nhận được, hãy xác minh rằng các thông số cài đặt in được đặt chính xác cho vật liệu bạn đang sử dụng.

# Khôi phục cài đặt mặc định gốc

Khôi phục cài đặt mặc định gốc sẽ trả tất cả các thông số cài đặt mạng và sản phẩm về mặc định gốc. Sản phẩm sẽ không đặt lại số trang, kích thước khay hoặc ngôn ngữ. Để khôi phục sản phẩm về các giá trị cài đặt mặc định, hãy thực hiện theo các bước sau.

THẬN TRỌNG: Khôi phục cài đặt mặc định gốc sẽ trả tất cả các thông số cài đặt về mặc định gốc đồng thời xóa bất kỳ trang nào được lưu trữ trong bộ nhớ. Quy trình này sẽ tự động khởi động lại sản phẩm sau đó.

# Khôi phục cài đặt mặc định gốc (bảng điều khiển LCD)

- 1. Trên bảng điều khiển của sản phẩm, bấm nút OK để mở các menu.
- 2. Mo các menu sau:
  - Dich vụ
  - Khôi phục Mặc định

Sản phẩm sẽ tự động khởi động lại.

# Khôi phục cài đặt mặc định gốc (bảng điều khiển màn hình cảm ứng)

- 1. Từ màn hình Chính trên bảng điều khiển của sản phẩm, chạm vào nút Cài đặt 💫.
- 2. Cuộn xuống và chạm vào menu **Dịch vụ**.
- Cuộn xuống và chạm vào nút Khôi phục Mặc định và chạm vào nút OK.

Sản phẩm sẽ tự động khởi động lại.

# Hệ thống trợ giúp bảng điều khiển

Các kiểu Máy in HP LaserJet Pro 400 M401dn và Máy in HP LaserJet Pro 400 M401dw có hệ thống Trợ giúp cài sẵn giải thích cách sử dụng từng màn hình. Để mở hệ thống Trợ giúp, hãy chạm vào nút Trợ giúp ? ở góc trên bên phải màn hình.

Đối với một số màn hình, phần Trợ giúp mở ra một menu chung để bạn có thể tìm kiếm các chủ đề cụ thể. Bạn có thể duyệt qua cấu trúc menu bằng cách chạm vào các nút trong menu.

Một số màn hình Trợ giúp có cả hình động sẽ hướng dẫn bạn thực hiện các quy trình, chẳng hạn như gỡ giấy kẹt.

Đối với các màn hình bao gồm phần cài đặt cho mỗi lệnh in, phần Trợ giúp sẽ mở ra một chủ đề giải thích các tùy chọn cho màn hình đó.

Nếu sản phẩm báo lỗi hoặc đưa ra cảnh báo, hãy chạm vào nút Trợ giúp ? để mở thông báo mô tả sự cố. Thông báo cũng chứa hướng dẫn giúp giải quyết sự cố.

# Giải thích các thông báo ở bảng điều khiển

# Các loại thông báo ở bảng điều khiển

Thông báo ở bảng điều khiển cho biết tình trạng hiện tại của sản phẩm hoặc các trường hợp có thể yêu cầu hoạt động.

Các thông báo cảnh báo và cảnh giác có thể tạm thời xuất hiện và yêu cầu bạn xác nhận thông báo này bằng cách bấm nút OK để tiếp tục hoặc bấm nút Hủy 🗙 để hủy lệnh này. Đối với một số loại cảnh báo, lệnh in có thể sẽ không thể hoàn tất hoặc chất lượng bản in sẽ bị ảnh hưởng. Nếu thông báo cảnh báo hoặc cảnh giác có liên quan đến việc in ấn và bạn đã bật tính năng tự-động-tiếp-tục, sản phẩm sẽ thử tiếp tục lệnh in sau khi thông báo cảnh báo xuất hiện khoảng 10 giây mà không được xác nhận đã xem.

Thông báo lỗi nghiêm trọng có thể cho thấy một số loại lỗi chức năng. Bạn có thể khắc phục sự cố bằng cách tắt và bật máy trở lại. Nếu lỗi nghiêm trọng vẫn xuất hiện, sản phẩm cần phải được sửa chữa.

# Các thông báo ở bảng điều khiển

#### Cửa sau mở

#### Mô tả

Cửa sau của sản phẩm bị mở.

#### Hành động được đề xuất

Đóng cửa này lại.

#### Đã lắp hộp mực đen đã qua sử dụng Bấm [OK] để tiếp tục

#### Mô tả

Bạn đang sử dụng hộp mực in đã đạt đến ngưỡng còn ít theo mặc định khi hộp mực được lắp vào một sản phẩm khác.

#### Hành động được đề xuất

Bấm nút OK để xoá thông báo. Quá trình in có thể tiếp tục nhưng hãy xem xét chuẩn bị sẵn một hộp mực in thay thế.

## Đã lắp mực in HP chính hãng

#### Mô tả

Đã cài đặt mực in HP chính hãng.

#### Hành động được đề xuất

Không cần thao tác.

### Gỡ bỏ vật liệu bảo vệ khi vận chuyển khỏi hộp mực in

#### Mô tả

Chốt giữ vận chuyển hộp mực được cài đặt.

#### Hành động được đề xuất

Kéo vấu màu da cam để tháo chốt giữ vận chuyển ra khỏi hộp mực.

#### Hộp mực đen gần hết

#### Mô tả

Hộp mực in sắp hết thời gian sử dụng. Tùy chọn mà khách hàng có thể định cấu hình trên sản phẩm này là "Nhắc tôi khi in được 100 trang, 200 trang, 300 trang, 400 trang hoặc không bao giờ nhắc". Tùy chọn này được cung cấp nhằm để thuận tiện cho khách hàng và không ám chỉ rằng các trang này sẽ có chất lượng in có thể chấp nhận được.

#### Hành động được đề xuất

Để đảm bảo chất lượng in tối ưu, HP khuyên bạn nên thay hộp mực in tại thời điểm này. Bạn có thể tiếp tục in cho đến khi bạn thông báo có sự suy giảm chất lượng in. Lượng thời gian sử dụng còn lại thực tế của hộp mực có thể khác.

Khi hộp mực in HP gần hết, Bảo hành Bảo vệ Đặc biệt của HP trên hộp mực in đó sẽ chấm dứt. Tất cả lỗi in hay trục trặc ở hộp mực xảy ra khi nguồn cung cấp HP được tiếp tục sử dụng ở chế độ rất ít mực sẽ không được xem là lỗi ở vật liệu hay khả năng vận hành theo Tuyên bố Bảo hành Hộp mực In của HP.

#### Hộp mực đen còn ít

#### Mô tả

Hộp mực sắp hết thời gian sử dụng.

#### Hành động được đề xuất

Quá trình in có thể tiếp tục nhưng hãy xem xét chuẩn bị sẵn một hộp mực in thay thế.

## Hộp mực đen không được hỗ trợ Bấm [OK] để tiếp tục

#### Mô tả

Sản phẩm đã phát hiện thấy hộp mực in được lắp không phải của HP.

#### Hành động được đề xuất

Bấm nút OK để tiếp tục in.

Nếu bạn tin rằng bạn đã mua nguồn cung cấp của HP, vào <u>www.hp.com/go/anticounterfeit</u>. Các sửa chữa hoặc dịch vụ được yêu cầu do sử dụng mực in không được hỗ trợ sẽ không được tính trong bảo hành của HP.

## In hai mặt thủ công Nạp giấy khay <X> Bấm [OK]

#### Mô tả

Mặt đầu tiên của lệnh in hai mặt thủ công đã được in, bạn cần phải nạp trang giấy vào để tiếp tục in mặt thứ hai.

#### Hành động được đề xuất

Nạp giấy vào khay được chỉ định với mặt in hướng lên trên, và đầu trên cùng hướng ra xa bạn, sau đó bấm nút OK.

## In không thành công, bấm OK. Nếu lỗi lặp lại, tắt nguồn sau đó bật lại.

#### Mô tả

Sản phẩm không thể xử lý trang này.

#### Hành động được đề xuất

Bấm nút OK để tiếp tục in, nhưng bản in ra có thể bị ảnh hưởng.

Nếu lỗi vẫn xảy ra, tắt nguồn và sau đó bật lại. Gửi lại lại lệnh in.

# In nhầm Bấm [OK]

#### Mô tả

Giấy đã bị kẹt khi di chuyển qua sản phẩm.

#### Hành động được đề xuất

Bấm nút OK để xoá thông báo.

Để tránh sự cố này, hãy thử các giải pháp sau:

- Điều chỉnh thanh dẫn giấy trong khay. Đảm bảo thanh dẫn giấy trước đẩy giấy về cạnh sau của khay.
- Hãy sử dụng giấy đáp ứng thông số kỹ thuật của HP. Bảo quản giấy chưa mở trong hộp ban đầu.
- Sử dụng sản phẩm ở khu vực đáp ứng các thông số về môi trường dành cho sản phẩm này.

#### Kẹt giấy tại <location>

#### Mô tả

Sản phẩm phát hiện thấy giấy bị kẹt.

#### Hành động được đề xuất

Gỡ giấy kẹt khỏi vị trí được xác định. Nhiệm vụ này sẽ tiếp tục in. Nếu không, hãy thử in lại nhiệm vụ này.

Nếu thông báo này vẫn lặp lại, hãy liên hệ với bộ phận hỗ trợ của HP.

## Kẹt giấy trong Khay<X> Gỡ giấy kẹt, sau đó Bấm [OK]

#### Mô tả

Sản phẩm phát hiện thấy giấy bị kẹt.

#### Hành động được đề xuất

Gỡ giấy kẹt khỏi vị trí được xác định, sau đó bấm nút OK.

Nếu thông báo này vẫn lặp lại, hãy liên hệ với bộ phận hỗ trợ của HP.

## Khổ giấy không phù hợp trong khay <X> Nạp <SIZE> Bấm [OK]

#### Mô tả

Sản phẩm đã phát hiện giấy trong khay không phù hợp với cấu hình của khay.

#### Hành động được đề xuất

Nạp đúng loại giấy vào khay hoặc định cấu hình khay cho đúng với khổ giấy mà bạn đã nạp vào.

#### Lau dọn

#### Mô tả

Sản phẩm sẽ thực hiện quy trình lau dọn định kỳ để duy trì chất lượng in tốt nhất.

#### Hành động được đề xuất

Hãy chờ quy trình lau dọn hoàn tất.

#### Lắp hộp mực đen

#### Mô tả

Chưa lắp hộp mực in hoặc lắp hộp mực in vào sản phẩm không đúng cách.

#### Hành động được đề xuất

Lắp hộp mực in.

#### Lỗi 49 Tắt sau đó bật trở lại

#### Mô tả

Sản phẩm gặp phải một lỗi nội bộ.

#### Hành động được đề xuất

Tắt sản phẩm, chờ ít nhất 30 giây, và sau đó bật nguồn và chờ sản phẩm khởi chạy.

Nếu bạn đang sử dụng một thiết bị chống đột biến điện, hãy tháo thiết bị này ra. Cắm sản phẩm trực tiếp vào ổ cắm điện trên tường. Bật nguồn sản phẩm.

Nếu thông báo này vẫn lặp lại, hãy liên hệ với bộ phận hỗ trợ của HP.

## Lỗi 51.XX Tắt sau đó bật trở lại

#### Mô tả

Sản phẩm gặp lỗi phần cứng nội bộ.

#### Hành động được đề xuất

Tắt nguồn sản phẩm, chờ ít nhất 30 giây, sau đó bật nguồn và chờ sản phẩm khởi chạy.

Nếu bạn đang sử dụng một thiết bị chống đột biến điện, hãy tháo thiết bị này ra. Cắm sản phẩm trực tiếp vào ổ cắm điện trên tường. Bật sản phẩm lên.

Nếu thông báo này vẫn lặp lại, hãy liên hệ với bộ phận hỗ trợ của HP.

## Lỗi 54.XX Tắt sau đó bật trở lại

#### Mô tả

Sản phẩm gặp phải lỗi với một trong các bộ cảm biến nội bộ.

#### Hành động được đề xuất

Tắt nguồn sản phẩm, chờ ít nhất 30 giây, sau đó bật nguồn và chờ sản phẩm khởi chạy.

Nếu bạn đang sử dụng một thiết bị chống đột biến điện, hãy tháo thiết bị này ra. Cắm sản phẩm trực tiếp vào ổ cắm điện trên tường. Bật nguồn sản phẩm.

Nếu thông báo này vẫn lặp lại, hãy liên hệ với bộ phận hỗ trợ của HP.

## Lỗi 55.X Tắt sau đó bật trở lại

#### Mô tả

Sản phẩm gặp phải một lỗi nội bộ.

#### Hành động được đề xuất

Tắt nguồn sản phẩm, chờ ít nhất 30 giây, sau đó bật nguồn và chờ sản phẩm khởi chạy.

Nếu bạn đang sử dụng một thiết bị chống đột biến điện, hãy tháo thiết bị này ra. Cắm sản phẩm trực tiếp vào ổ cắm điện trên tường. Bật nguồn sản phẩm.

Nếu thông báo này vẫn lặp lại, hãy liên hệ với bộ phận hỗ trợ của HP.

### Lỗi 59.X Tắt sau đó bật trở lại

#### Mô tả

Sản phẩm gặp phải sự cố với một trong các động cơ.

#### Hành động được đề xuất

Tắt nguồn sản phẩm, chờ ít nhất 30 giây, sau đó bật nguồn và chờ sản phẩm khởi chạy.

Nếu bạn đang sử dụng một thiết bị chống đột biến điện, hãy tháo thiết bị này ra. Cắm sản phẩm trực tiếp vào ổ cắm điện trên tường. Bật nguồn sản phẩm.

Nếu thông báo này vẫn lặp lại, hãy liên hệ với bộ phận hỗ trợ của HP.

## Lỗi 79 Tắt sau đó bật trở lại

#### Mô tả

Sản phẩm gặp lỗi chương trình cơ sở nội bộ.

#### Hành động được đề xuất

Tắt nguồn sản phẩm, chờ ít nhất 30 giây, sau đó bật nguồn và chờ sản phẩm khởi chạy.

Nếu bạn đang sử dụng một thiết bị chống đột biến điện, hãy tháo thiết bị này ra. Cắm sản phẩm trực tiếp vào ổ cắm điện trên tường. Bật nguồn sản phẩm.

Nếu thông báo này vẫn lặp lại, hãy liên hệ với bộ phận hỗ trợ của HP.

#### Lỗi dịch vụ 79 Tắt sau đó bật trở lại

#### Mô tả

Cài đặt DIMM không tương thích.

#### Hành động được đề xuất

- 1. Tắt nguồn sản phẩm.
- 2. Cài đặt DIMM được sản phẩm hỗ trợ.
- 3. Bật sản phẩm lên.

Nếu thông báo này vẫn lặp lại, hãy liên hệ với bộ phận hỗ trợ của HP.

### Lỗi thiết bị Bấm [OK]

#### Mô tả

Đã xảy ra lỗi nội bộ.

#### Hành động được đề xuất

Bấm nút OK để tiếp tục lệnh in.

#### Lỗi Bộ Nhiệt Áp 50.x Tắt sau đó bật trở lại

#### Mô tả

Sản phẩm gặp phải lỗi với bộ nhiệt áp.

#### Hành động được đề xuất

Tắt nguồn sản phẩm, chờ ít nhất 30 giây, sau đó bật nguồn và chờ sản phẩm khởi chạy.

Tắt sản phẩm, chờ ít nhất 25 phút, và sau đó bật sản phẩm.

Nếu bạn đang sử dụng một thiết bị chống đột biến điện, hãy tháo thiết bị này ra. Cắm sản phẩm trực tiếp vào ổ cắm điện trên tường. Bật nguồn sản phẩm.

Nếu thông báo này vẫn lặp lại, hãy liên hệ với bộ phận hỗ trợ của HP.

#### Lỗi Mực in 10.x000

#### Mô tả

Không thể đọc chip bộ nhớ của hộp mực in hoặc chip bị thiếu.

- 10.0000 = lỗi chip bộ nhớ
- 10.1000 = chip bộ nhớ bị thiếu

#### Hành động được đề xuất

Lắp lại hộp mực in.

Tắt sản phẩm và sau đó bật lại.

Nếu vẫn thấy thông báo, hãy thay hộp mực in.

## Lỗi Quạt 57 Tắt sau đó bật trở lại

#### Mô tả

Sản phẩm bị lỗi ở quạt gắn trong máy.

#### Hành động được đề xuất

Tắt nguồn sản phẩm, chờ ít nhất 30 giây, sau đó bật nguồn và chờ sản phẩm khởi chạy.

Nếu bạn đang sử dụng một thiết bị chống đột biến điện, hãy tháo thiết bị này ra. Cắm sản phẩm trực tiếp vào ổ cắm điện trên tường. Bật nguồn sản phẩm.

Nếu thông báo này vẫn lặp lại, hãy liên hệ với bộ phận hỗ trợ của HP.

#### Mực in còn ít

#### Mô tả

Hộp mực in còn ít.

#### Hành động được đề xuất

Quá trình in sẽ tiếp tục cho tới khi thông báo Gần hết hiển thị. Xem xét chuẩn bị sẵn một hộp mực in thay thế.

## Nạp giấy khay <X> Bấm [OK] dành cho vật liệu hiện có

#### Mô tả

Khay hết giấy.

#### Hành động được đề xuất

Nạp giấy vào khay để tiếp tục in. Bấm nút OK để chọn một khay khác.

#### Nạp giấy khay <X> <TYPE> <SIZE>

#### Mô tả

Khay giấy được định cấu hình theo khổ giấy và loại giấy mà lệnh in yêu cầu nhưng khay đó hiện hết giấy.

#### Hành động được đề xuất

Nạp đúng giấy vào khay hoặc bấm nút OK để sử dụng giấy ở khay khác.

#### Nạp giấy khay 1 <TYPE>, <SIZE>

#### Mô tả

Không có khay nào được cấu hình theo khổ giấy và loại giấy mà lệnh in yêu cầu.

#### Hành động được đề xuất

Nạp đúng giấy vào Khay 1 hoặc bấm OK để sử dụng giấy trong khay khác.

## Nạp giấy khay 1 THƯỜNG <KÍCH THƯỚC> Chế độ Lau dọn

#### Mô tả

Sản phẩm đã sẵn sàng để thực hiện thao tác lau chùi.

#### Hành động được đề xuất

Nạp Khay 1 với loại giấy thường theo kích thước được chỉ định, và sau đó bấm nút OK.

## Nắp đậy mở

#### Mô tả

Cửa trước của sản phẩm bị mở.

#### Hành động được đề xuất

Đóng cửa này lại.

### Sắp hết bộ nhở Bấm [OK]

#### Mô tả

Bộ nhớ sản phẩm gần đầy.

#### Hành động được đề xuất

Bấm nút OK để hoàn tất lệnh in hoặc bấm nút hủy Hủy 🗙 để huỷ lệnh.

Chia lệnh in thành nhiều lệnh in nhỏ hơn có chứa ít trang hơn.

## Thay hộp mực đen

#### Mô tả

Hộp mực in đã hết thời gian sử dụng và sản phẩm được khách hàng định cấu hình ngừng in khi mực in ở tình trạng gần hết.

#### Hành động được đề xuất

Để đảm bảo chất lượng in tối ưu, HP khuyên bạn nên thay hộp mực in tại thời điểm này. Bạn có thể tiếp tục in cho đến khi bạn thông báo có sự suy giảm chất lượng in. Lượng thời gian sử dụng còn lại thực tế của hộp mực có thể khác. Khi hộp mực in HP gần hết, Bảo hành Bảo vệ Đặc biệt của HP trên hộp mực in đó sẽ chấm dứt. Tất cả lỗi in hay trục trặc ở hộp mực xảy ra khi mực in HP được sử dụng ở chế độ tiếp tục khi gần hết sẽ không được xem là lỗi ở vật liệu hay khả năng vận hành theo Tuyên bố Bảo hành Hộp mực In của HP.

## Tiếp giấy thủ công <SIZE>, <TYPE> Bấm [OK] dành cho vật liệu hiện có

#### Mô tả

Sản phẩm được đặt ở chế độ tiếp giấy thủ công.

#### Hành động được đề xuất

Bấm nút OK để xoá thông báo *hoặc* để nạp đúng giấy vào Khay 1.

# Trình điều khiển không hợp lệ Bấm [OK]

#### Mô tả

Bạn đang sử dụng trình điều khiển in không phù hợp.

#### Hành động được đề xuất

Chọn trình điều khiển in thích hợp.
## Giấy được nạp không chính xác hoặc bị kẹt

### Sản phẩm không nạp giấy

Nếu sản phẩm không nạp giấy từ khay, hãy thử các giải pháp sau.

- 1. Mở sản phẩm và gỡ hết giấy bị kẹt ra.
- 2. Nạp khay với giấy có kích thước chính xác cho lệnh in của bạn.
- 3. Đảm bảo các dẫn hướng giấy trong khay được điều chỉnh chính xác với kích thước của giấy. Điều chỉnh các dẫn hướng để chúng hơi chạm vào xếp giấy mà không làm cong giấy.
- 4. Kiểm tra bảng điều khiển sản phẩm để xem sản phẩm có đang chờ bạn xác nhận lời nhắc nạp giấy theo cách thủ công hay không. Nạp giấy và tiếp tục.

#### Sản phẩm nạp nhiều giấy

Nếu sản phẩm nạp nhiều giấy từ khay, hãy thử những giải pháp sau.

- Lấy tập giấy ra khỏi khay và uốn cong tập giấy, xoay tập giấy 180 độ, rồi lật lại. Không xòe giấy ra. Đưa tập giấy vào lại khay.
- 2. Chỉ sử dụng giấy đáp ứng thông số kỹ thuật của HP cho sản phẩm này.
- Sử dụng giấy không bị nhăn, bị gập hoặc bị hỏng. Nếu cần, hãy sử dụng giấy từ một gói giấy khác.
- 4. Đảm bảo không nạp quá nhiều giấy vào khay. Nếu khay quá đầy, hãy lấy toàn bộ tập giấy ra khỏi khay, làm phẳng tập giấy, rồi đưa một số giấy vào lại khay.
- 5. Đảm bảo rằng các dẫn hướng giấy trong khay được điều chỉnh chính xác với kích thước giấy. Điều chỉnh các dẫn hướng để chúng hơi chạm vào xếp giấy mà không làm cong giấy.

### Tránh kẹt giấy

Để giảm số lần kẹt giấy, hãy thử các giải pháp sau.

- 1. Chỉ sử dụng giấy đáp ứng thông số kỹ thuật của HP cho sản phẩm này.
- Sử dụng giấy không bị nhăn, bị gập hoặc bị hỏng. Nếu cần, hãy sử dụng giấy từ gói giấy khác.
- 3. Sử dụng giấy chưa được in hoặc sao chép trước đó.
- 4. Đảm bảo rằng khay không bị nạp quá nhiều giấy. Nếu khay quá đầy, hãy lấy toàn bộ tập giấy ra khỏi khay, làm phẳng tập giấy, rồi đưa một số giấy vào lại khay.
- 5. Đảm bảo rằng các dẫn hướng giấy trong khay được điều chỉnh chính xác với kích thước giấy. Điều chỉnh các dẫn hướng để chúng hơi chạm vào xếp giấy mà không làm cong giấy.
- 6. Nếu bạn đang in trên giấy nặng, được dập nổi, hoặc được đục lỗ, hãy sử dụng tính năng nạp giấy thủ công và nạp từng tờ một.

# Xử lý kẹt giấy

## Các vị trí kẹt giấy

Giấy có thể bị kẹt ở những bộ phận sau:

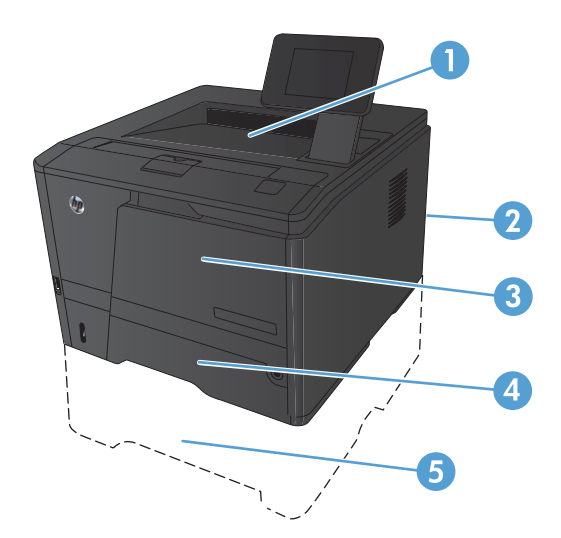

| 1 | Ngăn đựng bản in |
|---|------------------|
| 2 | Cửa sau          |
| 3 | Khay 1           |
| 4 | Khay 2           |
| 5 | Khay Tuỳ chọn 3  |

Bột mực không bấm dính chặt có thể vẫn còn sót lại sau khi bị kẹt giấy. Sự cố này thường sẽ tự biến mất sau khi bạn in một vài trang.

## Gỡ giấy kẹt trong Khay 1

GHI CHÚ: Nếu giấy rách, hãy gỡ hết các mảnh giấy ra trước khi tiếp tục in.

 Nếu bạn không thể nhìn thấy tờ giấy bị kẹt, lấy giấy kẹt ra bằng cách kéo thắng ra.

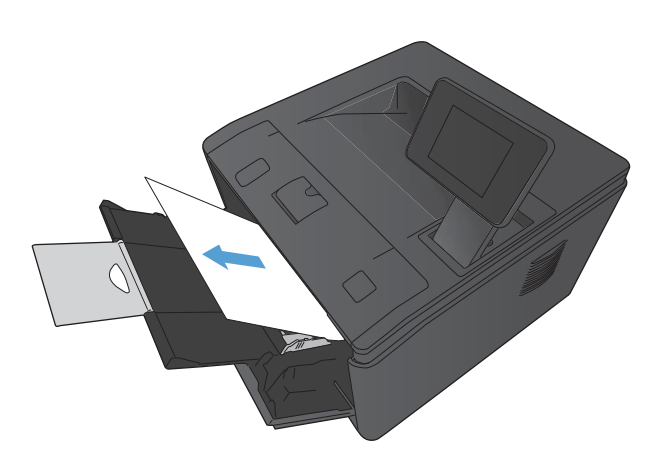

 Nếu bạn không thể nhìn thấy tờ giấy bị kẹt, hãy mở cửa hộp mực, sau đó gỡ hộp mực ra.

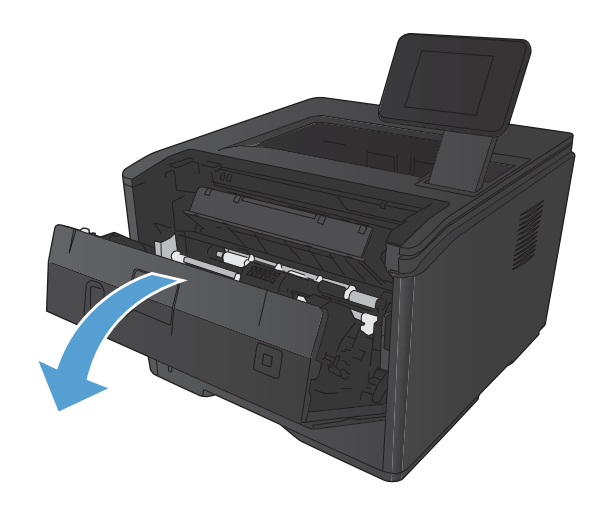

3. Lấy giấy kẹt ra bằng cách kéo thẳng ra.

**THẬN TRỌNG:** Không kéo lên trên giấy bị kẹt. Phải chắc là giấy đã được kéo thẳng ra.

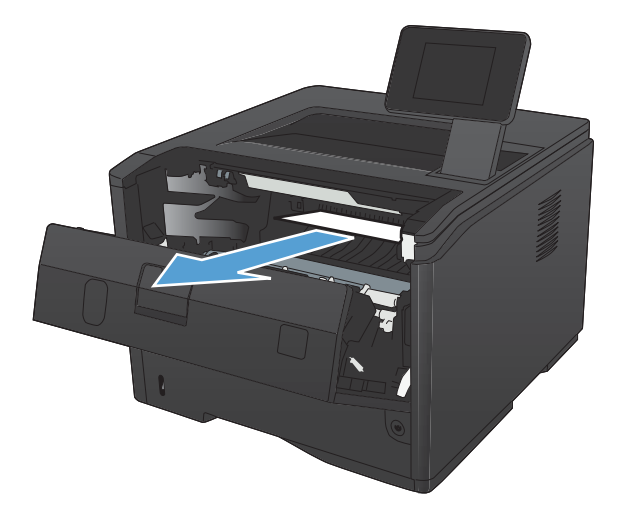

4. Gắn lại hộp mực, rồi đóng cửa hộp mực.

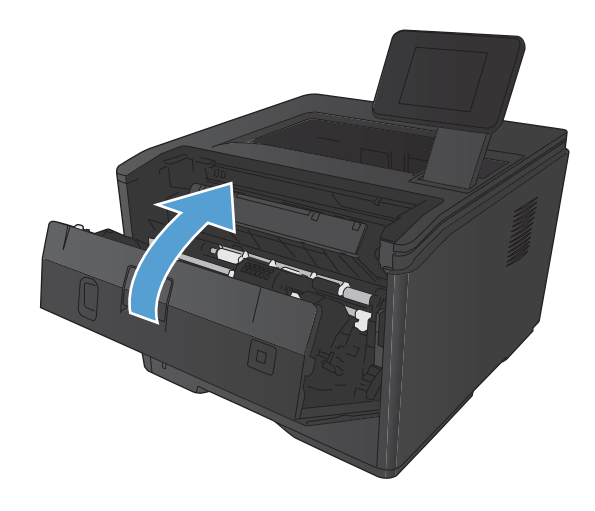

## Gỡ giấy kẹt trong Khay 2

1. Tháo khay ra khỏi sản phẩm.

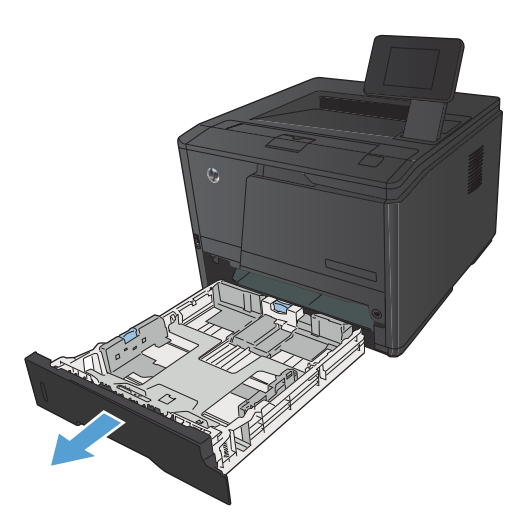

2. Lấy giấy kẹt ra bằng cách kéo thẳng ra.

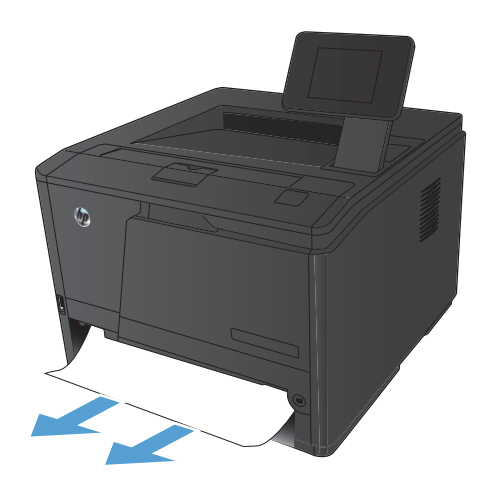

3. Lắp khay lại.

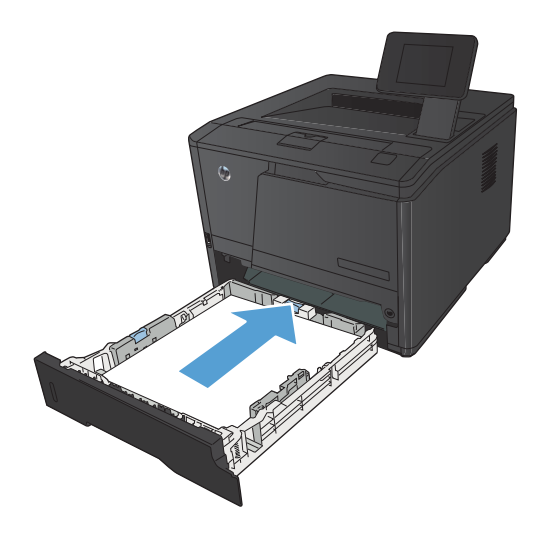

4. Bấm nút OK để tiếp tục in.

## Gỡ giấy kẹt trong Khay tùy chọn 3

1. Tháo khay ra khỏi sản phẩm.

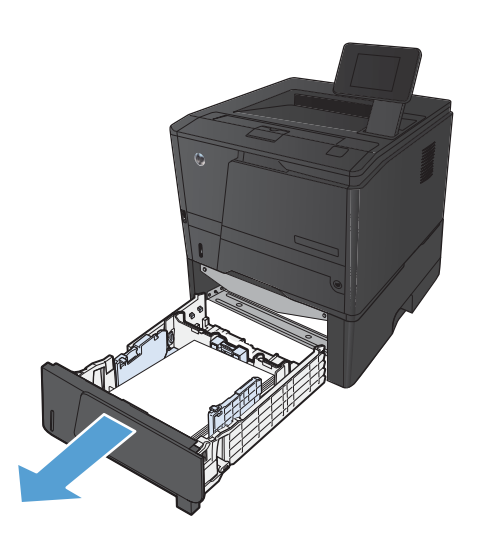

2. Lấy giấy kẹt ra bằng cách kéo thẳng ra.

3. Lắp khay lại.

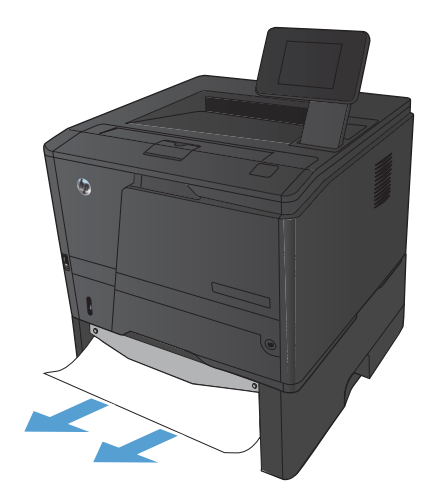

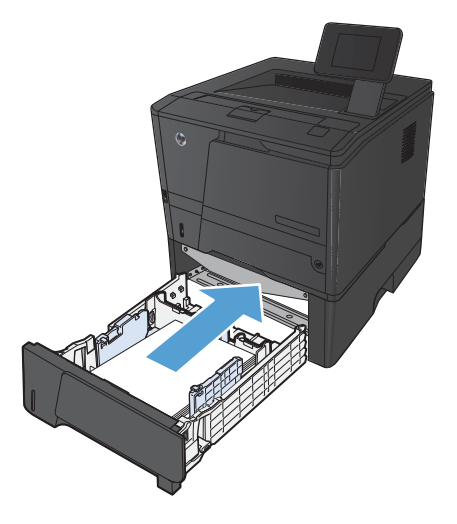

4. Bấm nút OK để tiếp tục in.

## Gỡ giấy kẹt ở ngăn giấy ra phía sau

THẬN TRỌNG: Không dùng vật sắc nhọn như kẹp hoặc kìm nhọn để tháo giấy kẹt. Hỏng hóc do các vật nhọn sắc gây ra sẽ không được bảo hành.

 Dùng hai tay, giữ giấy và cẩn thận kéo ra khỏi sản phẩm.

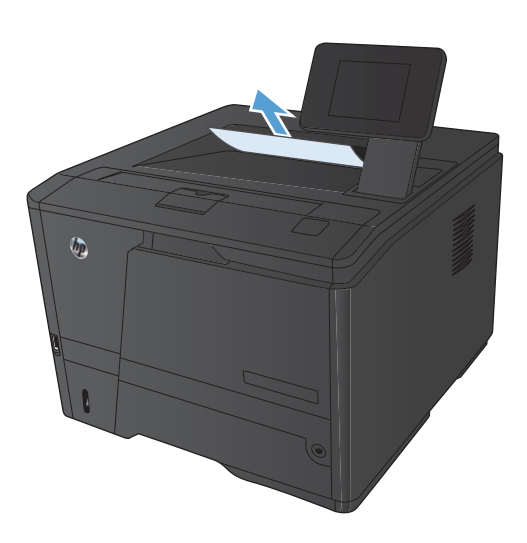

## Gỡ giấy kẹt ở khu vực của bộ đảo giấy

1. Mở cửa sau.

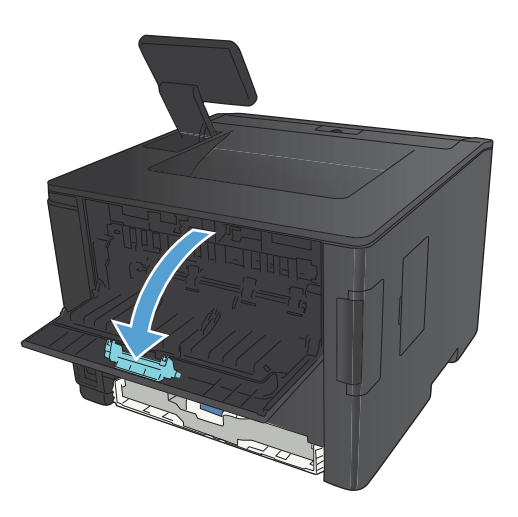

2. Lấy hết giấy kẹt ra.

GHI CHÚ: Nếu giấy rách, hãy gỡ hết các mảnh giấy ra trước khi tiếp tục in.

**THẬN TRỌNG:** Chờ đến khi khu vực của bộ nhiệt áp nguội trước khi gỡ giấy kẹt.

3. Đóng cửa sau.

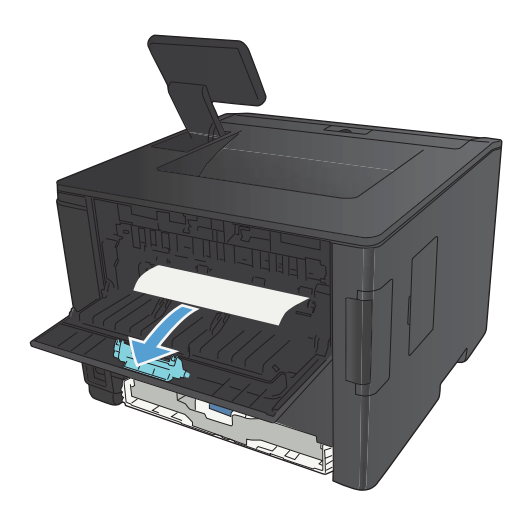

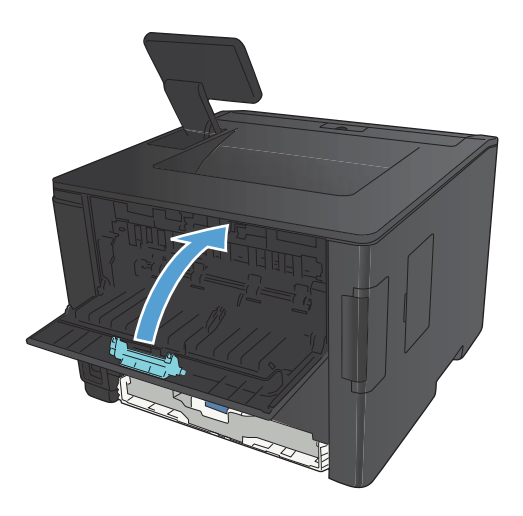

## Gỡ giấy kẹt ở khu vực của bộ nhiệt áp

1. Mở cửa sau.

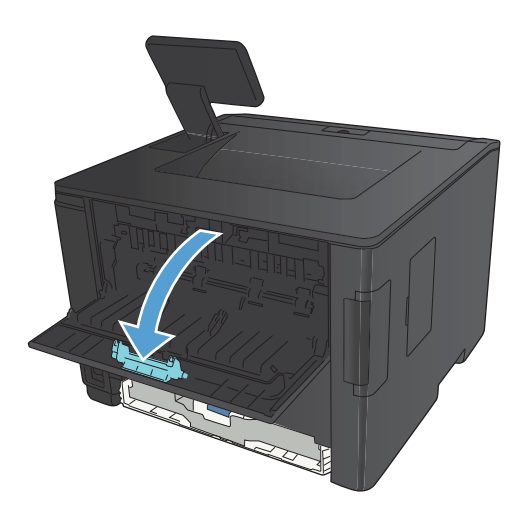

2. Lấy hết giấy kẹt ra.

GHI CHÚ: Nếu giấy rách, hãy gỡ hết các mảnh giấy ra trước khi tiếp tục in.

**THẬN TRỌNG:** Chờ đến khi khu vực của bộ nhiệt áp nguội trước khi gỡ giấy kẹt.

3. Đóng cửa sau.

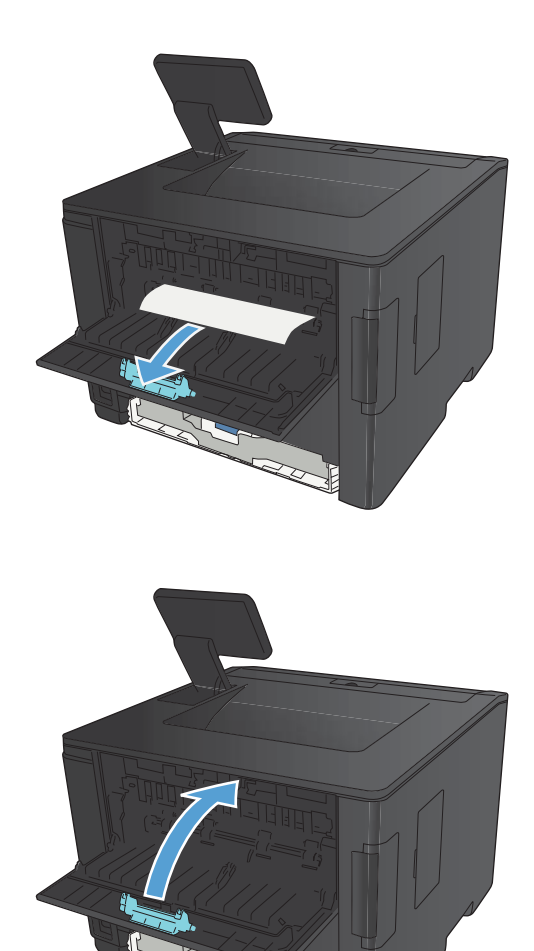

# Cải thiện chất lượng in

## Kiểm tra cài đặt loại giấy (Windows)

Kiểm tra cài đặt loại giấy nếu bạn gặp phải bất kỳ sự cố nào sau đây:

- Bột mực bám trên các trang đã in.
- Nhiều vết mực xuất hiện trên các trang đã in.
- Các trang đã in bị quăn.
- Bột mực bám trên các trang đã in.
- Các trang đã in có một số vùng nhỏ không được in.
- 1. Từ chương trình phần mềm, chọn tùy chọn Print (In).
- 2. Chọn sản phẩm, sau đó nhấp vào nút Thuộc tính hoặc Tùy chọn.
- 3. Nhấp vào tab Giấy/Chất lượng.
- 4. Từ danh sách Loại giấy thả xuống, nhấp vào tùy chọn Khác....
- 5. Mở rộng danh sách tùy chọn Loại:.
- 6. Mở rộng từng danh mục loại giấy cho tới khi bạn tìm thấy loại giấy đang sử dụng.
- 7. Chọn tùy chọn cho loại giấy mà bạn đang sử dụng, sau đó nhấp vào nút **OK**.

#### Kiểm tra cài đặt loại giấy (Mac OS X)

Kiểm tra cài đặt loại giấy nếu bạn gặp phải bất kỳ sự cố nào sau đây:

- Bột mực bám trên các trang đã in.
- Nhiều vết mực xuất hiện trên các trang đã in.
- Các trang đã in bị quăn.
- Bột mực bám trên các trang đã in.
- Các trang đã in có một số vùng nhỏ không được in.
- 1. Trên menu Tệp, hãy nhấp vào tùy chọn In.
- 2. Trong menu Máy in, chọn tùy chọn.
- 3. Trên menu Bản sao & Trang, hãy nhấp vào nút Cài đặt Trang.
- 4. Chọn kích thước từ danh sách **Khổ giấy** thả xuống, sau đó nhấp vào nút **OK**.
- 5. Mở menu Kết thúc.

- 6. Chọn một loại từ danh sách Loại vật liệu thả xuống.
- 7. Nhấp vào nút In.

### Kiểm tra tình trạng hộp mực in

#### In trang tình trạng mực in (bảng điều khiển LCD)

Trang thông tin nằm trong bộ nhớ sản phẩm. Những trang này sẽ giúp kiểm tra và giải quyết các sự cố của sản phẩm.

|   | <b>GHI</b> | CHÚ:     | Nếυ      | ngôn n  | gữ sản  | phẩm k | hông đ   | lược cà  | i đúng | cách t | trong c | quá trình | cài đặt  | , bạn có thể |
|---|------------|----------|----------|---------|---------|--------|----------|----------|--------|--------|---------|-----------|----------|--------------|
| - | cài n      | igôn ngí | ừ theo   | cách th | hủ công | để máy | y có thể | ể in các | trang  | thông  | tin dư  | ới dạng   | một troi | ng các ngôn  |
|   | ngữ        | được h   | ỗ trợ. ⁻ | Thay đả | ổi ngôn | ngữ bằ | ng các   | h dùng   | menu   | Cài đ  | ặt Hệ   | thống t   | trên bản | điều khiển   |
|   | hoặc       | : máy ch | iủ We    | b nhúng | g.      | -      | •        | -        |        |        |         | -         |          |              |

- 1. Trên bảng điều khiển của sản phẩm, bấm nút OK để mở các menu.
- 2. Mở menu Báo cáo.
- 3. Chọn mục Tỉnh trạng Mực in, sau đó bấm nút OK để in báo cáo.
- 4. Kiểm tra Trang Tình trạng Mực in để biết "Số trang Còn lại Gần đúng" và các thông tin khác liên quan đến hộp mực in.

#### In trang tình trạng mực in (bảng điều khiển màn hình cảm ứng)

Trang thông tin nằm trong bộ nhớ sản phẩm. Những trang này sẽ giúp kiểm tra và giải quyết các sự cố của sản phẩm.

GHI CHÚ: Nếu ngôn ngữ sản phẩm không được cài đúng cách trong quá trình cài đặt, bạn có thể cài ngôn ngữ theo cách thủ công để máy có thể in các trang thông tin dưới dạng một trong các ngôn ngữ được hỗ trợ. Thay đổi ngôn ngữ bằng cách dùng menu Cài đặt Hệ thống trên bản điều khiển hoặc máy chủ Web nhúng.

- 1. Từ màn hình Chính trên bảng điều khiển của sản phẩm, chạm vào nút Cài đặt 🚲.
- 2. Chạm vào nút **Báo cáo**.
- 3. Chạm vào nút Tỉnh trạng Mực in để in báo cáo.

#### Kiểm tra tình trạng mực in

Trang tình trạng mực in trình bày các thông tin sau:

- Phần trăm ước tính lượng mực còn lại
- Số trang còn lại gần đúng
- Số bộ phận của hộp mực in HP
- Số các trang được in

#### In một trang lau dọn

In một trang lau dọn để loại bỏ bụi và bột mực thừa từ đường dẫn giấy nếu bạn gặp phải bất kỳ sự cố nào sau đây:

- Có các vết bột mực trên những trang đã in.
- Bột mực bám trên các trang đã in.
- Nhiều vết mực xuất hiện trên các trang đã in.

#### In trang lau dọn (bảng điều khiển LCD)

- 1. Trên bảng điều khiển của sản phẩm, bấm nút OK để mở các menu.
- 2. Mo các menu sau:
  - Dich vụ
  - Trang Lau dọn
- 3. Nạp giấy thường vào Khay 1, sau đó bấm nút OK để bắt đầu quá trình lau dọn.

Chờ cho đến khi quá trình lau dọn hoàn tất. Loại bỏ tờ được in.

#### In trang lau dọn (bảng điều khiển màn hình cảm ứng)

- 1. Từ màn hình Chính trên bảng điều khiển của sản phẩm, chạm vào nút Cài đặt 🗞.
- 2. Chạm vào menu **Dịch vụ**.
- 3. Chạm vào nút Trang Lau dọn.
- 4. Nạp giấy khổ letter hoặc A4 khi máy nhắc bạn.
- 5. Chạm vào nút OK để bắt đầu quá trình lau dọn.

Chờ cho đến khi quá trình lau dọn hoàn tất. Loại bỏ tờ được in.

### Kiểm tra hộp mực in xem có bị hỏng hay không

 Tháo hộp mực in ra khỏi sản phẩm và kiểm tra xem băng dán đã được gỡ ra chưa.  Kiểm tra chip bộ nhớ xem có bị hỏng hóc không.

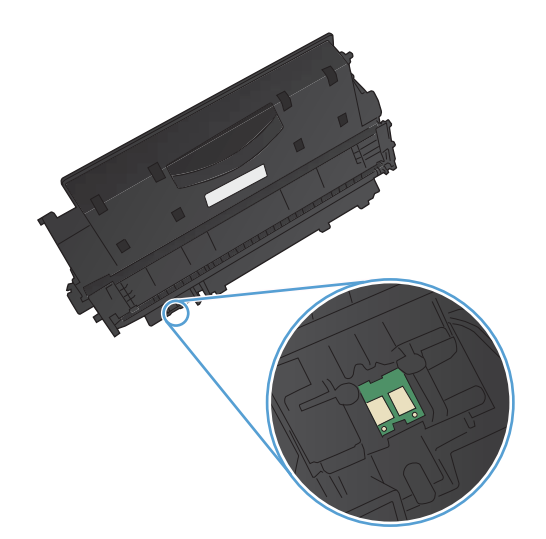

 Kiểm tra mặt trống hình ở dưới đáy hộp mực in.

**THẬN TRỌNG:** Không chạm tay vào trục lăn (trống hình) ở dưới đáy hộp mực. Dấu vân tay trên trống hình có thể ảnh hưởng đến chất lượng in.

- 4. Nếu bạn thấy bất kỳ vết xước, dấu vân tay hoặc hỏng hóc nào khác trên trống hình, hãy thay hộp mực in.
- Nếu trống hình không bị hỏng hóc, hãy lắc nhẹ hộp mực in một vài lần và lắp lại hộp mực in. In một vài trang nữa để xem sự cố đã được khắc phục chưa.

### Kiểm tra môi trường in và giấy

#### Hãy sử dụng giấy đáp ứng thông số kỹ thuật của HP

Sử dụng giấy khác nếu bạn đang gặp phải bất kỳ sự cố nào sau đây:

- Bản in quá nhạt hoặc bị mờ ở một số vùng.
- Có các vết bột mực trên những trang đã in.
- Bột mực bám trên các trang đã in.

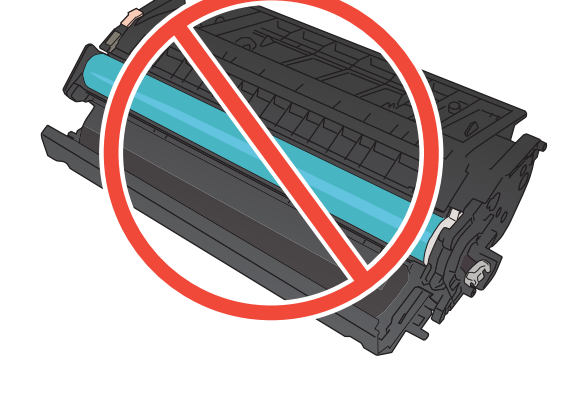

- Các ký tự đã in bị lỗi.
- Các trang đã in bị quăn.

Luôn sử dụng loại và trọng lượng giấy mà sản phẩm này hỗ trợ. Ngoài ra, hãy làm theo những hướng dẫn sau đây khi chọn giấy:

- Sử dụng giấy có chất lượng tốt và không bị rách, không bị răng cưa, cắt, khấc, lốm đốm, vật thể nhỏ, hạt bụi, quăn góc, bị khuyết, có kẹp giấy và quăn hoặc cong cạnh.
- Sử dụng giấy chưa in.
- Sử dụng giấy dành riêng cho máy in laser. Không sử dụng giấy chỉ dành cho máy in Inkjet.
- Không được sử dụng giấy quá thô. Sử dụng giấy nhẫn mịn hơn thường đem lại chất lượng in tốt hơn.

#### Kiểm tra môi trường sản phẩm

Xác minh rằng sản phẩm đang hoạt động với các thông số môi trường được liệt kê trong Hướng dẫn Pháp lý và Bảo hành.

### Kiểm tra thông số cài đặt lệnh in

#### Kiểm tra thông số cài đặt Chế độ tiết kiệm

Sản phẩm này có tùy chọn EconoMode (Chế độ Tiết kiệm) dành cho việc in các bản tài liệu nháp. Sử dụng Chế độ Tiết kiệm có thể sử dụng ít bột mực hơn. Tuy nhiên, sử dụng Chế độ Tiết kiệm cũng có thể làm giảm chất lượng in. Để cải thiện chất lượng, hãy xác minh rằng cài đặt Chế độ Tiết kiệm đã bị vô hiệu hóa.

- 1. Từ chương trình phần mềm, chọn tùy chọn Print (In).
- 2. Chọn sản phẩm, sau đó nhấp vào nút Thuộc tính hoặc Tùy chọn.
- 3. Nhấp vào tab Giấy/Chất lượng.
- 4. Xác minh rằng hộp kiểm Chế độ tiết kiệm đã được bỏ chọn. Nếu có dấu chọn trong hộp kiểm, hãy nhấp vào hộp kiểm để xóa dấu chọn.

HP không khuyến nghị việc sử dụng thường xuyên Chế độ tiết kiệm (EconoMode). Nếu lúc nào cũng sử dụng Chế độ Tiết kiệm, nguồn bột mực có thể dùng được lâu hơn so với các bộ phận máy móc khác trong hộp mực. Nếu chất lượng in bắt đầu giảm và không còn chấp nhận được, hãy cân nhắc thay thế hộp mực in.

#### Sử dụng trình điều khiển in đáp ứng tốt nhất nhu cầu in của bạn

Bạn có thể cần sử dụng trình điều khiển in khác nếu trang đã in có các dòng chứa hình ảnh không mong muốn, bị mất chữ, bị mất hình ảnh, định dạng sai hoặc phông chữ bị thay đổi.

| Trình điều khiển HP PCL 6     |   | Được cung cấp dưới dạng trình điều khiển mặc định. Trình điều khiển này<br>được cài đặt tự động bằng trình cài đặt HP.                                 |
|-------------------------------|---|----------------------------------------------------------------------------------------------------|
|                               | • | Nên sử dụng cho tất cả các môi trường Windows                                                                                                    |
|                               | • | Cung cấp tốc độ, chất lượng in tổng thể tốt nhất, và hỗ trợ tính năng sản<br>phẩm cho hầu hết người dùng                                               |
|                               | • | Được phát triển để tương thích với Graphic Device Interface (GDI) của<br>Windows để cho tốc độ tốt nhất trong môi trường Windows                       |
|                               | • | Có thể không tương thích hoàn toàn với các chương trình phần mềm tùy<br>chỉnh và của bên thứ ba dựa trên PCL 5                                         |
| Trình điều khiển HP UPD PS    |   | Nên sử dụng để in với chương trình phần mềm Adobe® hay với các chương<br>trình phần mềm đồ họa chuyên sâu khác                                         |
|                               | • | Hỗ trợ khi in trong trường hợp cần mô phỏng postscript hoặc hỗ trợ phông<br>chữ nhấp nháy postscript                                                   |
|                               | • | Sẫn có để tải xuống từ <u>www.hp.com/go/upd</u>                                                                                                    |
| Trình điều khiển HP UPD PCL 5 |   | Nên sử dụng để in trong công việc văn phòng thông dụng trong tất cả các<br>môi trường Windows                                                          |
|                               | • | Tương thích với các phiên bản PCL trước và các sản phẩm HP LaserJet cũ<br>hơn                                                                          |
|                               | • | Sự lựa chọn tốt nhất khi in tử các chương trỉnh phần mềm của bên thứ ba<br>hoặc chương trỉnh phần mềm tủy chỉnh                                        |
|                               | • | Sự lựa chọn tốt nhất khi hoạt động trong các môi trường hỗn hợp có yêu cầu<br>phải cải đặt sản phẩm theo PCL 5 (UNIX, Linux, máy tính trung ương)      |
|                               | • | Được thiết kế để sử dụng trong các môi trường Windows trong doanh nghiệp<br>sao cho có thể sử dụng một trình điều khiển duy nhất cho nhiều kiểu máy in |
|                               | • | Được ưa chuộng sử dụng khi in tử một máy tính Windows di động đến nhiều<br>kiểu máy in                                                                 |
|                               | • | Sẫn có để tải xuống từ <u>www.hp.com/go/upd</u>                                                                                                    |
| Trình điều khiển HP UPD PCL 6 | • | Nên sử dụng để in trong tất cả các môi trường Windows                                                                                                  |
|                               | • | Cung cấp tốc độ, chất lượng in tổng thể tốt nhất và hỗ trợ tính năng máy in<br>cho hầu hết người dùng                                                  |
|                               | • | Được phát triển để tương thích với Graphic Device Interface (GDI) của<br>Windows để cho tốc độ tốt nhất trong môi trường Windows                       |
|                               | • | Có thể không hoàn toàn tương thích với các chương trình phần mềm tùy<br>chỉnh của bên thứ ba xây dựng dựa trên PCL5                                    |
|                               | • | Sẵn có để tải xuống từ <u>www.hp.com/go/upd</u>                                                                                                    |

Tải xuống các trình điều khiển in bổ sung từ trang Web này: <u>www.hp.com/support/ljm401series</u>.

## Sản phẩm không in hoặc in chậm

## Sản phẩm không in

Nếu sản phẩm không in, hãy thử các giải pháp sau.

- 1. Đám bảo bạn đã bật sản phẩm và bảng điều khiển cho thấy nó đã sẵn sàng hoạt động.
  - Nếu bảng điều khiển không chỉ báo rằng sản phẩm đã sẵn sàng hoạt động, hãy tắt sản phẩm và bật lại.
  - Nếu bảng điều khiển chỉ báo rằng sản phẩm đã sẵn sàng, hãy thử gửi lại một lệnh in.
- 2. Nếu bảng điều khiển cho biết sản phẩm bị lỗi, hãy xử lý lỗi đó rồi thử gửi lại lệnh in.
- Đảm bảo các dây cáp được cắm đúng. Nếu sản phẩm được nối mạng, hãy kiểm tra các mục sau:
  - Kiểm tra đèn nằm cạnh cổng kết nối mạng trên sản phẩm. Nếu mạng đang hoạt động thì đèn có màu xanh.
  - Đảm bảo rằng bạn đang sử dụng cáp mạng chứ không phải dây điện thoại để nối mạng.
  - Đảm bảo rằng bộ định tuyến mạng, đầu cắm hoặc công tắc đã được bật và đang hoạt động đúng.
- 4. Cài đặt phần mềm HP từ đĩa CD đi kèm với sản phẩm hoặc tải xuống trình điều khiển in mới nhất từ <u>www.hp.com</u>. Sử dụng các trình điều khiển in chung có thể làm chậm lệnh xóa khỏi hàng chờ in.
- 5. Từ danh sách các máy in trên máy tính của bạn, hãy nhấp chuột phải vào tên sản phẩm này, nhấp vào Properties (Thuộc tính), rồi mở tab Ports (Cổng).
  - Nếu bạn đang sử dụng một cáp mạng để nối mạng, đảm bảo rằng tên máy in có trong tab
    **Ports** (Cổng) khớp với tên sản phẩm trên trang cấu hình sản phẩm.
  - Nếu bạn đang sử dụng cáp USB và đang kết nối với một mạng không dây, đảm bảo rằng đã đánh dấu ô Virtual printer port for USB (Cổng máy in ảo cho USB).
- 6. Nếu bạn đang sử dụng hệ thống tường lửa cá nhân trên máy tính, nó có thể chặn việc truyền tín hiệu với sản phẩm. Thử tắt tạm thời tường lửa để xem nó có phải là nguồn gây ra sự cố hay không.
- 7. Nếu máy tính hoặc sản phẩm của bạn được nối mạng không dây, chất lượng tín hiệu thấp hoặc nhiễu sóng có thể làm chậm lệnh in.

## Sản phẩm in chậm

Nếu sản phẩm in, nhưng có vẻ chậm, hãy thử các giải pháp sau.

- Đảm bảo máy tính đáp ứng các thông số kỹ thuật tối thiểu cho sản phẩm này. Để biết danh sách thông số kỹ thuật, hãy truy cập trang Web: <u>www.hp.com/support/ljm401series</u>.
- 2. Khi bạn cấu hình sản phẩm để in trên một số loại giấy, ví dụ như giấy nặng, sản phẩm sẽ in chậm hơn để nó có thể sấy nóng đúng cách bột mực cho giấy. Nếu cài đặt loại giấy không chính xác cho loại giấy bạn đang sử dụng, hãy thay đổi thông số cài đặt cho đúng loại giấy. Sử dụng chế độ in lưu trữ cũng sẽ làm chậm quá trình in của sản phẩm.
- Nếu máy tính hoặc sản phẩm của bạn được nối mạng không dây, chất lượng tín hiệu thấp hoặc nhiễu sóng có thể làm chậm lệnh in.

## Khắc phục sự cố in walk-up USB

GHI CHÚ: Phần này chỉ áp dụng cho các kiểu Máy in HP LaserJet Pro 400 M401dn và Máy in HP LaserJet Pro 400 M401dw.

- Menu Ô đĩa USB Flash không mở khi bạn lắp phụ kiện USB
- <u>Tệp không in từ phụ kiện lưu trữ USB</u>
- <u>Tệp bạn muốn in không có trong menu Ô đĩa USB Flash</u>

### Menu Ô đĩa USB Flash không mở khi bạn lắp phụ kiện USB

- Bạn có thể sử dụng phụ kiện lưu trữ USB hoặc hệ thống tệp mà sản phẩm này không hỗ trợ. Lưu các tệp trên phụ kiện lưu trữ USB thông thường sử dụng hệ thống tệp FAT. Sản phẩm hỗ trợ phụ kiện lưu trữ USB sử dụng FAT12, FAT16, và FAT32.
- Nếu một menu khác đã mở, hãy đóng menu đó rồi lắp phụ kiện lưu trữ USB.
- 3. Phụ kiện lưu trữ USB có thể có nhiều phân đoạn. (Một số nhà sản xuất phụ kiện lưu trữ USB cài đặt phần mềm trên phụ kiện để tạo các phân đoạn, tương tự như một đĩa CD). Định dạng lại phụ kiện USB để xóa các phân đoạn đó hoặc sử dụng phụ kiện lưu trữ USB khác.
- 4. Phụ kiện lưu trữ USB có thể cần nhiều điện hơn so với sản phẩm cung cấp.
  - a. Tháo phụ kiện lưu trữ USB.
  - **b.** Tắt sản phẩm và sau đó bật lại.
  - Sử dụng phụ kiện lưu trữ USB dùng nguồn điện riêng hoặc phụ kiện USB sử dụng ít điện hơn.
- 5. Phụ kiện lưu trữ USB không hoạt động bình thường.
  - a. Tháo phụ kiện lưu trữ USB.
  - **b.** Tắt sản phẩm và sau đó bật lại.
  - c. Thử in từ một phụ kiện lưu trữ USB khác.

#### Tệp không in từ phụ kiện lưu trữ USB

- 1. Đảm bảo có giấy trong khay.
- 2. Kiểm tra bảng điều khiển để xem thông báo. Nếu giấy bị kẹt trong sản phẩm, hãy gỡ giấy kẹt.

## Tệp bạn muốn in không có trong menu Ô đĩa USB Flash

- Bạn có thể thử in một loại tệp mà tính năng in USB không hỗ trợ. Sản phẩm hỗ trợ các loại tệp .PDF và .JPEG.
- 2. Có thể bạn có quá nhiều tệp trong một thư mục đơn lẻ trên phụ kiện lưu trữ USB. Hãy giảm số tệp trong thư mục này bằng cách chuyển chúng vào thư mục con.
- 3. Bạn có thể sử dụng bộ ký tự cho tên tệp mà sản phẩm không hỗ trợ. Trong trường hợp này, sản phẩm sẽ thay tên tệp bằng các ký tự của một bộ ký tự khác. Đổi tên các tệp bằng ký tự ASCII.

# Giải quyết sự cố kết nối trực tiếp

Nếu bạn kết nối sản phẩm trực tiếp với máy tính, hãy kiểm tra cáp.

- Kiểm tra xem cáp đã cắm vào máy tính và vào sản phẩm chưa.
- Kiểm tra rằng cáp USB không dài quá 5 m. Thử sử dụng cáp ngắn hơn.
- Kiểm tra hoạt động của cáp bằng cách cắm dây cáp vào sản phẩm khác. Thay dây cáp nếu cần.

## Giải quyết sự cố xảy ra với mạng có dây

GHI CHÚ: Phần này áp dụng cho tất cả các kiểu ngoại trừ kiểu Máy in HP LaserJet Pro 400 M401a và Máy in HP LaserJet Pro 400 M401d.

Kiểm tra các mục sau để đảm bảo sản phẩm hiện truyền được tín hiệu qua mạng. Trước khi bắt đầu, hãy in trang cấu hình từ bảng điều khiển sản phẩm và tìm địa chỉ IP của sản phẩm được liệt kê trên trang này.

- <u>Kết nối vật lý kém</u>
- Máy tính đang sử dụng địa chỉ IP không chính xác cho sản phẩm này
- Máy tính không thể giao tiếp với sản phẩm
- Sản phẩm đang sử dụng liên kết và cài đặt in hai mặt không đúng cho mạng này
- <u>Các chương trình phần mềm mới đã gây ra sự cố tương thích</u>
- Máy tính của bạn hoặc máy trạm bị cài đặt sai
- <u>Sản phẩm bị tắt, hoặc các cài đặt mạng khác bị sai</u>

**GHI CHÚ:** HP không hỗ trợ mạng ngang hàng vì tính năng là chức năng của hệ điều hành Microsoft chứ không phải của trình điều khiển in HP. Để biết thêm thông tin, hãy truy cập vào trang web của Microsoft tại địa chỉ <u>www.microsoft.com</u>.

#### Kết nối vật lý kém

- Hãy kiểm tra xem sản phẩm có được cắm vào đúng cổng mạng bằng cách sử dụng cáp có độ dài phù hợp không.
- 2. Hãy kiểm tra xem các kết nối cáp có chắc không.
- 3. Kiểm tra kết nối cổng mạng trên mặt sau của sản phẩm, và chắc chắn rằng đèn hoạt động màu hổ phách và đèn báo tình trạng liên kết màu xanh lá cây vẫn sáng.
- 4. Nếu vẫn có vấn đề, hãy thử dùng dây cáp hoặc cổng khác trên bộ hub.

# Máy tính đang sử dụng địa chỉ IP không chính xác cho sản phẩm này

- Mở thuộc tính máy in và nhấp vào tab **Ports** (Cổng). Kiểm tra xem địa chỉ IP hiện tại cho sản phẩm có được chọn không. Địa chỉ IP của sản phẩm được liệt kê trên trang cấu hình sản phẩm.
- Nếu bạn đã cài đặt sản phẩm bằng cổng TCP/IP chuẩn HP, hãy chọn ô Always print to this printer, even if its IP address changes (Luôn in vào máy in này ngay cả khi địa chỉ IP thay đổi).
- Nếu bạn đã cài đặt sản phẩm bằng cổng TCP/IP chuẩn Microsoft, hãy sử dụng tên máy chủ thay cho địa chỉ IP.

- 4. Nếu đúng địa chỉ IP, hãy xóa sản phẩm và sau đó thêm lại.
- 5. Tạo cổng HP TCP/IP mới với địa chỉ chính xác.

### Máy tính không thể giao tiếp với sản phẩm

- 1. Kiểm tra giao tiếp mạng bằng cách ping mạng.
  - a. Mở lời nhắc dòng lệnh trên máy tính của bạn. Đối với Windows, hãy nhấp Start (Bắt đầu), nhấp Run (Chạy), sau đó nhập cmd.
  - **b.** Nhập ping và địa chỉ IP cho sản phẩm của bạn.

Đối với máy Mac OS X, mở Network Utility (Tiện Ích mạng), sau đó cấp địa chỉ IP vào đúng trưởng trong ngăn **Ping**.

- c. Nếu cửa sổ hiển thị thời gian khứ hồi, thì mạng đang hoạt động.
- Nếu lệnh ping báo lỗi, kiểm tra xem hub mạng có bật hay không, và sau đó kiểm tra các thông số kết nối mạng, sản phẩm và máy tính được cấu hình dùng chung một mạng.

**GHI CHÚ:** Bạn cũng có thể kiểm tra kết nối mạng bằng cách thử mở Máy chủ Web Nhúng của HP trong trình duyệt Web được hỗ trợ.

## Sản phẩm đang sử dụng liên kết và cài đặt in hai mặt không đúng cho mạng này

Hewlett-Packard khuyến nghị nên để thông số này ở chế độ tự động (thông số mặc định). Nếu bạn thay đổi những thông số cài đặt này, bạn cũng phải thay đổi chúng cho mạng của bạn.

## Các chương trình phần mềm mới đã gây ra sự cố tương thích

Xác minh rằng mọi chương trình phần mềm mới đều được cài đặt đúng cách và sử dụng trình điều khiển in phù hợp.

#### Máy tính của bạn hoặc máy trạm bị cài đặt sai

- 1. Hãy kiểm tra các trình điều khiển mạng, trình điều khiển in và chuyển hướng mạng.
- 2. Kiểm tra xem hệ điều hành có được cấu hình đúng không.

#### Sản phẩm bị tắt, hoặc các cài đặt mạng khác bị sai

- 1. Xem lại trang cấu hình để kiểm tra tình trạng của giao thức mạng. Bật nó nếu cần.
- 2. Định cấu hình lại cài đặt mạng nếu cần.

## Giải quyết sự cố xảy ra với mạng không dây

GHI CHÚ: Phần này chỉ áp dụng cho kiểu Máy in HP LaserJet Pro 400 M401dw.

#### Danh sách kiểm tra kết nối mạng không dây

- Xác minh rằng cáp mạng không được kết nối.
- Xác minh rằng sản phẩm và bộ định tuyến mạng không dây đã được bật và có điện. Đồng thời đảm bảo rằng bộ thu tín hiệu mạng không dây của sản phẩm đã được bật.
- Xác minh rằng số nhận dạng do dịch vụ đặt (SSID) là chính xác. In trang cấu hình để biết SSID.
  Nếu bạn không chắc liệu SSID có chính xác hay không, hãy chạy lại thiết lập mạng không dây.
- Với các mạng bảo mật, hãy xác minh rằng thông tin bảo mật là chính xác. Nếu thông tin bảo mật không chính xác, hãy chạy lại thiết lập mạng không dây.
- Nếu mạng không dây hoạt động chính xác, hãy thử truy cập vào các máy tính khác trên mạng không dây. Nếu mạng có truy cập Internet, hãy thử kết nối với Internet qua kết nối mạng không dây.
- Xác minh rằng phương thức mã hóa (AES hoặc TKIP) của sản phẩm giống với phương thức mã hóa dành cho điểm truy cập không dây (trên các mạng sử dụng bảo mật WPA).
- Xác minh rằng sản phẩm nằm trong phạm vi của mạng không dây. Đối với hầu hết các mạng, sản phẩm phải nằm trong phạm vi 30 m của điểm truy cập không dây (bộ định tuyến mạng không dây).
- Xác minh rằng các vật cản không chặn tín hiệu của mạng không dây. Loại bỏ bất kỳ vật kim loại lớn nào giữa điểm truy cập và sản phẩm. Đảm bảo các cột, tường hoặc các trụ chống đỡ có chứa kim loại hoặc bê tông không ngăn cách sản phẩm và điểm truy cập không dây.
- Xác minh rằng sản phẩm được đặt cách xa các thiết bị điện có thể gây nhiễu tín hiệu của mạng không dây. Nhiều thiết bị có thể gây nhiễu tín hiệu của mạng không dây, trong đó gồm có động cơ, điện thoại không dây, camera hệ thống an ninh, các mạng không dây khác và một số thiết bị Bluetooth.
- Xác minh rằng trình điều khiển in đã được cài đặt trên máy tính.
- Xác minh rằng bạn đã chọn đúng cổng máy in.
- Xác minh rằng máy tính và sản phẩm kết nối với cùng một mạng không dây.
- Đối với Mac OS X, xác minh rằng bộ định tuyến không dây hỗ trợ Bonjour.

# Sản phẩm không in sau khi định cấu hình mạng không dây hoàn tất

- 1. Hãy chắc chắn là sản phẩm đang được bật và ở trạng thái sẵn sàng.
- 2. Tắt mọi tường lửa của bên thứ ba trên máy tính của bạn.
- 3. Đảm bảo rằng mạng không dây hoạt động chính xác.

- 4. Đảm bảo rằng máy tính của bạn hoạt động chính xác. Nếu cần, hãy khởi động lại máy tính.
- 5. Thử định cấu hình theo cách thủ công từ bảng điều khiển.

# Sản phẩm không in và máy tính đã cài đặt tường lửa của bên thứ ba

- 1. Cập nhật tường lửa bằng bản cập nhật mới nhất hiện có của nhà sản xuất.
- 2. Nếu chương trình yêu cầu truy cập tường lửa khi bạn cài đặt sản phẩm hoặc cố gắng in, hãy đảm bảo bạn cho phép chương trình chạy.
- Tạm thời tắt tường lửa, sau đó cài đặt sản phẩm không dây trên máy tính. Bật tưởng lửa khi bạn đã kết thúc quá trình cài đặt không dây.

## Kết nối không dây không hoạt động sau khi di chuyển bộ định tuyến của mạng không dây hoặc sản phẩm

- 1. Đảm bảo rằng bộ định tuyến hoặc sản phẩm kết nối với cùng một mạng mà máy tính kết nối với.
- 2. In một trang cấu hình.
- So sánh số nhận dạng do dịch vụ đặt (SSID) trên trang cấu hình với SSID trong cấu hình máy in của máy tính.
- 4. Nếu hai số này không giống nhau, thiết bị hiện không kết nối với cùng một mạng. Định lại cấu hình thiết lập mạng không dây cho sản phẩm.

## Không thể kết nối thêm máy tính với sản phẩm không dây

- Đảm bảo rằng các máy tính khác nằm trong phạm vi của mạng không dây và không có vật cản nào chặn tín hiệu. Đối với hầu hết các mạng, phạm vi của mạng không dây nằm trong vòng 30 m của điểm truy cập không dây.
- 2. Hãy chắc chắn là sản phẩm đang được bật và ở trạng thái sẵn sàng.
- 3. Tắt mọi tường lửa của bên thứ ba trên máy tính của bạn.
- 4. Đảm bảo rằng mạng không dây hoạt động chính xác.
- 5. Đảm bảo rằng máy tính của bạn hoạt động chính xác. Nếu cần, hãy khởi động lại máy tính.

#### Sản phẩm không dây mất liên lạc khi được kết nối với VPN.

• Thông thường, bạn không thể kết nối với VPN và các mạng khác cùng một lúc.

#### Mạng không xuất hiện trong danh sách mạng không dây

- Đảm bảo bộ định tuyến không dây được bật và có điện.
- Mạng có thể bị ẩn. Tuy nhiên, bạn vẫn có thể kết nối với mạng bị ẩn.

## Mạng không dây không hoạt động

- 1. Đảm bảo rằng cáp mạng không được kết nối.
- 2. Để xác minh liệu mạng có mất kết nối hay không, hãy thử kết nối các thiết bị khác với mạng.
- 3. Kiểm tra kết nối mạng bằng cách ping mạng.
  - a. Mở lời nhắc dòng lệnh trên máy tính của bạn. Đối với Windows, hãy nhấp Start (Bắt đầu), nhấp Run (Chạy), sau đó nhập cmd.
  - **b.** Nhập ping theo sau là địa chỉ IP của bộ định tuyến.

Đối với máy Mac OS X, mở Network Utility (Tiện Ích mạng), sau đó cấp địa chỉ IP vào đúng trường trong ngăn **Ping**.

- c. Nếu cửa sổ hiển thị thời gian khứ hồi, thì mạng đang hoạt động.
- 4. Đảm bảo rằng bộ định tuyến hoặc sản phẩm kết nối với cùng một mạng mà máy tính kết nối với.
  - a. In một trang cấu hình.
  - b. So sánh số nhận dạng do dịch vụ đặt (SSID) trên báo cáo cấu hình với SSID trong cấu hình máy in của máy tính.
  - **c.** Nếu hai số này không giống nhau, thiết bị hiện không kết nối với cùng một mạng. Định lại cấu hình thiết lập mạng không dây cho sản phẩm.

#### Thực hiện kiểm tra chẩn đoán mạng không dây

Từ bảng điều khiển của sản phẩm, bạn có thể chạy kiểm tra chẩn đoán cung cấp thông tin về các thông số cài đặt mạng không dây.

- 1. Từ màn hình Chính trên bảng điều khiển của sản phẩm, chạm vào nút Cài đặt 🚲.
- 2. Mo các menu sau
  - Cài đặt Hệ thống
  - Tự Chẩn đoán
- Chạm vào nút Chạy Kiểm tra Mạng để bắt đầu kiểm tra. Sản phẩm sẽ in trang kiểm tra hiển thị các kết quả kiểm tra.

## Giảm nhiễu trên mạng không dây

Các mẹo sau có thể giảm nhiễu trên mạng không dây:

- Để thiết bị không dây cách xa các vật thể kim loại lớn như tủ đựng hồ sơ và các thiết bị điện từ khác như lò vi sóng và điện thoại không dây. Những vật thể này có thể làm gián đoạn tín hiệu vô tuyến.
- Để thiết bị không dây cách xa kết cấu gạch đá lớn và các kết cấu xây dựng khác. Những vật thể này có thể hấp thu sóng vô tuyến và làm giảm cường độ tín hiệu.
- Đặt bộ định tuyến không dây vào vị trí trung tâm trong đường ngắm của các sản phẩm không dây trên mạng.

## Khắc phục các sự cố phần mềm của sản phẩm với Windows

# Không nhìn thấy trình điều khiển in cho sản phẩm này trong thư mục Printer (Máy in)

1. Cài đặt lại phần mềm sản phẩm.

GHI CHÚ: Đóng mọi ứng dụng đang chạy. Để đóng một ứng dụng mà có biểu tượng trên khay hệ thống, bấm chuột phải vào biểu tượng đó và chọn **Close** (Đóng) hoặc **Disable** (Tắt).

2. Thư căm cáp USB vào một cổng USB khác trên máy tính.

#### Thông báo lỗi hiển thị trong khi cài đặt phần mềm

- 1. Cài đặt lại phần mềm sản phẩm.
- **GHI CHÚ:** Đóng mọi ứng dụng đang chạy. Để đóng một ứng dụng mà có biểu tượng trên khay hệ thống, bấm chuột phải vào biểu tượng đó và chọn **Close** (Đóng) hoặc **Disable** (Tắt).
- Kiểm tra bộ nhớ trống của ổ mà bạn đang cài đặt phần mềm sản phẩm vào. Nếu cần, giải phóng thêm bộ nhớ trống đến mức có thể và cài đặt lại phần mềm sản phẩm.
- Néu cần, chạy Disk Defragmenter (Trình giảm phân tán ổ đia) và cài đặt lại phần mềm sản phẩm.

### Sản phẩm đang ở chế độ Ready (Sẵn sàng) nhưng không in được

- 1. In trang cấu hình, và kiểm tra chức năng của sản phẩm.
- Kiểm tra xem tất cả các cáp có được đặt đúng vị trí và có thông số kỹ thuật hay không. Việc kiểm tra bao gồm dây cáp USB và cáp nguồn. Thử dây cáp mới.
- Kiểm tra xem địa chỉ IP trên trang cấu hình có khớp với địa chỉ IP dành cho cổng phần mềm hay không. Sử dụng một trong các quy trình sau:

#### Windows XP, Windows Server 2003, Windows Server 2008 va Windows Vista

- a. Nhấp vào Start (Bắt đầu).
- b. Nhấp vào Settings (Cài đặt).
- c. Nhấp vào Printers and Faxes (Máy in và Fax) (sử dụng chế độ xem menu Start (Bắt đầu) mặc định) hoặc nhấp vào Printers (Máy in) (sử dụng chế độ xem menu Start (Bắt đầu) cổ điển).
- **d.** Nhấp chuột phải vào biểu tượng trình điều khiển sản phẩm, sau đó chọn **Properties** (Thuộc tính).
- e. Nhấp vào tab Ports (Cổng), sau đó nhấp vào Configure Port (Cấu hình cổng).

- f. Kiểm tra địa chỉ IP, sau đó nhấp OK hoặc Cancel (Hủy).
- **g.** Nếu địa chỉ IP không giống nhau, xóa trình điều khiển và cài đặt lại trình điều khiển bằng địa chỉ IP đúng.
- h. Tạo cổng HP TCP/IP mới sử dụng địa chỉ IP chính xác.

#### Windows 7

- a. Nhấp vào Start (Bắt đầu).
- b. Nhấp vào Devices and Printers (Thiết bị và Máy in).
- c. Nhấp chuột phải vào biểu tượng trình điều khiển sản phẩm, sau đó chọn Printer properties (Thuộc tính máy in).
- d. Nhấp vào tab Ports (Cổng), sau đó nhấp vào Configure Port (Cấu hình cổng).
- e. Kiểm tra địa chỉ IP, sau đó nhấp OK hoặc Cancel (Hủy).
- f. Nếu địa chỉ IP không giống nhau, xóa trình điều khiển và cài đặt lại trình điều khiển bằng địa chỉ IP đúng.
- g. Tạo cổng HP TCP/IP mới sử dụng địa chỉ IP chính xác.
- 4. Thử sử dụng địa chỉ IP để mở Máy chủ Web Nhúng của HP trong trình duyệt Web được hỗ trợ.

# Giải quyết sự cố phần mềm sản phẩm với Mac OS X

- Trình điều khiển in không được liệt kê trong danh sách In & Fax hoặc danh sách In & Quét
- <u>Tên sản phẩm không xuất hiện trong danh sách sản phẩm ở danh sách In & Fax hoặc danh sách</u> <u>In & Quét</u>
- <u>Trình điều khiển in sẽ không tự động cài đặt sản phẩm bạn đã chọn trong danh sách In & Fax</u> <u>hoặc danh sách In & Quét</u>
- Một lệnh in không được gửi tới sản phẩm mà bạn muốn
- Khi kết nối với cáp USB, sản phẩm không xuất hiện trong danh sách In & Fax hoặc danh sách In & Quét sau khi đã chọn trình điều khiển.
- <u>Bạn đang sử dụng một trình điều khiển in chung khi sử dụng kết nối USB</u>

## Trình điều khiển in không được liệt kê trong danh sách In & Fax hoặc danh sách In & Quét

- 1. Đảm bảo rằng tập tin .GZ của sản phẩm nằm trong thư mục sau trên ổ cứng: Library/ Printers/PPDs/Contents/Resources. Cài lại phần mềm nếu cần.
- Nếu tập tin GZ nằm trong thư mục này, tập tin PPD có thể bị lỗi. Xóa tập tin này sau đó cài lại phần mềm.

# Tên sản phẩm không xuất hiện trong danh sách sản phẩm ở danh sách In & Fax hoặc danh sách In & Quét

- 1. Đảm bảo rằng các dây cáp được nối đúng cách và sản phẩm đã được bật.
- Sử dụng nút + để thêm sản phẩm vào danh sách Print & Fax (In & Fax) hoặc danh sách Print & Scan (In & Quét) trong Mac OS X v10.7.
- 3. Thay thế cáp USB hoặc cáp mạng bằng cáp chất lượng cao.

# Trình điều khiển in sẽ không tự động cài đặt sản phẩm bạn đã chọn trong danh sách In & Fax hoặc danh sách In & Quét

- 1. Đảm bảo rằng các dây cáp được nối đúng cách và sản phẩm đã được bật.
- 2. Đảm bảo rằng tập tin .GZ của sản phẩm nằm trong thư mục sau trên ổ cứng: Library/ Printers/PPDs/Contents/Resources. Cài lại phần mềm nếu cần.
- Nếu tập tin GZ nằm trong thư mục này, tập tin PPD có thể bị lỗi. Xóa tập tin này sau đó cài lại phần mềm.
- Sử dụng nút + để thêm sản phẩm vào danh sách Print & Fax (In & Fax) hoặc danh sách Print & Scan (In & Quét) trong Mac OS X v10.7.
- 5. Thay thế cáp USB hoặc cáp mạng bằng cáp chất lượng cao.

## Một lệnh in không được gửi tới sản phẩm mà bạn muốn

- 1. Mở hàng chờ in và bắt đầu lại lệnh in.
- 2. Một sản phẩm khác có cùng tên hoặc có tên tương tự có thể đã nhận lệnh in của bạn. In trang cấu hình để kiểm tra tên sản phẩm. Xác minh rằng tên trên trang cấu hình khớp với tên sản phẩm trong danh sách **Print & Fax** (In & Fax) hoặc danh sách **Print & Scan** (In & Quét) trong Mac OS X v10.7.

## Khi kết nối với cáp USB, sản phẩm không xuất hiện trong danh sách In & Fax hoặc danh sách In & Quét sau khi đã chọn trình điều khiển.

#### Xử lý sự cố phần mềm

- 1. Đảm bảo rằng hệ điều hành Mac của bạn là Mac OS X 10.5 hoặc mới hơn.
- Sử dụng nút + để thêm sản phẩm vào danh sách Print & Fax (In & Fax) hoặc danh sách Print & Scan (In & Quét) trong Mac OS X v10.7.

#### Xử lý sự cố phần cứng

- 1. Đảm bảo rằng sản phẩm đã được bật.
- 2. Kiểm tra xem cáp USB đã được nối đúng cách chưa.
- 3. Đảm bảo rằng bạn đang sử dụng cáp USB Tốc độ Cao thích hợp.
- 4. Hãy chắc chắn là bạn không có quá nhiều thiết bị USB cùng nối vào một nguồn điện. Tháo tất cả thiết bị ra khỏi chuỗi, rồi nối thẳng cáp vào cổng USB trên máy tính.
- 5. Kiểm tra xem có hơn hai đầu cắm USB không có điện được cắm thành một hàng trong chuỗi không. Tháo tất cả thiết bị ra khỏi chuỗi, rồi nối thẳng cáp vào cổng USB trên máy tính.

🛱 GHI CHÚ: Bàn phím iMac là một đầu cắm USB không có điện.

# Bạn đang sử dụng một trình điều khiển in chung khi sử dụng kết nối USB

Nếu bạn đã kết nối cáp USB trước khi cài đặt phần mềm, bạn có thể đang sử dụng trình điều khiển in chung thay vì trình điều khiển cho sản phẩm này.

- 1. Hãy xóa trình điều khiển in chung.
- Cài lại phần mềm từ đĩa CD của sản phầm. Không nối cáp USB cho đến khi chương trình cài đặt phần mềm nhắc bạn.
- Nếu cài đặt nhiều máy in, hãy đảm bảo rằng bạn đã chọn đúng máy in trong menu thả xuống Format For (Định dạng cho) trong hộp thoại Print (In).

# Xóa phần mềm (Windows)

#### Windows XP

- 1. Nhấp Start (Bắt đầu), sau đó nhấp Programs (Chương trình).
- 2. Nhấp HP, sau đó nhấp vào tên của sản phẩm.
- Nhấp Uninstall (Gỡ cài đặt), và sau đó thực hiện theo các hướng dẫn trên màn hình để xóa phần mềm.

#### Windows Vista và Windows 7

- 1. Nhấp Start (Bắt đầu), sau đó nhấp Programs (Tất cả Chương trình).
- 2. Nhấp HP, sau đó nhấp vào tên của sản phẩm.
- Nhấp Uninstall (Gỡ cài đặt), và sau đó thực hiện theo các hướng dẫn trên màn hình để xóa phần mềm.

# Xóa phần mềm (Mac OS X)

Bạn phải có quyền của người quản trị để xóa phần mềm.

- 1. Ngắt kết nối sản phẩm khỏi máy tính.
- 2. Mở Applications (Ứng dụng).
- 3. Chọn Hewlett Packard.
- 4. Chọn HP Uninstaller (Trình gỡ cài đặt HP).
- 5. Chọn sản phẩm trong danh sách thiết bị, sau đó nhấp vào nút **Uninstall** (Gỡ cài đặt).
- 6. Sau khi gỡ cài đặt phần mềm, hãy khởi động lại máy tính và xóa sạch Thùng rác.

# 6 Mực in và phụ kiện

- Đặt hàng các bộ phận, phụ kiện và mực in
- Chính sách của HP về mực in không phải của HP
- Trang web giả mạo HP

## Đặt hàng các bộ phận, phụ kiện và mực in

| Giấy và hộp mực in HP chính hãng                  | www.hp.com/go/suresupply                                              |
|---------------------------------------------------|-----------------------------------------------------------------------|
| Đặt hàng các bộ phận hoặc phụ kiện HP chính hãng  | www.hp.com/buy/parts                                                  |
| Đặt hàng qua các nhà cung cấp dịch vụ hoặc hỗ trợ | Hãy liên hệ với nhà cung cấp dịch vụ hoặc hỗ trợ được HP ủy<br>quyền. |

| Mục                    | Số bộ phận          | Số hộp mực | Mô tả                      |  |  |
|------------------------|---------------------|------------|----------------------------|--|--|
| Hộp mực in HP LaserJet | CF280A (tiêu chuẩn) | 80A        | Hộp mực đen                |  |  |
|                        | CF280X (mở rộng)    | 80X        |                            |  |  |
| Khay tiếp giấy         | CF284A              |            | Khay 3 chứa 500 tờ         |  |  |
| cáp máy in USB 2.0     | C6518A              |            | (chuẩn 2 m) cáp nối A-to-B |  |  |

## Chính sách của HP về mực in không phải của HP

Công ty Hewlett-Packard không khuyên bạn sử dụng các loại hộp mực in không phải của HP, dù là mới hay tái chế.

GHI CHÚ: Đối với các sản phẩm máy in HP, việc sử dụng hộp mực in không phải của HP hoặc hộp mực in được nạp lại sẽ không ảnh hưởng đến bảo hành hoặc bất kỳ hợp đồng hỗ trợ nào của HP dành cho khách hàng. Tuy nhiên, nếu sản phẩm bị lỗi hoặc hỏng hóc do việc sử dụng hộp mực in không phải của HP hoặc hộp mực in được nạp lại, HP sẽ tính phí thời gian tiêu chuẩn và phí nguyên vật liệu để bảo dưỡng sản phẩm đối với lỗi hoặc hỏng hóc cụ thể.

## Trang web giả mạo HP

Truy cập vào <u>www.hp.com/go/anticounterfeit</u> khi bạn lắp một hộp mực in HP và nhận được thông báo trên bảng điều khiển cho biết hộp mực này không phải của HP. HP sẽ giúp xác định xem liệu hộp mực này có phải của chính hãng hay không và thực hiện các bước để khắc phục sự cố.

Hộp mực của bạn có thể không phải là hộp mực chính hãng của HP nếu bạn thấy những hiện tượng sau:

- Trang tình trạng nguồn cung cấp cho biết đã lắp một hộp mực in không phải của HP.
- Bạn gặp phải nhiều sự cố với hộp mực này.
- Hộp mực này trông không giống như hộp mực mọi khi (ví dụ như bao gói khác với kiểu bao gói của HP).

# Bảng chú dẫn

#### A

AirPrint 54

#### B

bảng điều khiển đinh vi 2 bảng điều khiển nút và đèn 4 Menu báo cáo 8,9 bản đồ menu, in 8 loai thông báo 88 bảng điều khiến màn hình cảm ứng nút và đèn 5 màn hình Chính 6 bảng điều khiển trợ giúp 87 thông báo, xử lý sự cố 88 báo cáo Báo cáo Cấu hình 8 Cấu trúc Menu 8 Danh sách phông PCL 8 Danh sách phông PCL6 8 Danh sách phông PS 8 Số lượng trang đã dùng 8 Tình trạng Mực in 8 Tóm tắt Thông tin Mạng 8 Trang thử nghiệm 8 Trang Dịch vụ 8 bìa trước đinh vi 2 Bảng điều khiển LCD nút và đèn 4

#### C

các cổng định vị 3 cài đặt báo cáo mạng 8

trình điều khiển (Mac) 26 cài đặt sẵn trình điều khiển (Mac) 43 cài đặt mặc định gốc, khôi phuc 86 cài đăt trình điều khiển 24 cài đặt sẵn (Mac) 43 cài đặt tốc độ liên kết 63 cài đặt in hai mặt, thay đổi 63 cài đăt tiết kiêm 71 cài đặt mặc định gốc, khôi phục 86 cáp USB, số bộ phận 130 cất qiữ hộp mực 76 cống ghép nối định vị 3 cống mạng định vị 3 cổng nối, cài đặt mặc định 61, 62 cống nối mặc định, cài đặt 61, 62 cống walk-up USB locating 2 cửa sau đinh vi 3 Cài đặt EconoMode 71 Cổng USB định vị 3

#### СН

chất lượng in cải thiện 106 chỉnh lại kích thước tài liệu Windows 39 chỉnh lại kích thước tài liệu Mac 46 chống giả mạo nguồn cung cấp 130

#### D

Danh sách kiểu chữ PCL 8 Danh sách kiểu chữ PS 8 Dịch vụ web HP bật 52 bật 60 Dịch vụ Web ứng dụng 60 Dịch vụ Web bật 60 Dịch vụ Web HP ứng dụng 60

#### Ð

đèn trên bảng điều khiến 4 đèn trên bảng điều khiến LCD 4 trên bảng điều khiến màn hình cảm ứng 5 đèn cảnh báo bảng điều khiển LCD 4 bảng điều khiến màn hình cảm ứng 5 đèn màu hổ phách 4 đèn sẵn sàng bảng điều khiến LCD 4 bảng điều khiến màn hình cảm ứng 5 đèn xanh lá cây 4 đèn mạng không dây 5 đèn và nút trợ giúp bảng điều khiển màn hình cảm ứng 5 đường dẫn giấy lau don 108

đặt hàng mực in trang Web 129 đặt hàng mực in và phụ kiện 130 Đèn LED 4 Địa chỉ IPv4 61 Địa chỉ IPv4 61, 62

#### G

gỡ cài đặt phần mềm Windows 127 gỡ cài đặt phần mềm Mac 128

#### GI

giải quyết sự cố in walk-up USB 114 giải quyết sự cố các thông báo ở bảng điều khiển 88 danh sách 84 trả lời chậm 113 về nạp giấy 97 giây đặt hàng 130 các loai được hỗ trợ 14 chon 109 ket giấy 97 khố được hỗ trợ 12 nhiều trang trên một tờ (Mac) 45 giấy, bìa in (Mac) 46 in (Windows) 38 giấy đặc biệt cho bìa in (Windows) 38 in (Mac) 46 giấy trong loại được hỗ trợ 14

#### Η

hình mờ in (Mac) 49 in (Windows) 48 hoãn chế độ nghỉ bật 71 tắt 71 hoãn ngắt điện cài đặt 72 hộp mực bảo quản 76 số bộ phận 130

sử dụng khi ở ngưỡng còn ít 74 tái chế 76 thay thế 77 trang tình trạng mực in 8 hộp mực không phải của HP 130 hộp mực in bảo quản 76 cài đặt ngưỡng còn ít 74 kiểm tra hỏng hóc 108 kiểm tra tình trạng 107 mở nắp hộp, định vị 2 số bộ phận 130 tái chế 76 thay thế 77 trang tình trạng mực in 8 hướng thay đổi (Windows) 36 thay đổi (Mac) 45 hướng dọc thay đổi (Windows) 36 thay đổi (Mac) 45 hướng ngang thay đối (Windows) 36 thay đổi (Mac) 45 hướng trang thay đổi (Windows) 36 thay đổi (Mac) 45 hủy lệnh in (Mac) 49 lệnh in (Windows) 47 Hộp công cụ Thiết bị HP, sử dụng 65 HP ePrint sử dụng 52 thiết lập 52, 53 HP Web letadmin 68

#### l in

báo cáo sản phẩm 8, 9 cài đặt (Mac) 43 từ phụ kiện lưu trữ USB 55 in chất lượng phù hợp để lưu trữ tạo 51 bảng điều khiển LCD 51 bảng điều khiển màn hình cảm ứng 51 in hai mặt cài đặt tự động (Windows) 31 cài đặt thủ công (Windows) 32 cài đặt tự động (Mac) 43 cài đặt thủ công (Mac) 44 in hai măt cài đặt tự động (Mac) 43 cài đặt thủ công (Mac) 44 in n-up in (Windows) 34 Mac 45 in trên cả hai mặt cài đặt tự động (Windows) 31 cài đặt thủ công (Windows) 32 cài đặt tự động (Mac) 43 cài đặt thủ công (Mac) 44 in Walk-up USB 55

#### J

Jetadmin, HP Web 68

#### Κ

kẹt giấy định vị 98 ngăn chăn 97 ngăn giấy ra, xử lý 103 theo dõi số 8 vi trí 98 kết nối nguồn định vị 3 kết nối USB xử lý sự cố 116 kiểm tra chẩn đoán mạng không dây 121 kiểu chữ danh sách, in 8 kích thước trang chỉnh lại kích thước tài liệu cho vừa (Mac) 46 chỉnh lại kích thước tài liệu cho vừa (Windows) 39 Khay 1 định vị 2 nạp 15 Khay 2 định vị 2 nap 15
Khay 3 nạp 15

#### KH

khay kẹt giấy, xử lý 100, 102 khổ giấy được hỗ trợ 12 loại giấy được hỗ trợ 14 khay 1 kẹt giấy, xử lý 98 khắc phục sự cố không trả lời 112 khắc phục sự cố sự cố in walk-up USB 114 khay tiếp giấy định vị 2 đang nạp giấy 15 nạp 15 khe cho cáp an toàn đinh vi 3 khoá sản phẩm 69 khôi phục cài đặt mặc định gốc 86 khố giấy chọn (Windows) 47 chọn khố tùy chỉnh (Mac) 49 chọn kích thước tùy chỉnh (Windows) 47 khố giấy chọn (Mac) 49

# Ļ

làm sach đường dẫn giấy 108 lênh in hủy (Windows) 47 lệnh in huy (Mac) 49 loại giấy chon (Mac) 45 chon (Windows) 37 kiếm tra cài đặt 106 loại giấy được hỗ trợ 14 lối phần mềm 123 lối tắt (Windows) sử dụng 28 tạo 29

#### M

mang địa chỉ IPv4 61, 62 báo cáo cài đặt 8 cài đặt sản phẩm 58 cài đặt, xem 61 cài đặt, thay đối 61 cống nối mặc định 61, 62 kiểm tra mạng không dây 121 mật khẩu, cài đặt 69 mật khấu, thay đối 69 mặt nạ mạng phụ 61, 62 tên sản phẩm, thay đối 62 trang cấu hình 8 mạng không dây kiểm tra chẩn đoán 121 troubleshooting 119 màn hình cảm ứng 5 mặc định, khôi phục 86 mặt nạ mạng phụ 61, 62 menu, bảng điều khiến bản đồ, in 8 môi trường giấy 109 môi trường in 109 mở nắp hộp, định vị 2 mũi tên phải bảng điều khiến LCD 4 bảng điều khiến màn hình cảm ứng 5 mũi tên quay về bảng điều khiển LCD 4 mũi tên trái bảng điều khiến LCD 4 bảng điều khiển màn hình cảm ứng 5 mực in đặt hàng 129, 130 cài đặt ngưỡng còn ít 74 không phải của HP 130 số bộ phận 130 sử dụng khi ở ngưỡng còn ít 74 tái chế 76 thay hộp mực in 77 tình trạng, xem bằng Tiện ích HP dành cho Mac 67 mực in không phải của HP 130 Mac cài đặt trình điều khiển 26, 43

sự cố, xử lý sự cố 125 Tiên ích HP 67 Màn hình chính, bảng điều khiển 6 Máy chủ Web nhúng mở 61, 62, 69 thay đối tên sản phẩm 62 Máy chủ Web Nhúng thay đổi mật khẩu 69 Máy chủ Web Nhúng của HP thay đối cài đặt mạng 61 thay đổi tên sản phẩm 62 Máy chủ Web Nhúng của HP mở 61, 62, 69 thay đổi cài đặt mạng 61 thay đối mật khấu 69 Menu báo cáo 8, 9 Menu Ứng dụng 60

#### Ν

nạp giấy khay tiếp giấy 15 nút trên bảng điều khiến LCD 4 trên bảng điều khiến màn hình cảm ứng 5 nút đen bảng điều khiến màn hình cảm ứng 5 nút cài đăt 4 bảng điều khiến màn hình cảm ứng 6 nút hủy bảng điều khiển LCD 4 bảng điều khiến màn hình cảm ứng -5 nút mạng 6 nút mang không dây 6 nút màn hình chính 5 nút mực in 6 nút nguồn locating 2 nút thông tin 6 nút trên bảng điều khiển 4 nút ứng dụng 6 Nút Dịch vụ Web 6 Nút Ok 4 Nút USB 6

#### NG

ngăn, giấy ra kẹt giấy, xử lý 103 ngăn, ra định vị 2 ngăn giấy ra định vị 2 nguồn cung cấp hàng giả 130 nguồn cung cấp giả 130

#### NH

nhiều trang in trên một tờ giấy in (Windows) 34 nhiều trang trên một tờ Mac 45 nhiều trang trên một tờ giấy in(Windows) 34 nhiễu trên mạng không dây 122

#### PH

phần mềm gỡ cài đặt cho Windows 127 gỡ cài đặt Mac 128 sự cố 123 HP Web Jetadmin 68 Tiện ích HP dành cho Mac 67 phong bì khổ được hỗ trợ 12 phụ kiện đặt hàng 129, 130 phụ kiện lưu trữ USB in từ 55

## Q

quản lý mạng 61

## S

số bộ phận hộp mực in 130 số kiểu định vị 3 số sê-ri định vị 3 số trang 8 sự cố nạp giấy giải quyết 97

## T

tập sách mỏng in (Mac) 46 in (Windows) 40 tình trang mực in, in báo cáo 8 tự động in hai mặt với Windows 31 Tiện ích Định lại cấu hình của HP cài đặt mạng 58 Tiện ích HP, Mac 67 Tiện ích HP dành cho Mac mở 67 tính năng 67 Bonjour 67 Trang web báo cáo gian lận 130 Trang web giả mạo 130 Trang web giả mạo HP 130 Trình điều khiển in HP PCL 6 111 Trình điều khiển in HP UPD PS 111 Trình điều khiển in HP UPD PCL 5 111 Trình điều khiển in HP UPD PCL 6 111 Tự động in hai mặt với Mac 43 TCP/IP định cấu hình thông số IPv4 theo cách thủ công 61, 62

#### TH

thay đổi kích thước tài liệu
Windows 39
thay hộp mực in 77
thông báo, bảng điêu khiển 88
thông báo lỗi, bảng điều khiển 88
thông số cài đặt lệnh in kiểm tra 110
thông số cài đặt Chế độ tiết kiệm kiểm tra 110

## TR

trang đã dùng 8 trang cấu hỉnh 8 trang dịch vụ 8 trang giấy kẹt. *Xem* kẹt giấy trang tình trạng mực in 8 in 107 trang Web đặt hàng mực in 129 trang thái màn hình Chính, bảng điều khiển 6 trạng thái Tiện ích HP, Mac 67 trạng thái sản phẩm 6 trình điều khiến trang đã dùng 8 thay đổi cài đặt (Windows) 24 thay đối cài đặt (Mac) 26 cài đăt sẵn (Mac) 43 cài đặt (Mac) 43 trình điều khiến máy in (Windows) được hỗ trợ 22 thay đổi cài đặt 24 trình điều khiển in (Mac) thay đổi cài đặt 26 cài đăt 43 trình điều khiển máy in (Mac) cài đăt 43 trình điều khiển in chon 110 trợ giúp, bảng điều khiển 87 trợ giúp trực tuyến, bang điều khiển 87

## Ľ

ứng dụng tải xuống 60

## V

vật liệu nhiều trang trên một tờ (Mac) 45 việc tái chế mực in 76

## W

Windows cài đặt trình điều khiển 24

# X

xử lý sự cố danh sách kiểm tra 84 sự cố mạng 117 xử lý sự cố các thông báo ở bảng điều khiển 88 kẹt giấy 97 kết nối USB 116 mạng có dây 117 mạng không dây 119 sự cố nạp giấy 97 sự cố với máy Mac 125 sự cố với Windows 123

© 2014 Hewlett-Packard Development Company, L.P.

www.hp.com

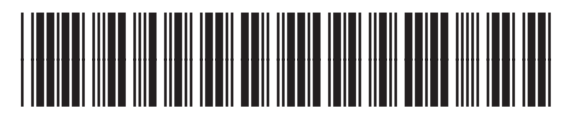

CF270-91037

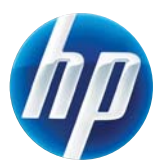